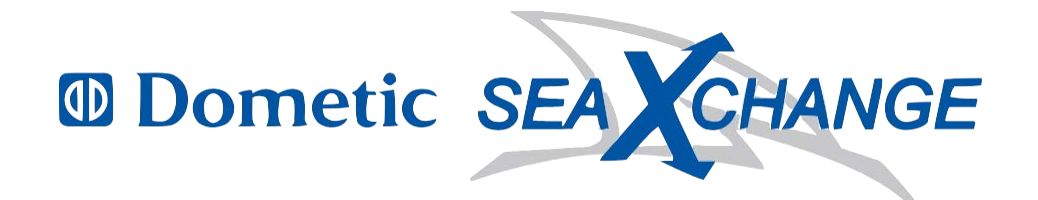

# **Users Manual**

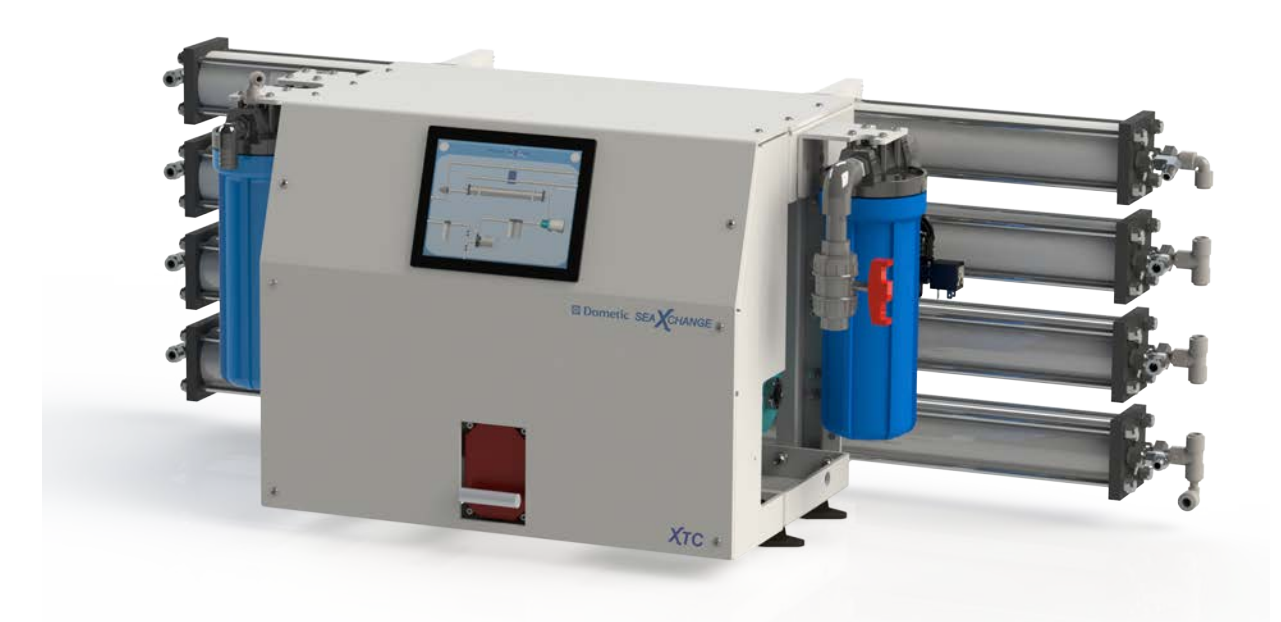

# **SEA XCHANGE**

# **XTC---600 XTC---1200 XTC---1800 XTC---2200**

2000 N Andrews Ext. Pompano Beach, FL 33069 Phone 954-973-2477 Fax 954-979-4414 Email:

info@seaxchange.com Website: seaxchange.com

Manual

1/14/14

# This Page Intentionally Left Blank

### **TABLE OF CONTENTS**

| INTRODUCTION                                | 4   |
|---------------------------------------------|-----|
| SAFETY                                      | .4  |
| FEED WATER & OPERATION SPECIFICATIONS       | . 5 |
| REJECTION, RECOVERY, & FLOW RATES           | 6   |
| SYSTEM REQUIREMENTS & OPERATION GUIDELINES  | 7   |
| MEMBRANE ELEMENTS                           | 9   |
| SYSTEM IDENTIFICATION                       | 11  |
| SYSTEM PURGING                              | 14  |
| INITIAL STARTUP                             | 14  |
| OPERATING DO's & DON'Ts                     | 16  |
| OPERATION & MAINTENANCE                     | 16  |
| MEMBRANE REMOVAL & REPLACEMENT              | 17  |
| MANUALLY FLUSHING THE SYSTEM                | 20  |
| PREPARING UNIT FOR STORAGE OR SHIPMENT      | 20  |
| REVERSE OSMOSIS TROUBLESHOOTING             | 21  |
| TEMPERATURE CORRECTION FACTORS FOR MEMBRANE | 23  |
| OPERATION                                   | 25  |
| XTC TOUCH SCREEN OPERATION PROCEDURE        | 26  |

#### **INTRODUCTION**

Your Sea Xchange XTC-Series Reverse Osmosis System is a durable piece of equipment that, with proper care, will last for many years. This User's Manual outlines installation, operation, maintenance, and troubleshooting details vital to the sustained performance of your system.

If your system is altered at the site of operation or if the feed water conditions change, please contact your local dealer or distributor to determine the proper recovery for your application.

NOTE: PRIOR TO OPERATING OR SERVICING THE REVERSE OSMOSIS SYSTEM, THIS USER'S MANUAL MUST BE READ AND FULLY UNDERSTOOD. KEEP THIS AND OTHER ASSOCIATED INFORMATION FOR FUTURE REFERENCE AND FOR NEW OPERATORS OR QUALIFIED PERSONNEL NEAR THE SYSTEM.

#### <u>SAFETY</u>

The safety section of this User's Manual outlines the various safety headings used throughout this manual's text and are enhanced and defined below:

NOTE: INDICATES STATEMENTS THAT PROVIDE FURTHER INFORMATION AND CLARIFICATION.

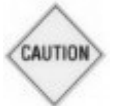

CAUTION: INDICATES STATEMENTS THAT ARE USED TO IDENTIFY CONDITIONS OR PRACTICES THAT COULD RESULT IN EQUIPMENT OR OTHER PROPERTY DAMAGE.

WARNING: INDICATES STATEMENTS THAT ARE USED TO IDENTIFY CONDITIONS OR PRACTICES THAT COULD RESULT IN INJURY OR LOSS OF LIFE. FAILURE TO FOLLOW WARNINGS COULD RESULT IN SERIOUS INJURY OR EVEN DEATH.

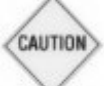

**DO NOT UNDER ANY CIRCUMSTANCE; REMOVE ANY CAUTION, WARNING, OR OTHER DESCRIPTIVE LABELS FROM THE SYSTEM.** 

#### FEED WATER & OPERATION SPECIFICATIONS

Nothing has a greater effect on a reverse osmosis system than the feed water quality

#### NOTE: IT IS VERY IMPORTANT TO MEET THE MINIMUM FEED WATER REQUIREMENTS. FAILURE TO DO SO WILL CAUSE THE MEMBRANES TO FOUL AND VOID THE MANUFACTURER'S WARRANTY.

| Maximum Feed Temperature °F (°C)     | 85 (29)      | Maximum Free Chlorine ppm     | 0      |
|--------------------------------------|--------------|-------------------------------|--------|
| Minimum Feed Temperature °F (°C)     | 40 (4.4)     | Maximum TDS ppm               | 45,000 |
| Maximum Ambient Temperature °F (°C)  | 120 (48.9)   | Maximum Hardness gpg          | 0      |
| Minimum Ambient Temperature °F (°C)  | 40 (4.4)     | Maximum pH (Continuous)       | 11     |
| Maximum Feed Pressure psi (bar)      | 85 (5.9)     | Minimum pH (Continuous)       | 5      |
| Minimum Feed Pressure psi (bar)      | 45 (3.1)     | Maximum pH (Cleaning 30 Min.) | 12     |
| Maximum Operating Pressure psi (bar) | 1000 (68.95) | Minimum pH (Cleaning 30 Min.) | 2      |
| Minimum SDI Rating SDI               | <3           | Maximum Turbidity NTU         | 1      |

Test Parameters: 35,000 TDS Filtered (5 Micron), De-Chlorinated, Feed Water, 65 psi (4.5 bar) Feed Pressure, 850 psi (58.61 bar) Operating Pressure, 77

Degrees F (25 Degrees C), Recovery as stated, 7.0 pH. Data taken after 60 minutes of operation.

NOTE: HIGHER TDS AND/OR LOWER FEED WATER TEMPERATURES WILL REDUCE THE SYSTEM'S PRODUCTION.

#### **REJECTION, RECOVERY, & FLOW RATES**

Sea Xchange XTC-Series Reverse Osmosis Systems are designed to produce product water at the capacities indicated For example, the XTC 2200 produces 1.53 gallons per minute (2200/24/60R) of permeate water at the listed operating test conditions.

The amount of total dissolved solids (TDS) rejected by the membrane is expressed as a percentage. For example, a 99.4% rejection rate means that 99.4% of total dissolved solids do not pass through the membrane. To calculate the % rejection, use the following formula:

% Rejection = [(Feed TDS – Product TDS) / Feed TDS] x 100

Example:

 $99.4\% = [(35,000-210)/35,000] \times 100$ 

# NOTE: ALL TDS FIGURES MUST BE EXPRESSED IN THE SAME UNITS, TYPICALLY PARTS PER MILLION (PPM) OR MILLIGRAMS PER LITER (MG/L).

SX XTC-Series Reverse Osmosis Systems are designed to reject up to 99.4% NaCl, unless computer projections have been provided or stated otherwise.

The amounts of product water recovered for use is expressed as a percentage. To calculate % recovery and % rejection, use the following formulas:

% Recovery = (Product Water Flow Rate / Feed Water Flow Rate) x 100

Example:

36% = (1.52/4.22) x 100

% Rejection = (Feed TDS – Product TDS)/(Feed TDS) x 100

Example:

99.4% = [(35,000-210)/35,000] x 100

NOTE: ALL FLOW RATES MUST BE EXPRESSED IN THE SAME UNITS.

### SYSTEM REQUIREMENTS & OPERATION GUIDELINES

#### PLUMBING

The membranes and high pressure pumps used on XTC-Series Reverse Osmosis Systems require a continuous flow of water with a minimum feed pressure of 45 psi, not to exceed 85°F.

# FEED WATER CONNECTION

From a dedicated thru hull, connect  $\frac{3}{4}$ " hose to a sea strainer. Connect  $\frac{3}{4}$ " hose from sea strainer to feed pump inlet. Locate the  $\frac{3}{4}$ " FNPT Fitting at Pre filter Inlet. Attach piping from feed pump to the  $\frac{3}{4}$ " FNPT fitting.

# FRESH WATER FLUSH CONNECTION

Locate the 1/2" FNPT Solenoid Valve feed water inlet.

Attach the inlet piping from pressurized freshwater system to the 1/2" FNPT Solenoid Valve fresh water flush inlet.

# **PRODUCT WATER CONNECTION**

Locate the 3/8" connection labeled product and attach to the storage tank. Ensure that the product water can flow freely with no backpressure. Backpressure can cause irreversible damage to the membrane elements. The 3/8" product line can be run to the holding tank with PVC fittings, or other FDA approved materials. This is so that the material being used does not leach into the product water.

### **PRODUCT REJECT (WASTE WATER) CONNECTION**

Locate the 3/8" connection labeled product reject and attach to a drain. Run the product reject line to an open drain in a free and unrestricted manner (no backpressure). It is advised that an air-break be used on the product reject line to prevent siphoning of water from the pressure vessels when the system is in standby.

NOTE: DO NOT JOIN TOGETHER WITH CONCENTRATE UNLESS AT OVERBOARD FITTING

# **CONCENTRATE (OVERBOARD) CONNECTION**

Locate 3/8" connection labeled concentrate and attach to a over board. Run the concentrate line in a free and unrestricted manner (no backpressure).

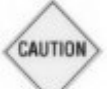

CAUTION: ANY RESTRICTIONS OR BLOCKAGE IN THE CONCENTRATE LINE CAN CAUSE BACKPRESSURE, WHICH WILL INCREASE THE SYSTEM'S OPERATING PRESSURE. THIS CAN RESULT IN DAMAGE TO THE SYSTEM'S MEMBRANES AND COMPONENTS.

### ELECTRICAL

The XTC-Series systems pump and motor are available in 230 Volt, 50/60 Hertz, 1 Phase & 3 Phase

Ensure that the electrical circuit supplying the system is compatible with the requirements of the specific SE model you are installing.

NOTE: IT'S RECOMMENDED THAT A QUALIFIED ELECTRICIAN WIRE YOUR SYSTEM IN ACCORDANCE WITH ABYC REQUIREMENTS.

WARNING: TO REDUCE THE RISK OF ELECTRICAL SHOCK, THE INCOMING POWER SUPPLY MUST INCLUDE A PROTECTIVE GROUND.

### **PRE-FILTRATION**

XTC-Series systems are supplied with a 20-micron and 5-micron sediment filters. Change the cartridge once a month or when a 10-15 psi differential exists between the pre-filter. Ask your local dealer or distributor about Pre-Filtration systems, if required.

NOTE: THE SYSTEM MUST BE OPERATED IN ACCORDANCE TO FEED WATER SPECIFICATIONS.

#### PUMP

The pump used on the XTC-Series systems is a piston style stainless steel type.

Follow these guidelines to ensure proper operation of the pump:

- Change oil after initial 50 hours of operation and every 500 Hours there after.
- The pump must NEVER be run dry. Operating the pump without sufficient feed water will damage the pump.
- **ALWAYS** feed the pump with filtered water. The pump is susceptible to damage from sediment and debris.
- If any damage occurs to your system's pump, a re-build kit is available. Contact your local dealer or distributor and inform them of your system's model and pump size.

# MOUNTING

The freestanding system should be bolted down and securely fastened. Refer to mounting template inside of installation package.

#### MEMBRANE ELEMENTS

XTC-Series reverse osmosis systems come pre-loaded with FILMTEC® sea water membranes, unless otherwise specified. General membrane element performance characteristics are listed below:

#### SE30-2540-STANDARD

#### **FILMTEC™** Membranes

FILMTEC Seawater RO Elements for Marine Systems

| Product<br>Specificatio | Part Number | Active Area<br>ft2 (m2) | Applied Pressure<br>psig (bar) | Permeate Flow<br>Rate<br>gpd (m₃/d) | Stabilized Salt<br>Rejection (%) |
|-------------------------|-------------|-------------------------|--------------------------------|-------------------------------------|----------------------------------|
| SE30-2540               | 80737       | 29 (2.8)                | 800 (55)                       | 700 (2.6)                           | 99.4                             |
| SX30-2521               | 80734       | 29 (2.8)                | 800 (55)                       | 300 (1.1)                           | 99.4                             |
| Product                 | gpm (m³/h)  | Α                       | В                              | С                                   | D                                |
| SE30-2540               | 6 (1.4)     | 40.0 (1,016)            | 1.19 (30.2)                    | 0.75 (19)                           | 2.4 (61)                         |
| SX30-2521               | 6 (1.4)     | 21.0 (533)              | 1.19 (30.2)                    | 0.75 (19)                           | 2.4 (61)                         |

#### Figure 1

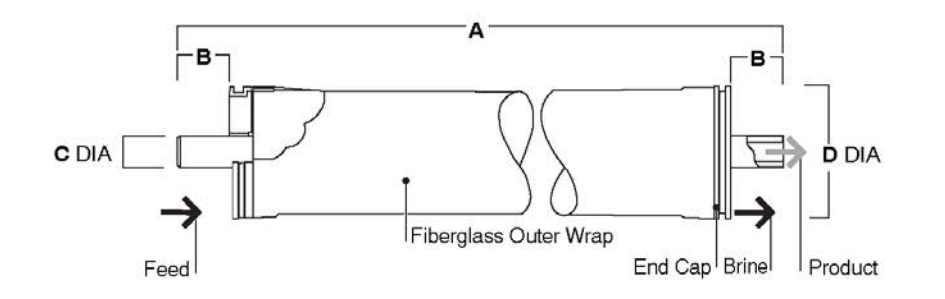

| • | Maximum Operating Temperature                        | 113°F (45°C)                                   |
|---|------------------------------------------------------|------------------------------------------------|
| • | Maximum Operating Pressure                           | 1,000 psi (69 bar)                             |
| • | Maximum Pressure Drop                                | 15 psig (1.0 bar)                              |
| • | pH Range, Continuous Operation <sup>a</sup>          | 2 -11                                          |
| • | pH Range, Short-Term Cleaning <sup>b</sup>           | 1 - 13                                         |
| • | Maximum Feed Silt Density Index                      | SDI 5                                          |
| • | Free Chlorine Tolerance <sup>c</sup>                 | <0.1 ppm                                       |
|   | a. Maximum temperature for continuous operation      | n above pH 10 is 95°F (35°C).                  |
|   | b. Refer to Cleaning Guidelines in specification sh  | neet 609-23010.                                |
|   | c. Under certain conditions, the presence of free of | chlorine and other oxidizing agents will cause |
|   |                                                      |                                                |

premature membrane failure. Since oxidation damage is not covered under warranty, FilmTec recommends removing residual free chlorine by pretreatment prior to membrane exposure. Please refer to technical bulletin 609-22010 for more information.

Proper start-up of reverse osmosis water treatment systems is essential to prepare the membranes for operating service and to prevent membrane damage due to overfeeding or hydraulic shock. Following the proper start-up sequence also helps ensure that system-operating parameters conform to design specifications so that system water quality and productivity goals can be achieved.

Before initiating system start-up procedures, membrane pretreatment, loading of the membrane elements, instrument calibration and other system checks should be completed.

Avoid any abrupt pressure or cross-flow variations on the spiral elements during start-up, shutdown, cleaning or other sequences to prevent possible membrane damage. During start-up, a gradual change from a standstill to operating state is recommended as follows:

- Feed pressure should be increased gradually over a 30-60 second time frame.
- Cross-flow velocity at set operating point should be achieved gradually over 15-20 seconds.
- Permeate obtained from first hour of operation should be discarded.

#### Keep elements moist at all times after initial wetting.

- If operating limits and guidelines given in this bulletin are not strictly followed, the limited warranty will be null and void.
- To prevent biological growth during prolonged system shutdowns, it is recommended that membrane elements be immersed in a preservative solution.
- The customer is fully responsible for the effects of incompatible chemicals and lubricants on elements.
- Maximum pressure drop across an entire pressure vessel (housing) is 50 psi (3.4 bar).
- Avoid static permeate-side backpressure at all times.

# XTC SERIES SYSTEM IDENTIFICATION

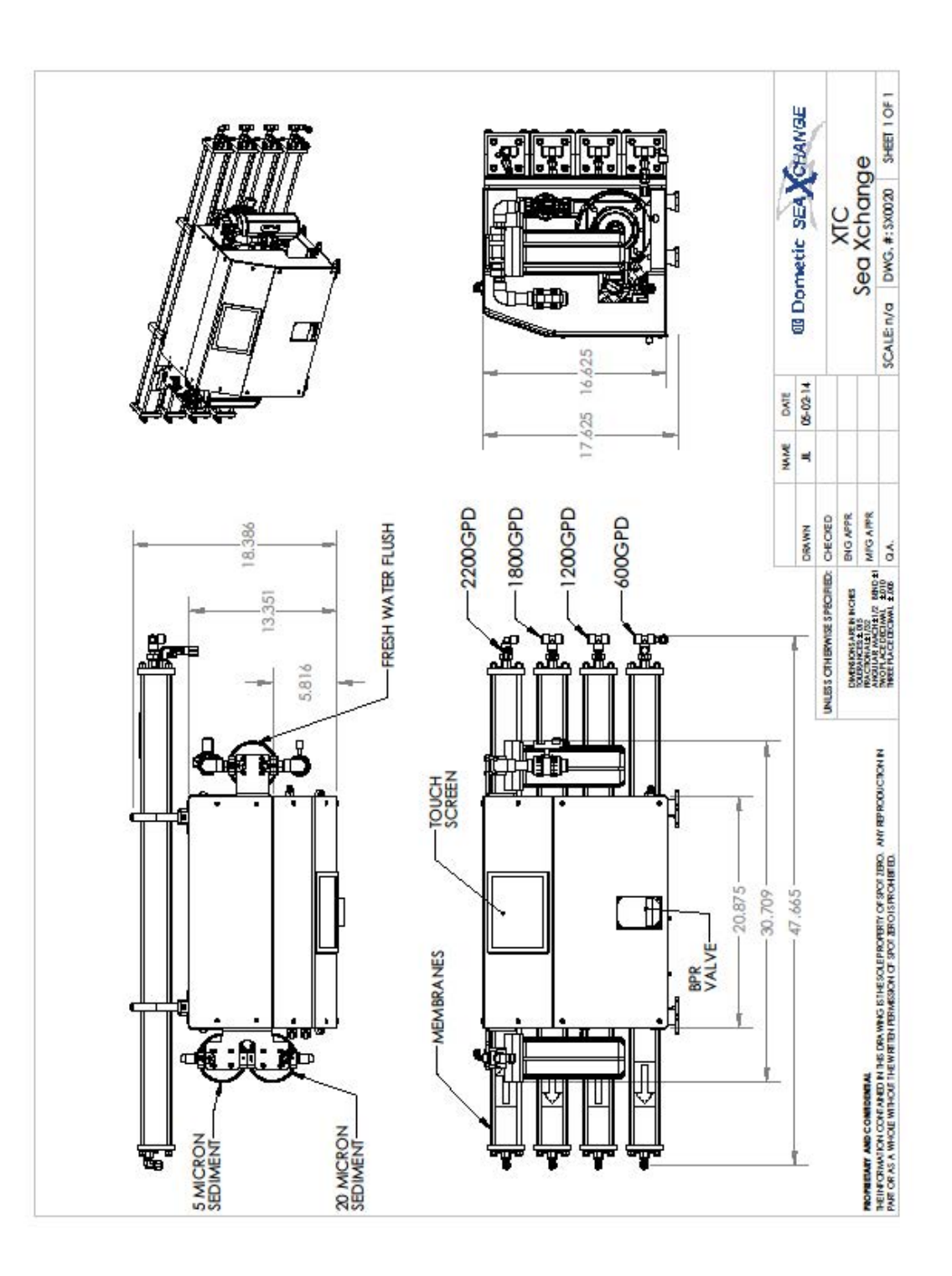

# This Page Intentionally Left Blank

# This Page Intentionally Left Blank

#### SYSTEM PURGING

Carefully inspect your system before initial start-up. Check that all plumbing and electrical connections are not loose or have not come undone during shipment. A User's Manual, Test Results, and Filter Housing Wrench will accompany your XTC-Series Reverse Osmosis System.

#### NOTE: LEAVE THE POWER TO THE SYSTEM OFF FOR THIS PROCEDURE.

- 1. Redirect product water to the drain for this procedure.
- 2. Fully open the concentrate valve (Counter Clockwise). (Figure 1B, Page. 13)

#### **INITIAL START-UP**

- 1. Maintain the permeate water line to drain for this procedure.
- 2. Fully open the concentrate valve (Counter Clockwise). (Figure 1B, Page. 13)
- 3. Allow the system to run 30 minutes to flush the preservative solution from the system.
- 4. Turn the RO system on and adjust the concentrate valve to the specified system's production, or until system reaches 850 psi: whichever occurs first.
- 5. Inspect the system for leaks.
- 6. After 30 minutes, shut down the system.
- 7. Re-direct the permeate water back to the tank or point-of-use.
- 8. Record the readings daily for a week; after one week record the readings regularly.

# **DESIGN BASIS FOR SX SW-4125**

# Specifications

| MODELS                             | SX SW-4125           |  |  |  |
|------------------------------------|----------------------|--|--|--|
| Models                             |                      |  |  |  |
| Configuration                      | Single Pass          |  |  |  |
| Feed Water Source                  | Sea Water            |  |  |  |
| Standard Recovery Rate             |                      |  |  |  |
| Rejection and Flow Rates           |                      |  |  |  |
| Nominal Salt Rejection %           | 99.4%                |  |  |  |
| Permeate Flow* gpm (lpm)           |                      |  |  |  |
| Minimum Feed Flow gpm (Ipm)        | 2.5 (9.5)            |  |  |  |
| Minimum Concentrate Flow gpm (lpm) | 1 (3.8)              |  |  |  |
| Connections                        |                      |  |  |  |
| Feed inch                          | 3/4" FNPT 19mm       |  |  |  |
| Permeate inch                      | 3/8" QC 9.5mm        |  |  |  |
| Concentrate inch                   | 3/8" QC 9.5mm        |  |  |  |
| Membranes                          |                      |  |  |  |
| Membrane Per Vessel                | 1                    |  |  |  |
| Membrane Quantity                  | 1                    |  |  |  |
| Membrane Size                      | 2521                 |  |  |  |
| Vessels                            |                      |  |  |  |
| Vessel Array                       | 1:1:1:1              |  |  |  |
| Vessel Quantity                    | 1-4                  |  |  |  |
| Pumps                              |                      |  |  |  |
| Ритр Туре                          | Piston               |  |  |  |
| Motor HP (kw)                      | 1.5                  |  |  |  |
| Booster Pump RPM @ 60 (50Hz)       | 1750 (1450)          |  |  |  |
| Electrical                         |                      |  |  |  |
| Voltage                            | 115/230V 50/60Hz 1PH |  |  |  |
| Voltage Amp Draw                   | 29.8/14.9            |  |  |  |
| System Dimensions**                |                      |  |  |  |
| L x W x H inch (cm)                | 48" x 24" x 18.5"    |  |  |  |
|                                    | (121.9 x 70 x47)     |  |  |  |
| Weight lb. (kg)                    | 145-175 (79.38)      |  |  |  |

#### OPERATING DO's & DON'Ts

#### DO:

- 1. Change the cartridge filters regularly
- 2. Monitor the system and keep a daily log
- 3. Adjust the system product to the recommended value
- 4. Always feed the pump with filtered water

### DON'T:

- 1. Permit chlorine to be present in the feed water
- 2. Shut down the system for extended periods without preservation
- 3. Close the control valves completely
- 4. Operate the system with insufficient feed flow
- 5. Operate the pump dry
- 6. Do not tee together the product reject with the brine discharge unless directly at the overboard

### **OPERATION & MAINTENANCE**

The reverse osmosis process causes the concentration of impurities. The impurities may precipitate (fall out of solution) when their concentration reaches saturation levels.

NOTE: PRECIPITATION CAN SCALE OR FOUL MEMBRANES AND MUST BE PREVENTED.

### DO NOT OPERATE SYSTEM BEYOND RATED PRODUCTION

#### MEMBRANE REMOVAL & REPLACEMENT

Replacing membranes in the pressure vessels is an easy process if you have the proper information and tools at hand. Please refer to the following instructions when removing and replacing membrane elements:

#### WARNING: ALL PRESSURE GAUGES MUST READ ZERO BEFORE PROCEEDING. BEFORE ATTEMPTING, DISCONNECT THE POWER FROM THE SYSTEM AND BLEED ALL WATER PRESSURE FROM THE SYSTEM.

Remove the end plugs from the side of the pressure vessels. This is done by removing the four 3/8" nuts and washers. The end plugs should then freely slide out of the pressure vessel.

Remove the replacement membrane element(s) from the shipping box; the membrane(s) should be contained within a plastic oxygen barrier bag.

# NOTE: WEAR GLOVES FOR THE FOLLOWING STEPS IN ORDER NOT TO CONTAMINATE THE MEMBRANE.

Cut the bag open as close as possible to the seal at one end of the bag, so the bag may be re-used if necessary.

Make sure that all parts are clean and free from dirt. Examine the brine seal, and permeate tube for nicks or cuts. Replace the O-rings or brine seal if damaged.

Flow directions should be observed for installation of each element into their respective pressure vessels.

#### **REPLACING THE MEMBRANE ELEMENT:**

WARNING: THE BRINE SEAL MUST BE IN THE SAME POSITION FOR EACH MEMBRANE ELEMENT HOUSING, SO MARK EACH HOUSING PRIOR TO REMOVING THE MEMBRANE ELEMENTS. THE BRINE SEAL IS A RUBBER SEAL THAT PROTRUDES ON ONE SIDE OF THE MEMBRANE AND IS ALWAYS ON THE FEED SIDE OF THE MEMBRANE ELEMENT.

• Remove one membrane element at a time from the pressure vessels, from the side of each housing. Long nose pliers may be necessary to pull the old membrane element out of the membrane element housing.

• Lubricate the brine seal with a non-petroleum based lubricant, such as Dow Corning® 111.

Install membranes with brine seal location depicted in (Figure 2, Page 20).

• With a smooth and constant motion, push the membrane element into the housing so the brine seal enters the housing without coming out of the brine seal groove.

• Re-install the end plugs by gently twisting the end cap while pushing it onto the housing. Ensure that you do not pinch or fatigue any O-rings while re-installing the end plug. Push the end plug on until the plug is flush with the pressure vessel.

• Insert the four rods through the plate and fasten using a 3/8 wrench and a flat screw driver.

• Reconnect any fittings that may have been disconnected when the membrane pressure vessels were disassembled.

• To Start-Up the system, please refer to the Initial Start-Up section of this manual. (See page 15)

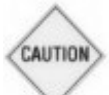

CAUTION: WET MEMBRANES ARE SHIPPED IN A PRESERVATIVE SOLUTION. THE MEMBRANES MUST BE FLUSHED FOR AT LEAST 30 MINUTES TO REMOVE THE PRESERVATIVE FROM THE MEMBRANE. DISCARD ALL OF THE PERMEATE AND CONCENTRATE, WHICH IS PRODUCED DURING THE FLUSH PERIOD.

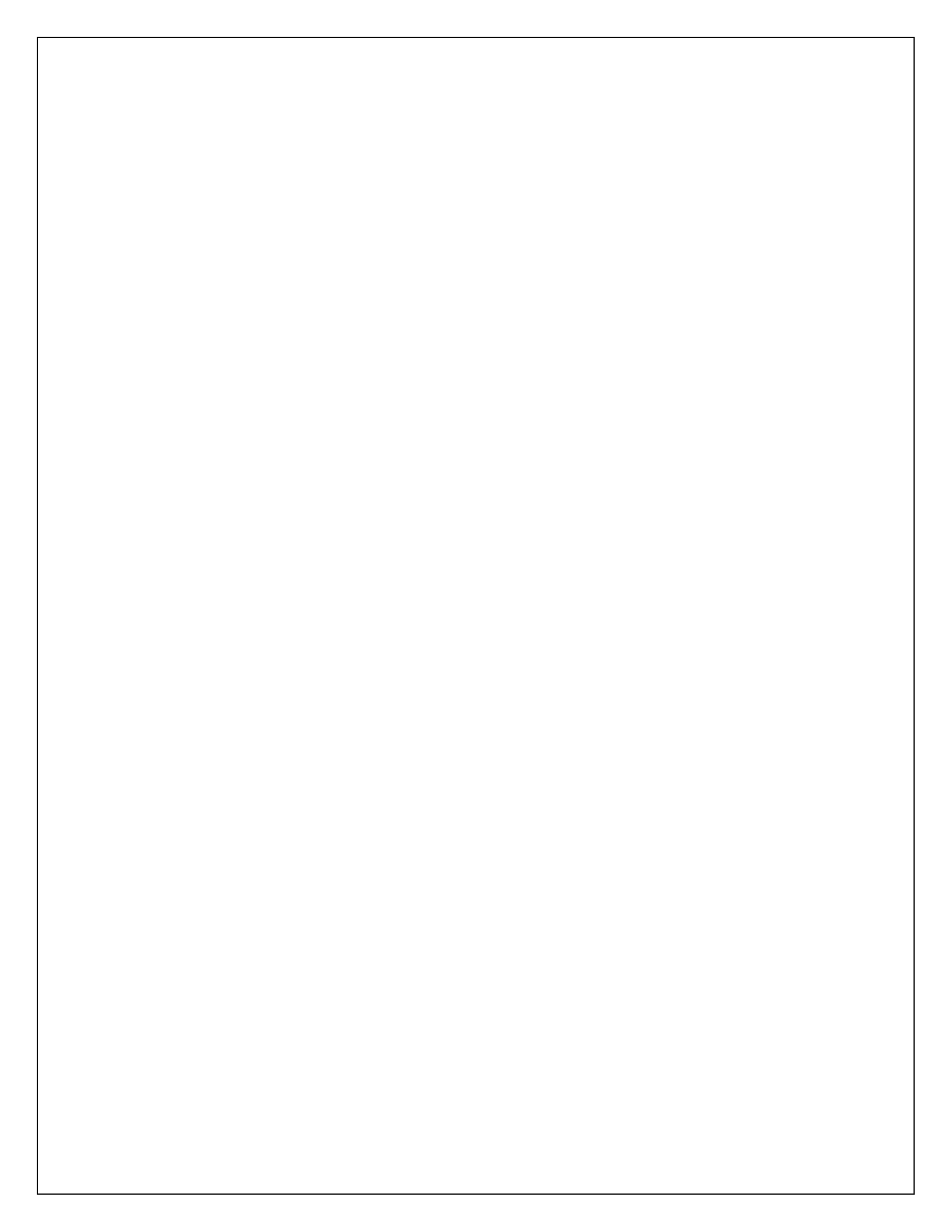

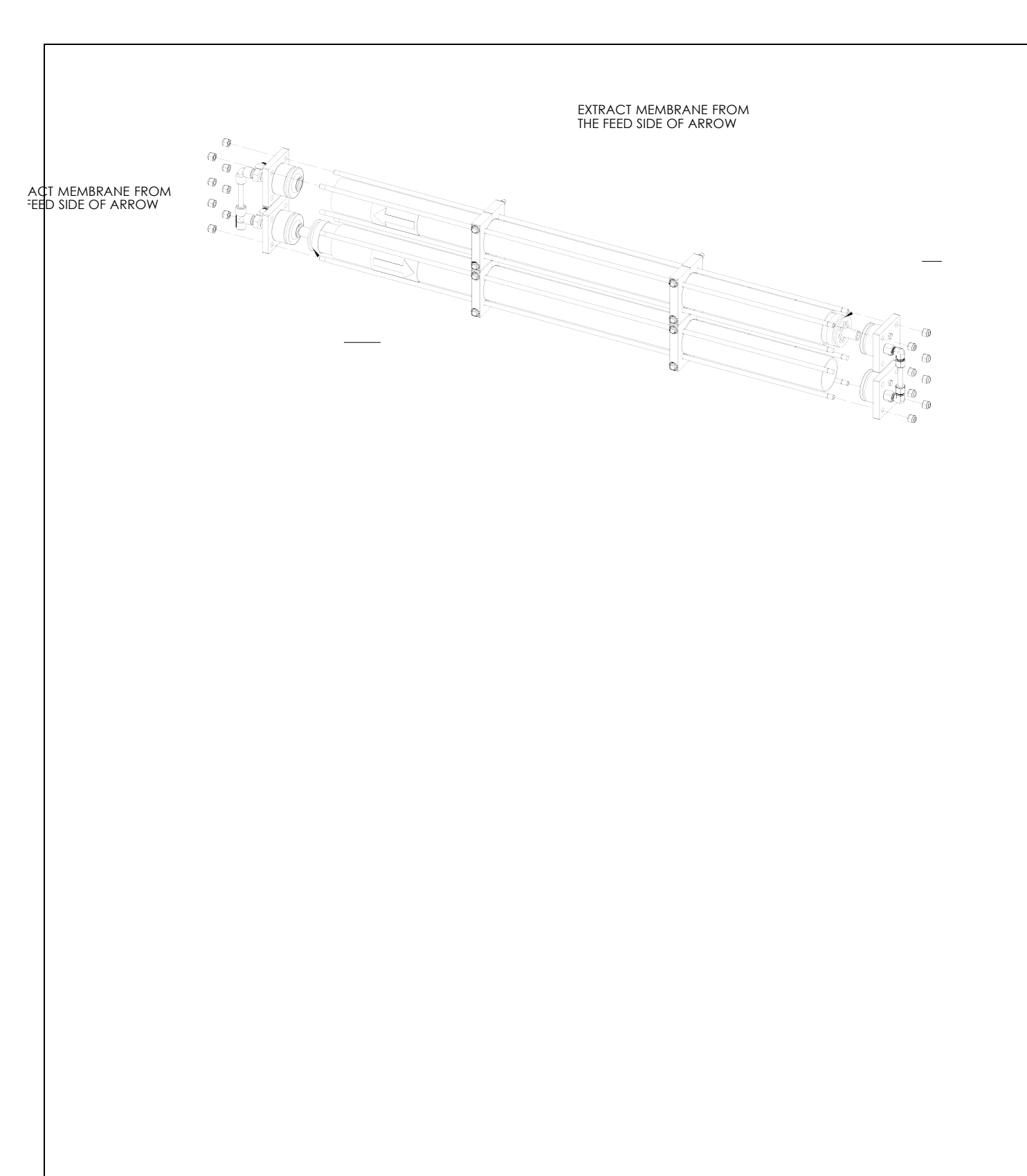

#### MANUALY FLUSHING THE SYSTEM

The system should be flushed weekly to remove sediment from the surface of the membranes. To manually flush the system, follow the preceding steps:

- The system must be operating during the flush procedure.
- Fully open the concentrate valve. (Figure 1B, Page. 13)
- Allow the system to run for 10 to 20 minutes.

• After 10 to 20 minutes, close the concentrate valve to its previous setting. Ensure the proper concentrate flow rate is going to the drain.

• The system is now ready to operate.

#### PREPARING UNIT FOR STORAGE OR SHIPMENT

PRIOR TO SHIPPING OR STORING YOUR SYSTEM, THE SYSTEM SHOULD BE CLEANED WITH AN APPROPRIATE CLEANER, FLUSHED WITH WATER, AND PROTECTED FROM BIOLOGICAL ATTACK WITH AN APPROPRIATE SOLUTION FOR MEMBRANE ELEMENTS. THE MEMBRANE HOUSING(S) AND PLUMBING LINES OF THE SYSTEM MUST BE COMPLETELY DRAINED. ANY WATER REMAINING IN THE PLUMBING OF A SYSTEM MAY FREEZE, CAUSING SERIOUS DAMAGE.

#### PREPARING SYSTEM FOR STORAGE:

- Totally immerse the elements in the membrane housing in a solution of 2 % Memstor, venting the air outside of the pressure vessels. Use the overflow technique: circulate the Memstor solution in such a way that the remaining air in the system is minimized after the recirculation is completed. After the pressure vessel is filled, the Memstor solution should be allowed to overflow through an opening located higher than the upper end of the highest pressure vessel being filled.
- Separate the preservation solution from the air outside by closing all valves.
- Repeat this process at least once a month.

During the shutdown period, the plant must be kept frost-free, or the temperature must not exceed 113°F (45°C).

# REVERSE OSMOSIS TROUBLESHOOTING

| SYMPTOMS              | POSSIBLE CAUSES                                                | CORRECTIVE ACTION                                            |  |  |  |
|-----------------------|----------------------------------------------------------------|--------------------------------------------------------------|--|--|--|
|                       | Low supply pressure                                            | Increase Inlet Pressure                                      |  |  |  |
|                       | Cartridge filters plugged                                      | Change Filters                                               |  |  |  |
| LOW INLET PRESSURE    | Leaks                                                          | Fix any visible leaks                                        |  |  |  |
|                       |                                                                |                                                              |  |  |  |
|                       |                                                                |                                                              |  |  |  |
|                       | Cold feed water                                                | See temperature correction sheet                             |  |  |  |
|                       | Low operating pressure                                         | Adjust throttle and concentrate valve                        |  |  |  |
| LOW PERMEATE FLOW     | Defective membrane brine seal/<br>Membrane installed backwards | Replace brine seal and / or<br>Reposition membranes          |  |  |  |
|                       | Fouled or Scaled membrane                                      | Cleanmembranes                                               |  |  |  |
|                       | Damaged product tube O-rings                                   | Inspect and/or replace                                       |  |  |  |
|                       | Damaged or oxidized membrane                                   | Replacemembrane                                              |  |  |  |
| HIGH PERMEATE FLOW    | Exceeding maximum feed water temperature                       | See temperature correction sheet                             |  |  |  |
|                       | Low operating pressure                                         | Adjust concentrate valve                                     |  |  |  |
|                       | Damage product tube O-rings                                    | Inspect and/or replace                                       |  |  |  |
| POOR PERMEATE QUALITY | Damaged or oxidized membrane                                   | Replacemembrane                                              |  |  |  |
|                       |                                                                |                                                              |  |  |  |
|                       |                                                                |                                                              |  |  |  |
|                       | Scaling (CaSO4, CaSO3,<br>BaSO4, SiO2)                         | Reduce recovery. Clean with<br>Acid Cleaners                 |  |  |  |
|                       | <b>Biological Fouling</b>                                      | Clean Membranes                                              |  |  |  |
| MEMBRANE FOULING      | Organic Fouling                                                | Clean with high pH cleaner.                                  |  |  |  |
|                       | Chlorine Oxidation                                             | Check Chlorine feed equipment<br>and de-chlorination system. |  |  |  |
|                       |                                                                |                                                              |  |  |  |

#### ABNORMAL PERMEATE FLOW

As time progresses, the efficiency of the membrane will be reduced. In general, the salt rejection does not change significantly until two or three years after installation when operated on properly pretreated feed water. The permeate flow rate will begin to decline slightly after one year of operation, but can be extended with diligent flushing and cleaning of the system. A high pH and/or precipitation of hardness can cause premature loss in rejection.

Permeate flow should be within 20% of the rated production, after correcting the feed water temperatures above or below 77°F. Check your permeate flow meter to determine the permeate flow rate.

NOTE: TO DETERMINE THE TEMPERATURE CORRECTION FACTOR, LOCATE THE TEMPERATURE CORRECTION TABLE IN THIS USER'S MANUAL AND FOLLOW THE DIRECTIONS

#### **TEMPERATURE CORRECTION FACTORS FOR MEMBRANE**

Find the temperature correction factor (TCF) from the table below. Divide the rated permeate flow at 77°F by the temperature correction factor. The result is the permeate flow at the desired temperature. (See example on the next page)

| Temperature<br>°F (°C) | Temperature<br>Correction<br>Factor | Temperature<br>°F (°C) | Temperature<br>Correction<br>Factor | Temperature<br>°F (°C) | Temperature<br>Correction<br>Factor | Temperature<br>°F (°C) | Temperature<br>Correction<br>Factor | Temperature<br>°F (°C) | Temperature<br>Correction<br>Factor |
|------------------------|-------------------------------------|------------------------|-------------------------------------|------------------------|-------------------------------------|------------------------|-------------------------------------|------------------------|-------------------------------------|
| 50.0 (10.0)            | 1.711                               | 57.2 (14.0)            | 1.475                               | 64.4 (18.0)            | 1.276                               | 71.6 (22.0)            | 1.109                               | 78.8 (26.0)            | 0.971                               |
| 50.2 (10.1)            | 1.705                               | 57.4 (14.1)            | 1.469                               | 64.6 (18.1)            | 1.272                               | 71.8 (22.1)            | 1.105                               | 79.0 (26.1)            | 0.968                               |
| 50.4 (10.2)            | 1.698                               | 57.6 (14.2)            | 1.464                               | 64.8 (18.2)            | 1.267                               | 72.0 (22.2)            | 1.101                               | 79.2 (26.2)            | 0.965                               |
| 50.5 (10.3)            | 1.692                               | 57.7 (14.3)            | 1.459                               | 64.9 (18.3)            | 1.262                               | 72.1 (22.3)            | 1.097                               | 79.3 (26.3)            | 0.962                               |
| 50.7 (10.4)            | 1.686                               | 57.9 (14.4)            | 1.453                               | 65.1 (18.4)            | 1.258                               | 72.3 (22.4)            | 1.093                               | 79.5 (26.4)            | 0.959                               |
| 50.9 (10.5)            | 1.679                               | 58.1 (14.5)            | 1.448                               | 65.3 (18.5)            | 1.254                               | 72.5 (22.5)            | 1.090                               | 79.7 (26.5)            | 0.957                               |
| 51.1 (10.6)            | 1.673                               | 58.3 (14.6)            | 1.443                               | 65.5 (18.6)            | 1.249                               | 72.7 (22.6)            | 1.086                               | 79.9 (26.6)            | 0.954                               |
| 51.3 (10.7)            | 1.667                               | 58.5 (14.7)            | 1.437                               | 65.7 (18.7)            | 1.245                               | 72.9 (22.7)            | 1.082                               | 80.1 (26.7)            | 0.951                               |
| 51.4 (10.8)            | 1.660                               | 58.6 (14.8)            | 1.432                               | 65.8 (18.8)            | 1.240                               | 73.0 (22.8)            | 1.078                               | 80.2 (26.8)            | 0.948                               |
| 51.6 (10.9)            | 1.654                               | 58.8 (14.9)            | 1.427                               | 66.0 (18.9)            | 1.236                               | 73.2 (22.9)            | 1.075                               | 80.4 (26.9)            | 0.945                               |
| 51.8 (11.0)            | 1.648                               | 59.0 (15.0)            | 1.422                               | 66.2 (19.0)            | 1.232                               | 73.4 (23.0)            | 1.071                               | 80.6 (27.0)            | 0.943                               |
| 52.0 (11.1)            | 1.642                               | 59.2 (15.1)            | 1.417                               | 66.4 (19.1)            | 1.227                               | 73.6 (23.1)            | 1.067                               | 80.8 (27.1)            | 0.940                               |
| 52.2 (11.2)            | 1.636                               | 59.4 (15.2)            | 1.411                               | 66.6 (19.2)            | 1.223                               | 73.8 (23.2)            | 1.064                               | 81.0 (27.2)            | 0.937                               |
| 52.3 (11.3)            | 1.630                               | 59.5 (15.3)            | 1.406                               | 66.7 (19.3)            | 1.219                               | 73.9 (23.3)            | 1.060                               | 81.1 (27.3)            | 0.934                               |
| 52.5 (11.4)            | 1.624                               | 59.7 (15.4)            | 1.401                               | 66.9 (19.4)            | 1.214                               | 74.1 (23.4)            | 1.056                               | 81.3 (27.4)            | 0.932                               |
| 52.7 (11.5)            | 1.618                               | 59.9 (15.5)            | 1.396                               | 67.1 (19.5)            | 1.210                               | 74.3 (23.5)            | 1.053                               | 81.5 (27.5)            | 0.929                               |
| 52.9 (11.6)            | 1.611                               | 60.1 (15.6)            | 1.391                               | 67.3 (19.6)            | 1.206                               | 74.5 (23.6)            | 1.049                               | 81.7 (27.6)            | 0.926                               |
| 53.1 (11.7)            | 1.605                               | 60.3 (15.7)            | 1.386                               | 67.5 (19.7)            | 1.201                               | 74.7 (23.7)            | 1.045                               | 81.9 (27.7)            | 0.924                               |
| 53.2 (11.8)            | 1.600                               | 60.4 (15.8)            | 1.381                               | 67.6 (19.8)            | 1.197                               | 74.8 (23.8)            | 1.042                               | 82.0 (27.8)            | 0.921                               |
| 53.4 (11.9)            | 1.594                               | 60.6 (15.9)            | 1.376                               | 67.8 (19.9)            | 1.193                               | 75.0 (23.9)            | 1.038                               | 82.2 (27.9)            | 0.918                               |
| 53.6 (12.0)            | 1.588                               | 60.8 (16.0)            | 1.371                               | 68.0 (20.0)            | 1.189                               | 75.2 (24.0)            | 1.035                               | 82.4 (28.0)            | 0.915                               |
| 53.8 (12.1)            | 1.582                               | 61.0 (16.1)            | 1.366                               | 68.2 (20.1)            | 1.185                               | 75.4 (24.1)            | 1.031                               | 82.6 (28.1)            | 0.913                               |
| 54.0 (12.2)            | 1.576                               | 61.2 (16.2)            | 1.361                               | 68.4 (20.2)            | 1.180                               | 75.6 (24.2)            | 1.028                               | 82.8 (28.2)            | 0.910                               |
| 54.1 (12.3)            | 1.570                               | 61.3 (16.3)            | 1.356                               | 68.5 (20.3)            | 1.176                               | 75.7 (24.3)            | 1.024                               | 82.9 (28.3)            | 0.908                               |
| 54.3 (12.4)            | 1.564                               | 61.5 (16.4)            | 1.351                               | 68.7 (20.4)            | 1.172                               | 75.9 (24.4)            | 1.021                               | 83.1 (28.4)            | 0.905                               |
| 54.5 (12.5)            | 1.558                               | 61.7 (16.5)            | 1.347                               | 68.9 (20.5)            | 1.168                               | 76.1 (24.5)            | 1.017                               | 83.3 (28.5)            | 0.902                               |
| 54.7 (12.6)            | 1.553                               | 61.9 (16.6)            | 1.342                               | 69.1 (20.6)            | 1.164                               | 76.3 (24.6)            | 1.014                               | 83.5 (28.6)            | 0.900                               |
| 54.9 (12.7)            | 1.547                               | 62.1 (16.7)            | 1.337                               | 69.3 (20.7)            | 1.160                               | 76.5 (24.7)            | 1.010                               | 83.7 (28.7)            | 0.897                               |
| 55.0 (12.8)            | 1.541                               | 62.2 (16.8)            | 1.332                               | 69.4 (20.8)            | 1.156                               | 76.6 (24.8)            | 1.007                               | 83.8 (28.8)            | 0.894                               |
| 55.2 (12.9)            | 1.536                               | 62.4 (16.9)            | 1.327                               | 69.6 (20.9)            | 1.152                               | 76.8 (24.9)            | 1.003                               | 84.0 (28.9)            | 0.892                               |
| 55.4 (13.0)            | 1.530                               | 62.6 (17.0)            | 1.323                               | 69.8 (21.0)            | 1.148                               | 77.0 (25.0)            | 1.000                               | 84.2 (29.0)            | 0.889                               |
| 55.6 (13.1)            | 1.524                               | 62.8 (17.1)            | 1.318                               | 70.0 (21.1)            | 1.144                               | 77.2 (25.1)            | 0.997                               | 84.4 (29.1)            | 0.887                               |
| 55.8 (13.2)            | 1.519                               | 63.0 (17.2)            | 1.313                               | 70.2 (21.2)            | 1.140                               | 77.4 (25.2)            | 0.994                               | 84.6 (29.2)            | 0.884                               |
| 55.9 (13.3)            | 1.513                               | 63.1 (17.3)            | 1.308                               | 70.3 (21.3)            | 1.136                               | 77.5 (25.3)            | 0.991                               | 84.7 (29.3)            | 0.882                               |
| 56.1 (13.4)            | 1.508                               | 63.3 (17.4)            | 1.304                               | 70.5 (21.4)            | 1.132                               | 77.7 (25.4)            | 0.988                               | 84.9 (29.4)            | 0.879                               |
| 56.3 (13.5)            | 1.502                               | 63.5 (17.5)            | 1.299                               | 70.7 (21.5)            | 1.128                               | 77.9 (25.5)            | 0.985                               | 85.1 (29.5)            | 0.877                               |
| 56.5 (13.6)            | 1.496                               | 63.7 (17.6)            | 1.294                               | 70.9 (21.6)            | 1.124                               | 78.1 (25.6)            | 0.982                               | 85.3 (29.6)            | 0.874                               |
| 56.7 (13.7)            | 1.491                               | 63.9 (17.7)            | 1.290                               | 71.1 (21 <i>.</i> 7)   | 1.120                               | 78.3 (25.7)            | 0.979                               | 85.5 (29.7)            | 0.871                               |
| 56.8 (13.8)            | 1.486                               | 64.0 (17.8)            | 1.285                               | 71.2 (21.8)            | 1.116                               | 78.4 (25.8)            | 0.977                               | 85.6 (29.8)            | 0.869                               |
| 57.0 (13.9)            | 1.480                               | 64.2 (17.9)            | 1.281                               | 71.4 (21.9)            | 1.112                               | 78.6 (25.9)            | 0.974                               | 85.8 (29.9)            | 0.866                               |

 $^{\circ}F = (^{\circ}C \times 9/5) + 32$ 

Corrected Flow Rate = (Measured Flow Rate)\*(TCF @ Feed Water Temp.)

If a system is rated to produce 5 gpm of permeate water @ 77° F. The same system will produce more water at a higher temperature. It will also produce less water at a lower temperature. Use the temperature correction table to obtain the correct flow.

#### Example:

1.25 gpm @ 59° F (1.25÷1.42=.88 gpm) 1.25 gpm @ 77° F (1.25÷1=1.25 gpm) 1.25 gpm @ 84° F (1.25÷0.89=1.4 gpm)

#### SERVICE ASSISTANCE

If service assistance is required, please complete the following process:

Contact your local dealer or distributor.

2000 N Andrews Ext. Pompano Beach, FL 33069 Ph (425) 577-8851 www.sea-xchange.com.net

Prior to making the call, have the following information available: system installation date, serial number, daily log sheets, current operating parameters (e.g. flow, operating pressures), and a detailed description of the problem.

# **OPERATION**

| Company:<br>Location:<br>Week Of:<br>System Serial #: | Dat<br>Dat | e of Start-Up:<br>e of Last Cleanin | g: |  |
|-------------------------------------------------------|------------|-------------------------------------|----|--|
| DATE                                                  |            |                                     |    |  |
| TIME                                                  |            |                                     |    |  |
| HOUR OF OPERATION                                     |            |                                     |    |  |
| FILTER INLET PRESSURE (PSI)                           |            |                                     |    |  |
| FILTER OUTLET PRESSURE (PSI)                          |            |                                     |    |  |
| CONCENTRATE PRESSURE (PSI)                            |            |                                     |    |  |
| PUMP DISCHARGE PRESSURE (PSI)                         |            |                                     |    |  |
| FEED FLOW (GPM)                                       |            |                                     |    |  |
| PERMEATE FLOW (GPM)                                   |            |                                     |    |  |
| CONCENTRATE FLOW (GPM)                                |            |                                     |    |  |
| RECYCLE FLOW (GPM)                                    |            |                                     |    |  |
| RECOVERY %                                            |            |                                     |    |  |
| FEED TEMPERATURE                                      |            |                                     |    |  |
| FEED TDS (PPM)                                        |            |                                     |    |  |
| PERMEATE TDS (PPM)                                    |            |                                     |    |  |
| REJECTION %                                           |            |                                     |    |  |
| FEED PH                                               |            |                                     |    |  |
| PERMEATE PH                                           |            |                                     |    |  |
| SCALE INHIBITOR FEED (PPM)                            |            |                                     |    |  |
| IRON (mg/L)                                           |            |                                     |    |  |
| FREE CHLORINE (mg/L)                                  |            |                                     |    |  |
| HARDNESS (GPG CaCO <sub>3</sub> )                     |            |                                     |    |  |

# SEA XCHANGE XTC TOUCHSCREEN NAVIGATION

#### Home Screen

From any screen the Sea Xchange icon can be pressed to return to this home screen. There is also a lot of information on this home screen that is important to the operation of this system. Some of the images can be pressed to bring up different information and setting choices. Also the menu button can be pressed to access more information. This manual will go through these options.

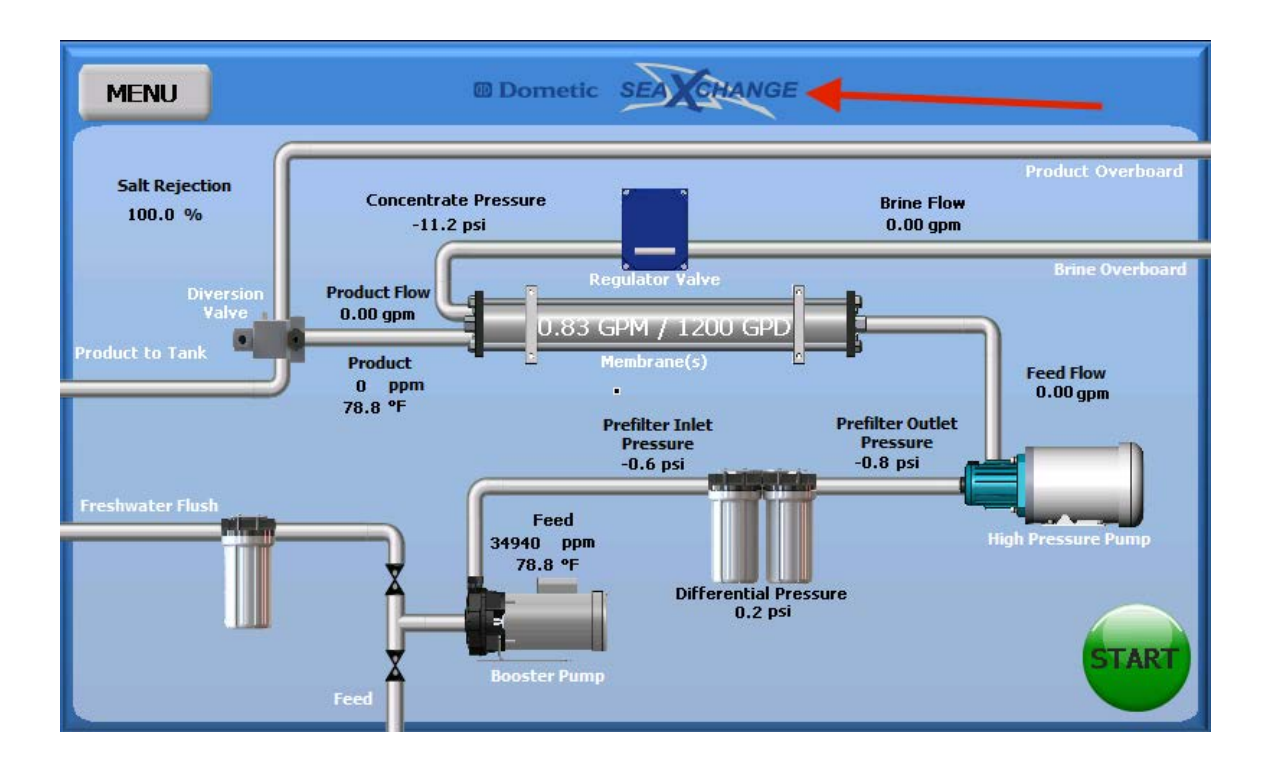

#### PGD Touch Screen Operation Procedure

1. Press the Start button. The capacity of the system is shown on the membrane in the center of the screen. This is set at the factory, and is based on the amount, and size of the membranes, and the size of the pump.

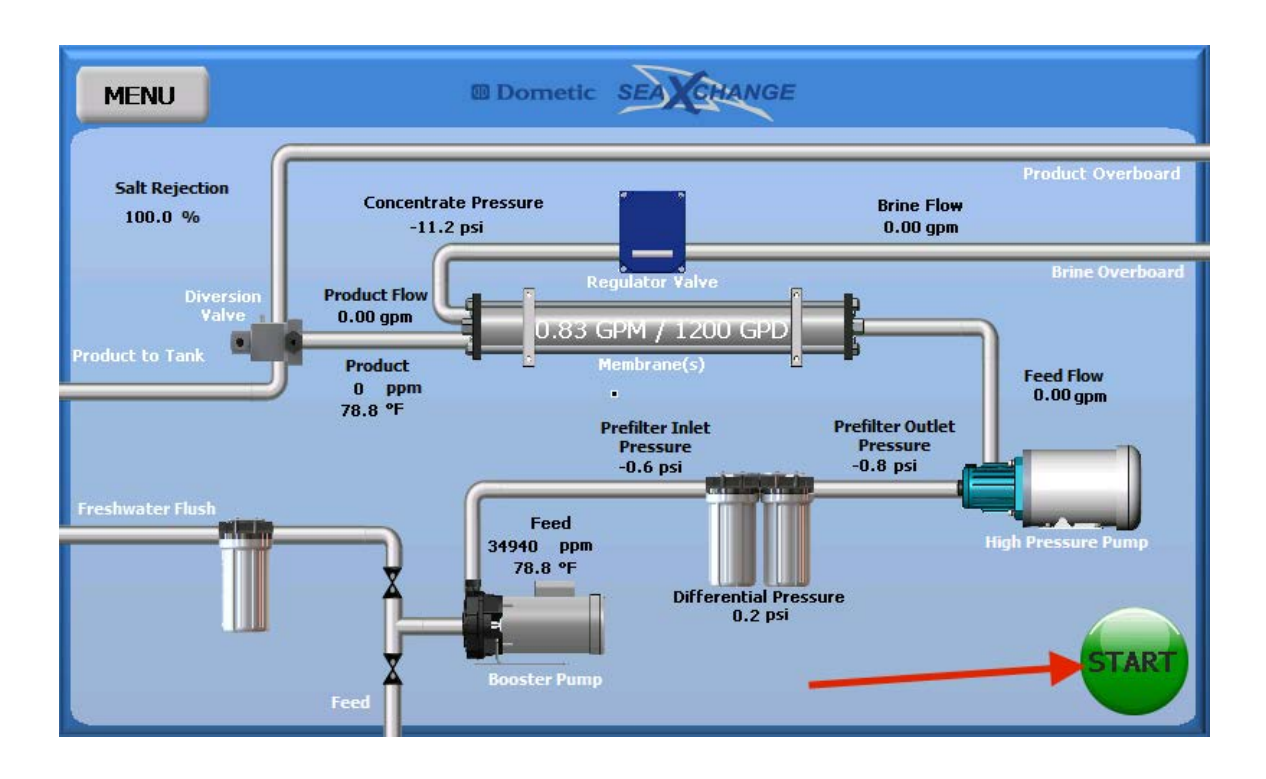

2. The booster pump will start to run, and the high pressure pump will start to count down its delay. The screen will indicate water flow, inlet pressure, outlet pressure, and feed temperature. It will also show the pressure differential between the pre-filters. The emergency stop button will appear at this time if a shut down is necessary.

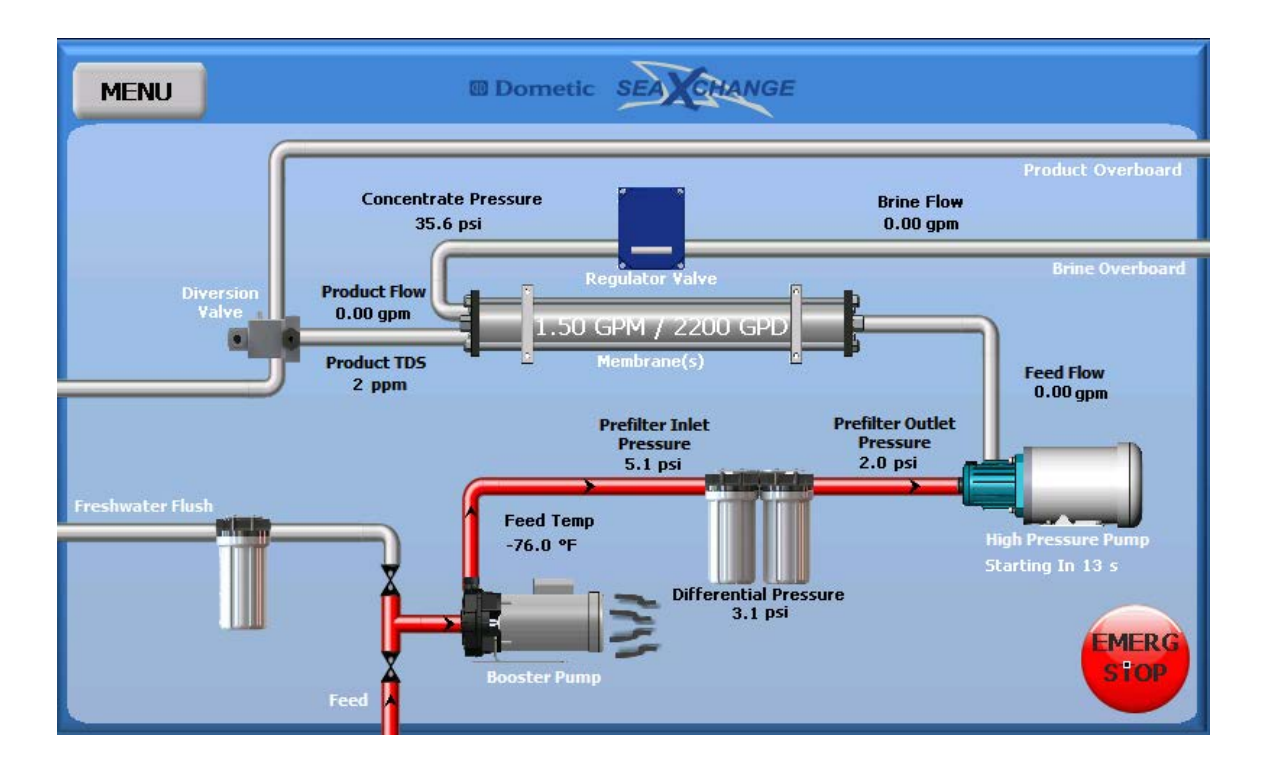

3. After the high pressure pump delay has expired it will begin to operate. The regulator valve will start to close automatically to the systems rated flow. The flow rates, and pressures will start to register.

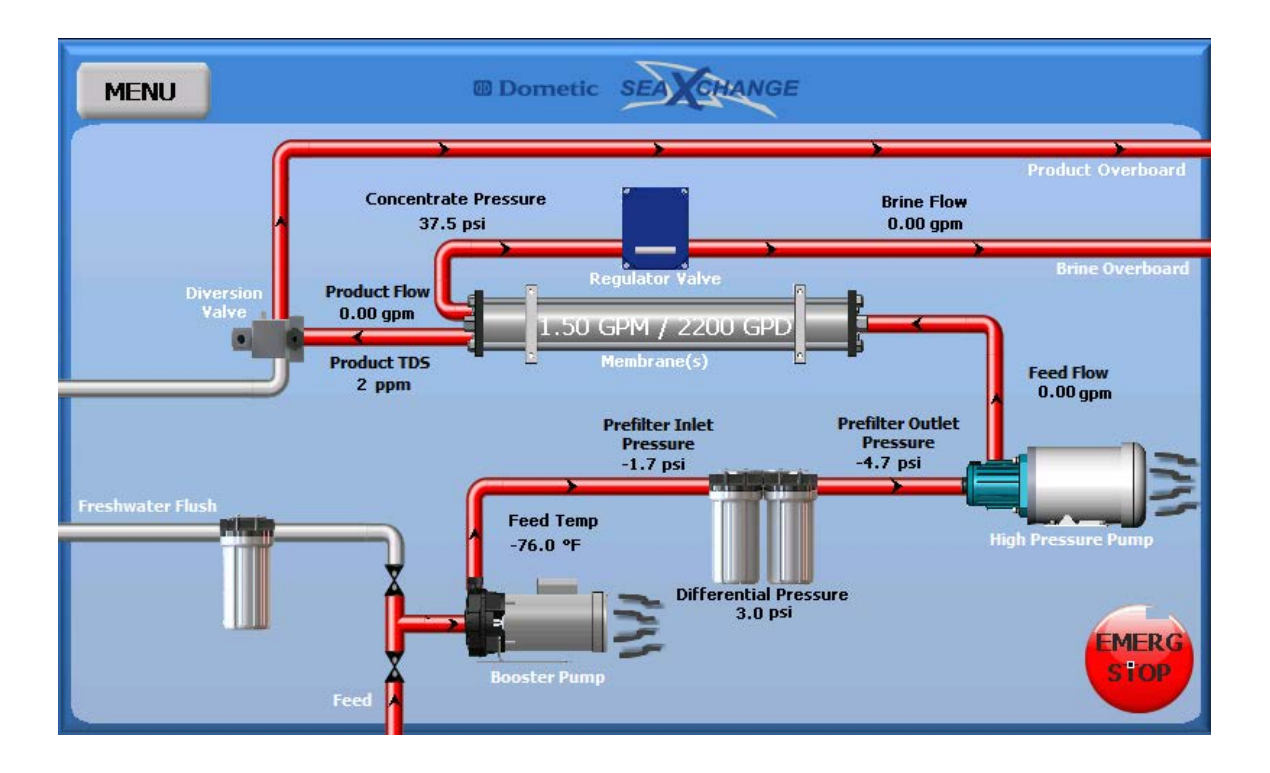

4. As the unit operates and pressure starts to build up, the stop and the auto shut down buttons will appear.

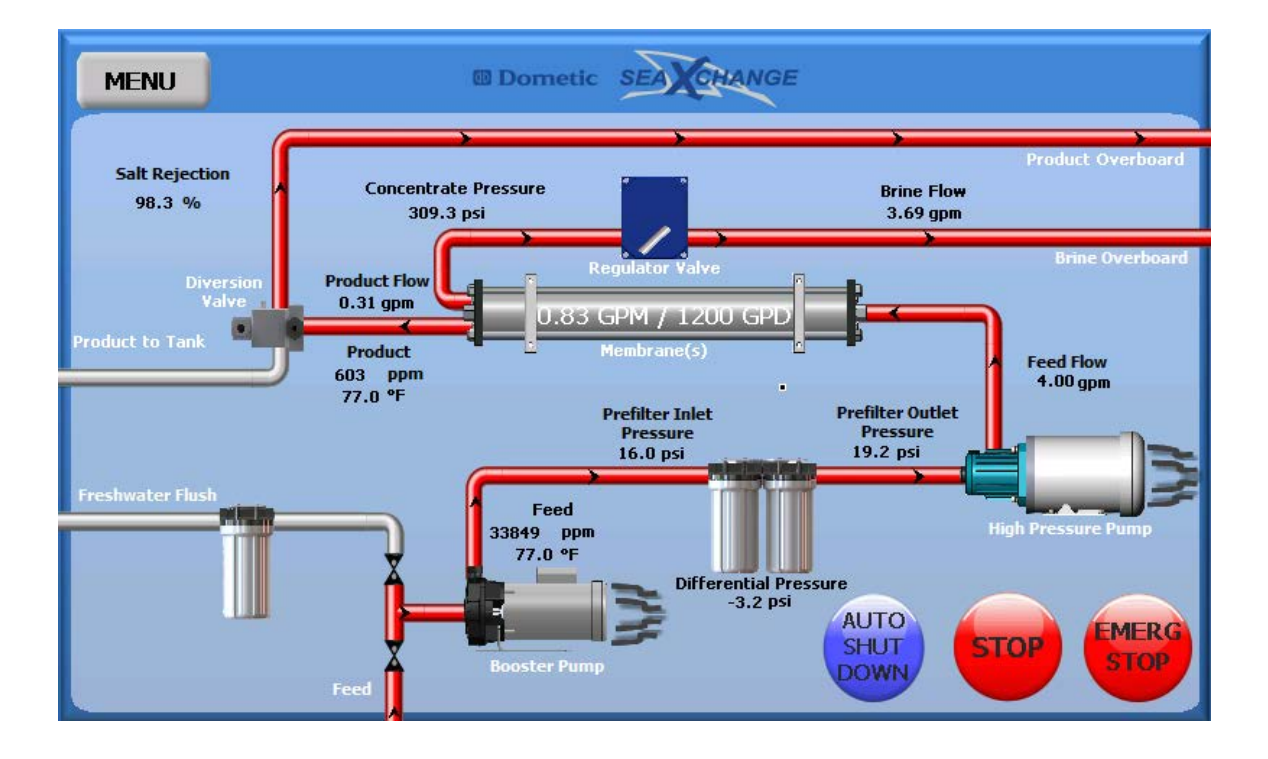

5. When the unit starts to make product water that is below the diversion valve set point, the valve will activate, and send the good product water to the vessels fresh water tank.

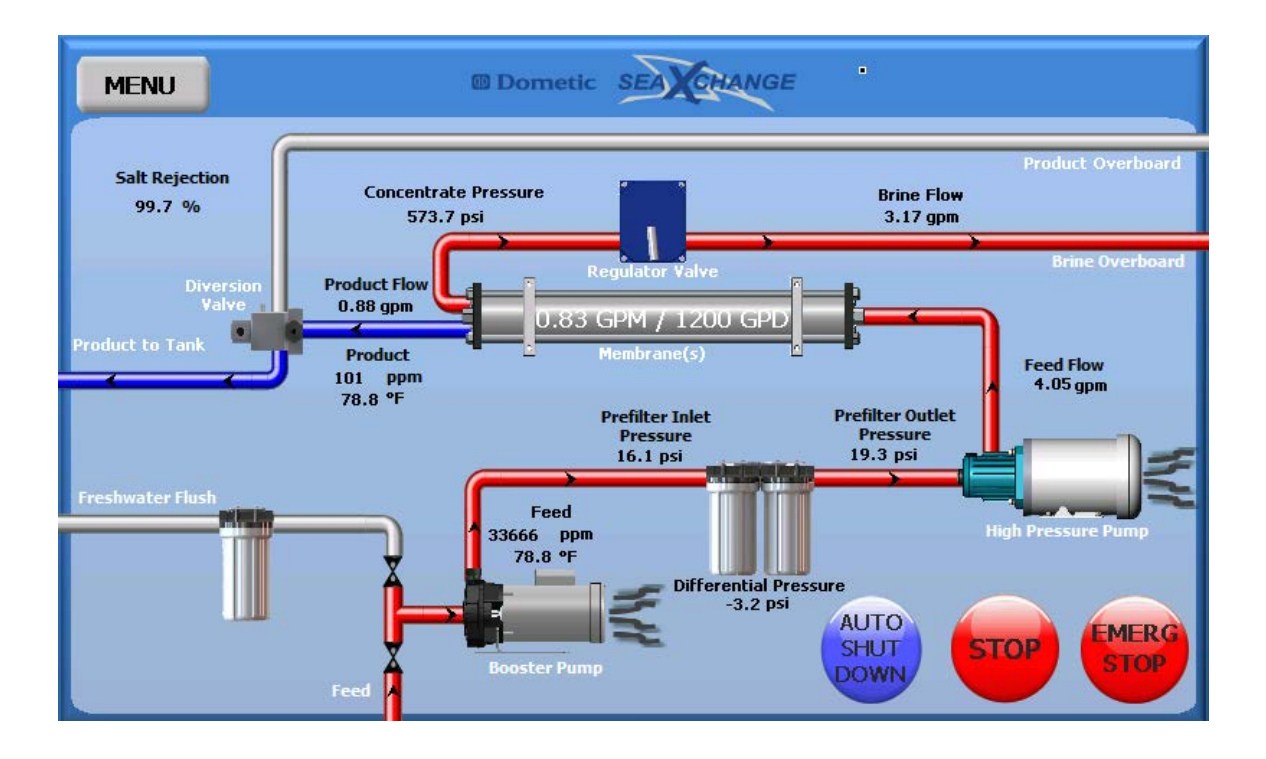

6. To stop operation of system there are three choices. (1) Normal shut down process is to press the stop button. Shutting down will appear on the screen and the high pressure pump will stop, and the regulator valve will begin to open.

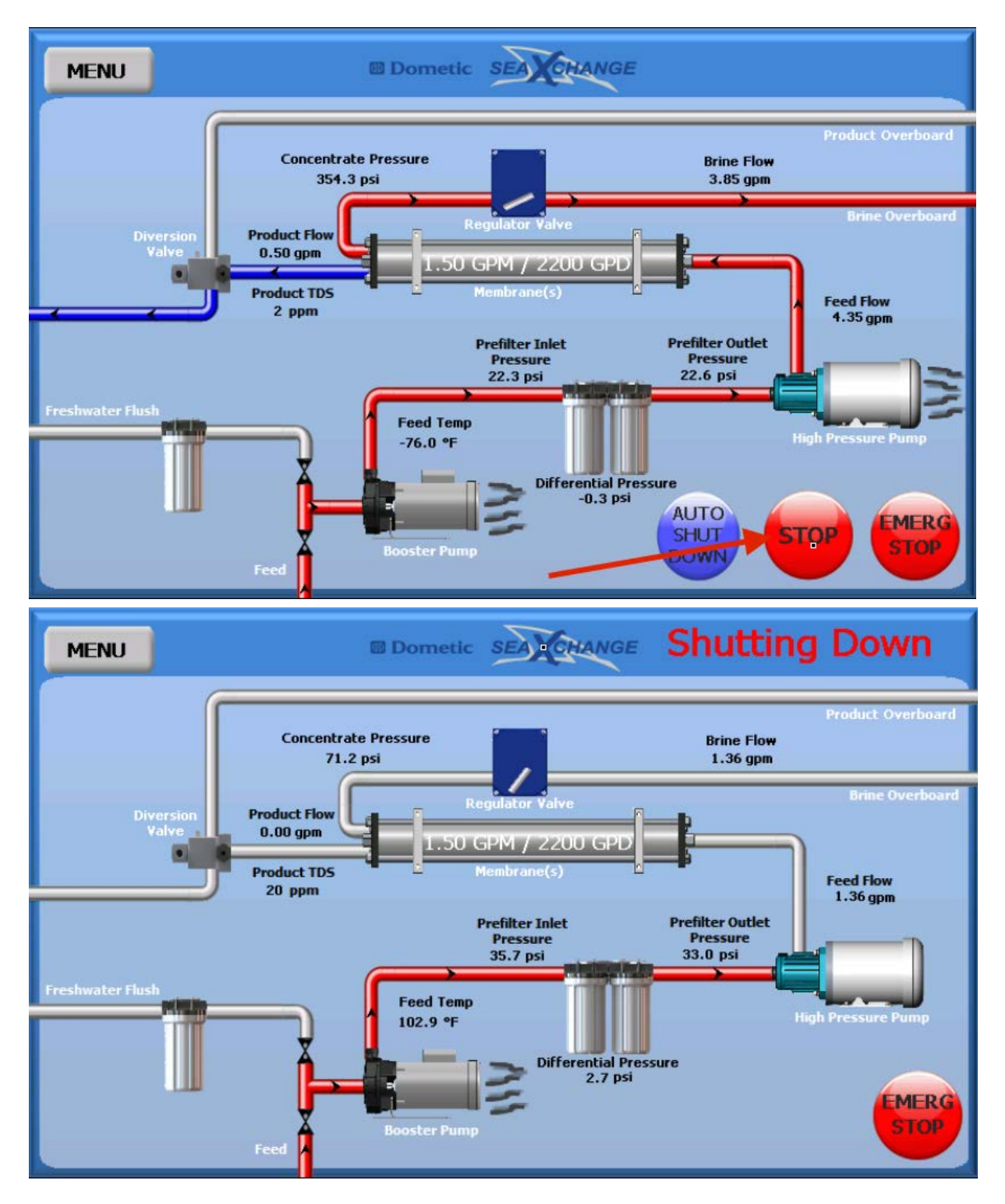

32

7. After the valve is all the way open, the booster pump will stop. After the system has shut down, it will do an automatic fresh water flush.

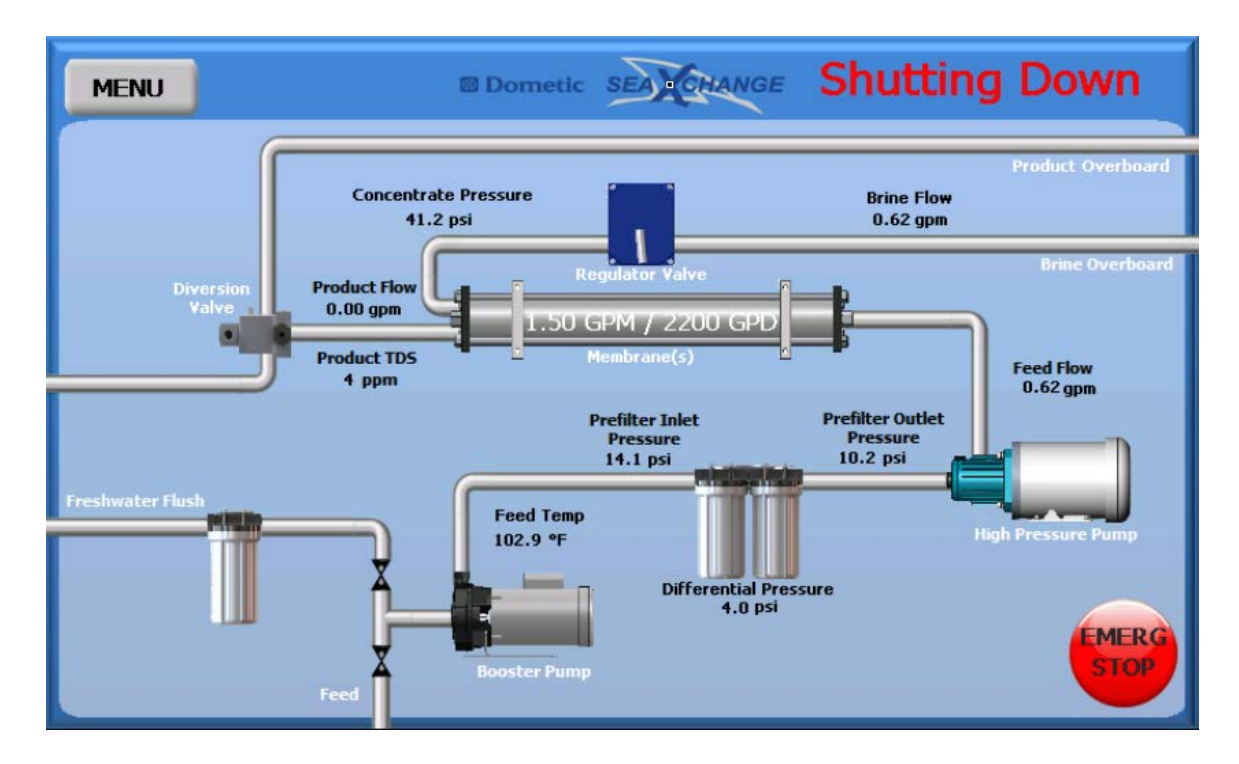

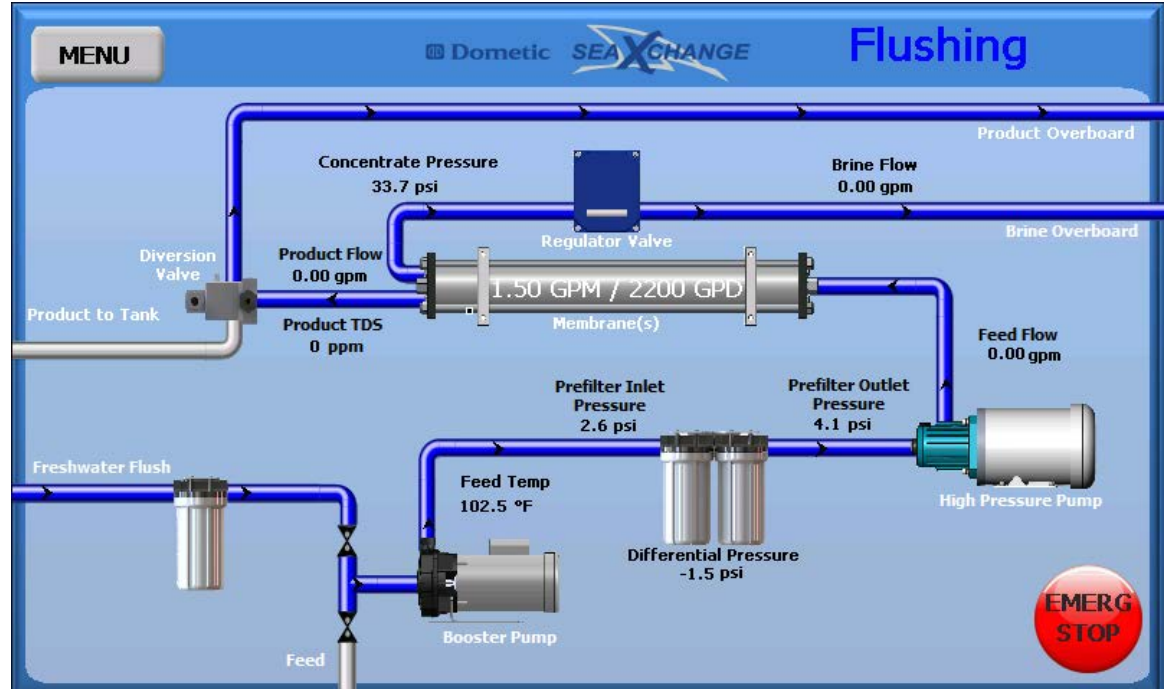

8. Option (2) for shut down is an emergency shut down. Selecting the emergency stop button will shut the unit down as fast as possible, and it will not do a fresh water flush.

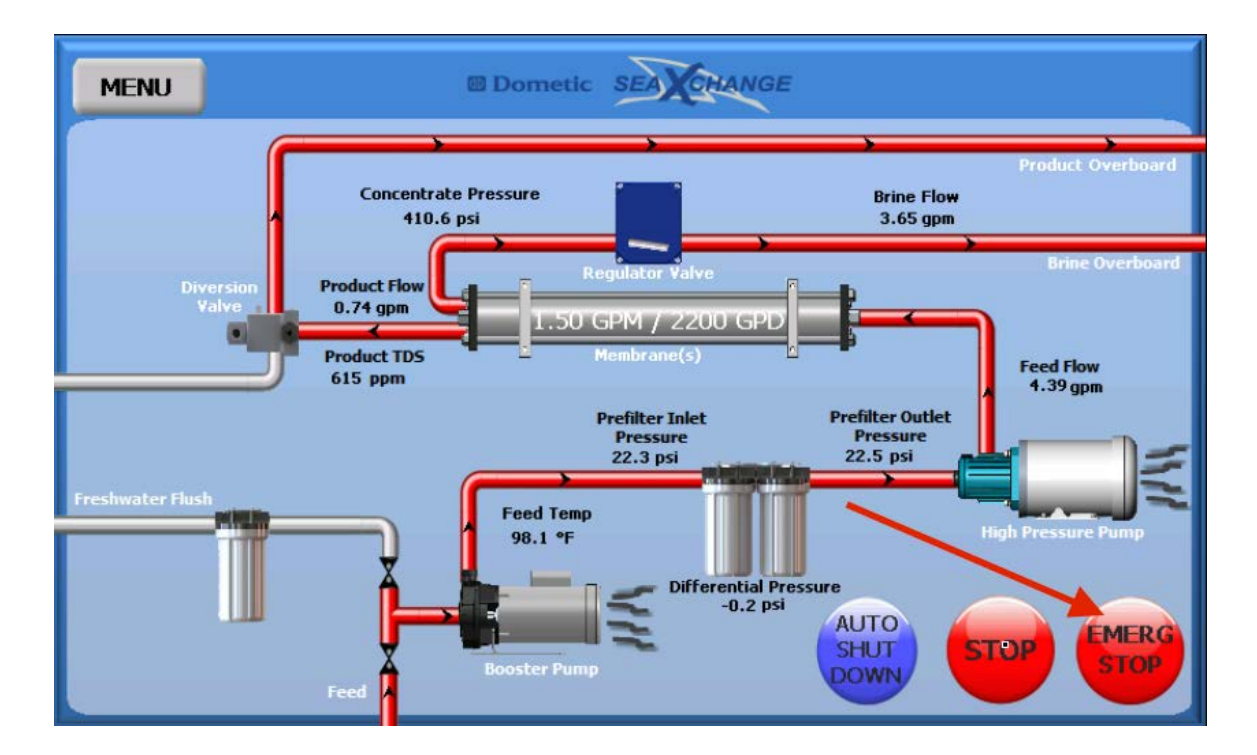
9. Option (3) for shut down is the auto shut down. Press the auto shut down button. There are two choices for the auto shut down, (a) Time, and (b) Volume.

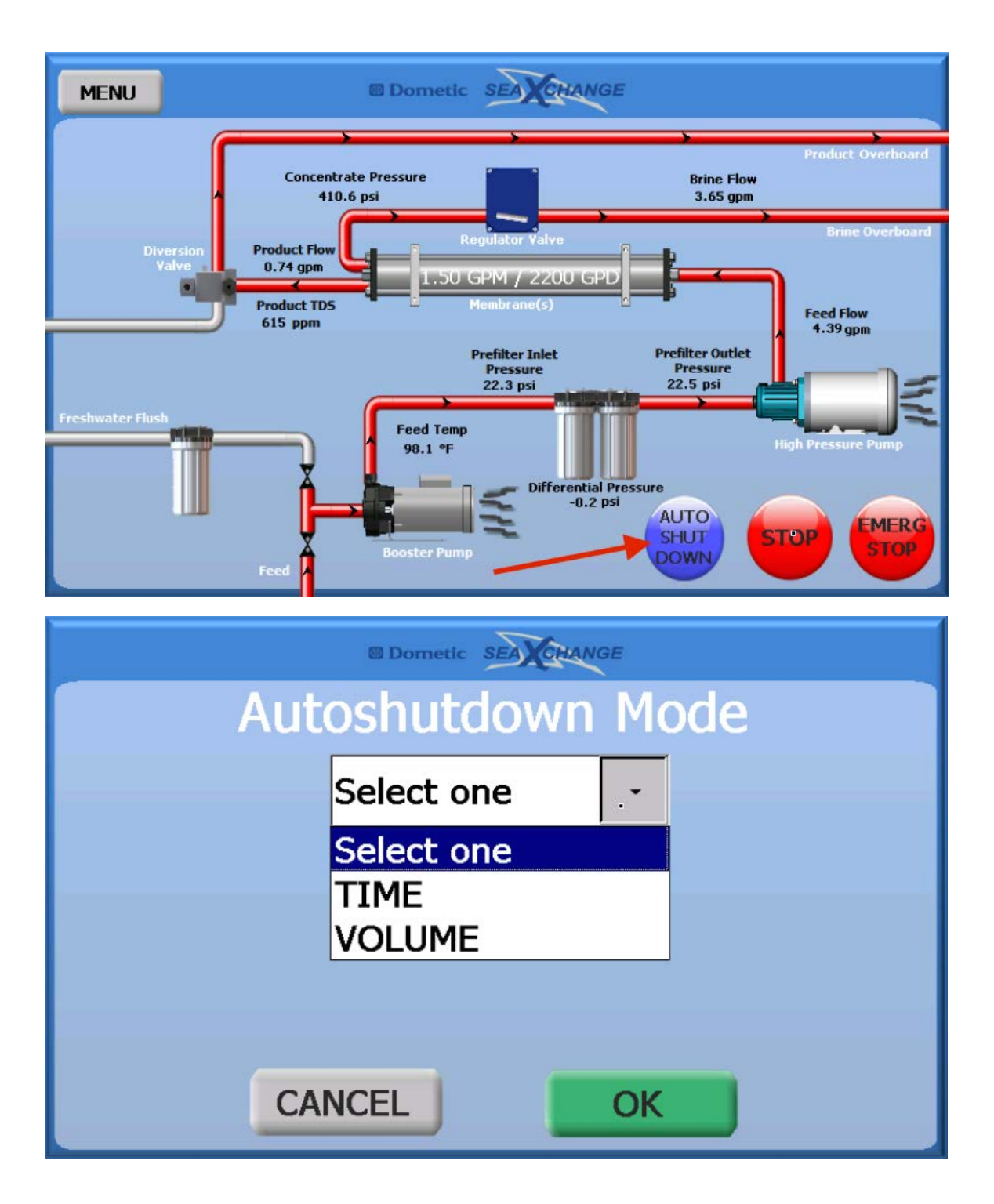

10. When (a) Time is selected, there will be a sliding scale to select the amount of time the system will operate for. Or touch the hours box and manually type in the hours, and press enter. Then press ok.

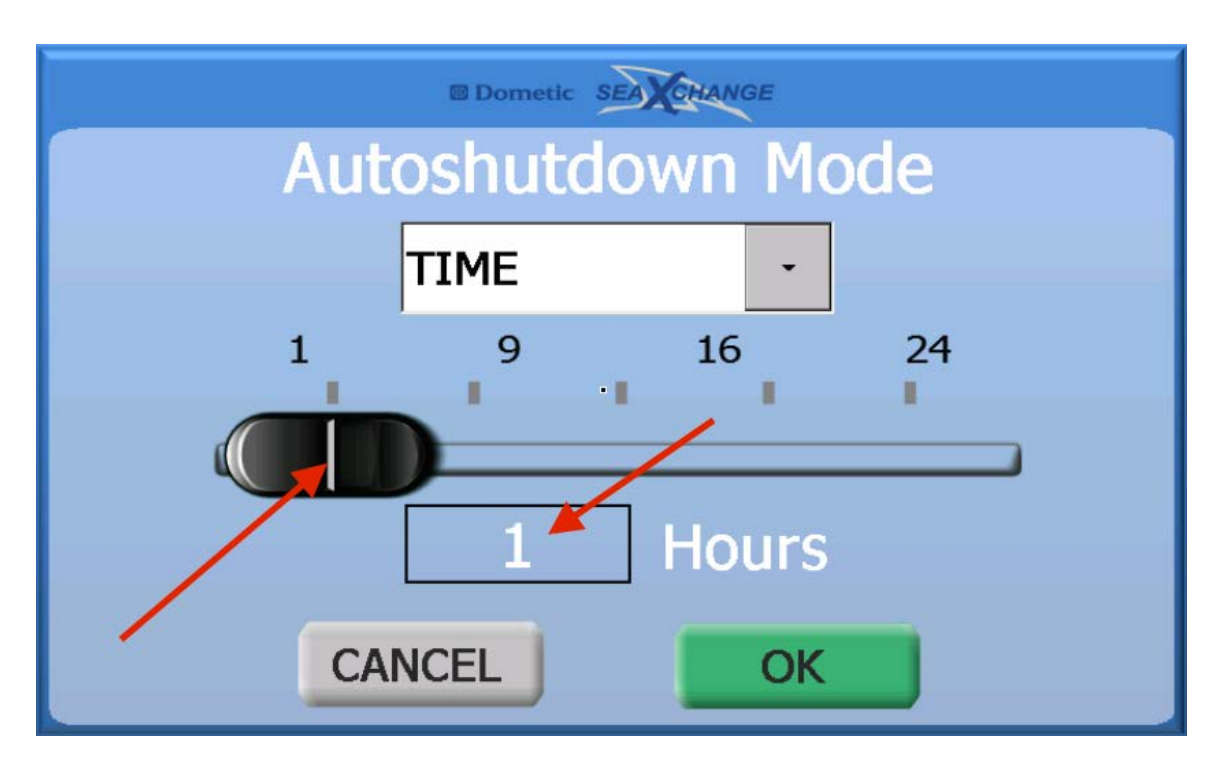

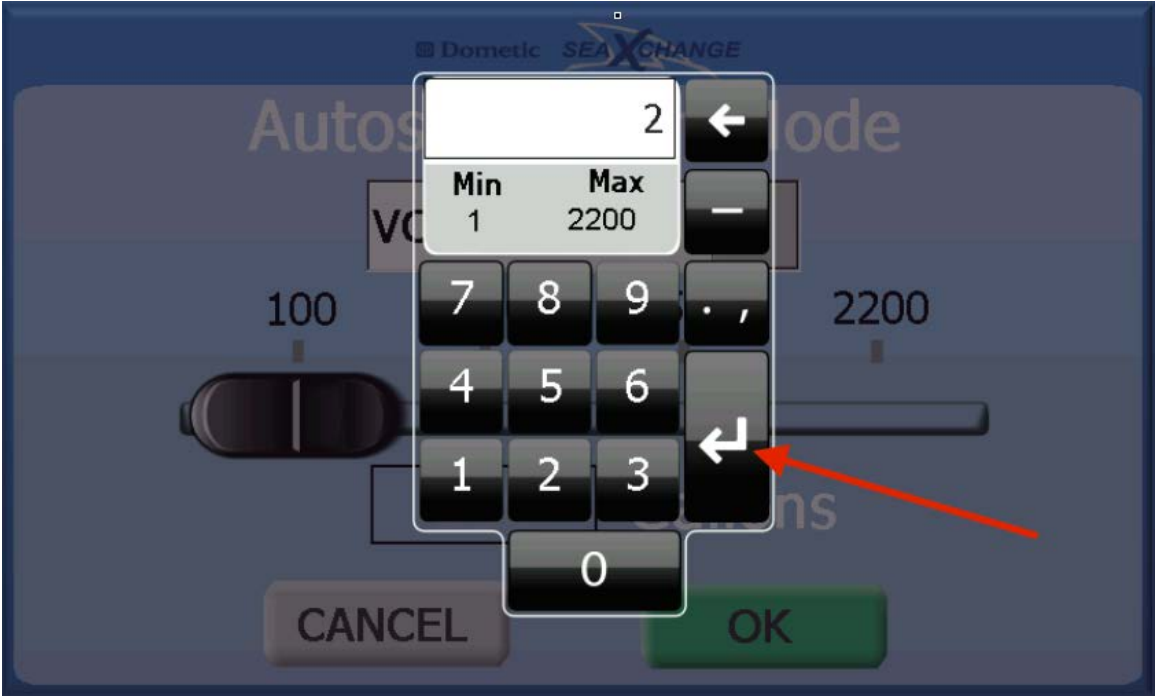

11. When (b) Volume is selected, there will be a sliding scale to select the volume of water the system will produce. Or touch the gallons/liters box and manually type in the volume, and press enter. Then press ok.

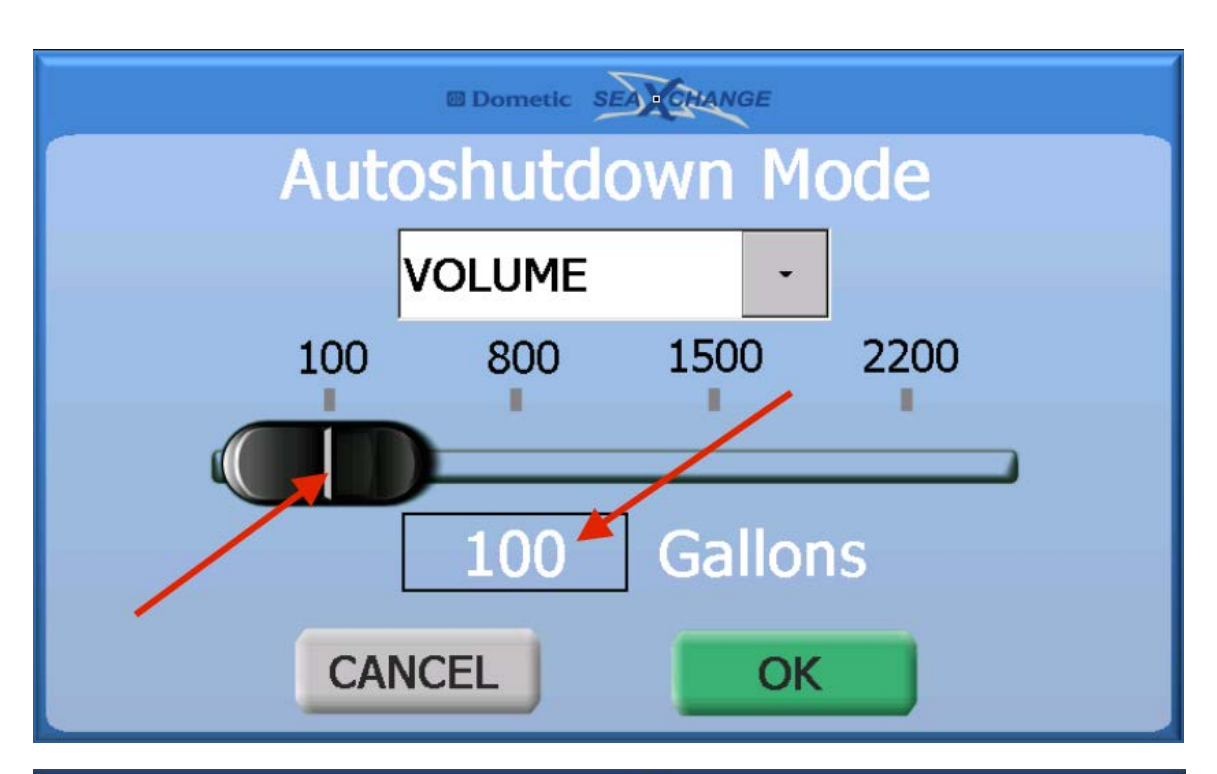

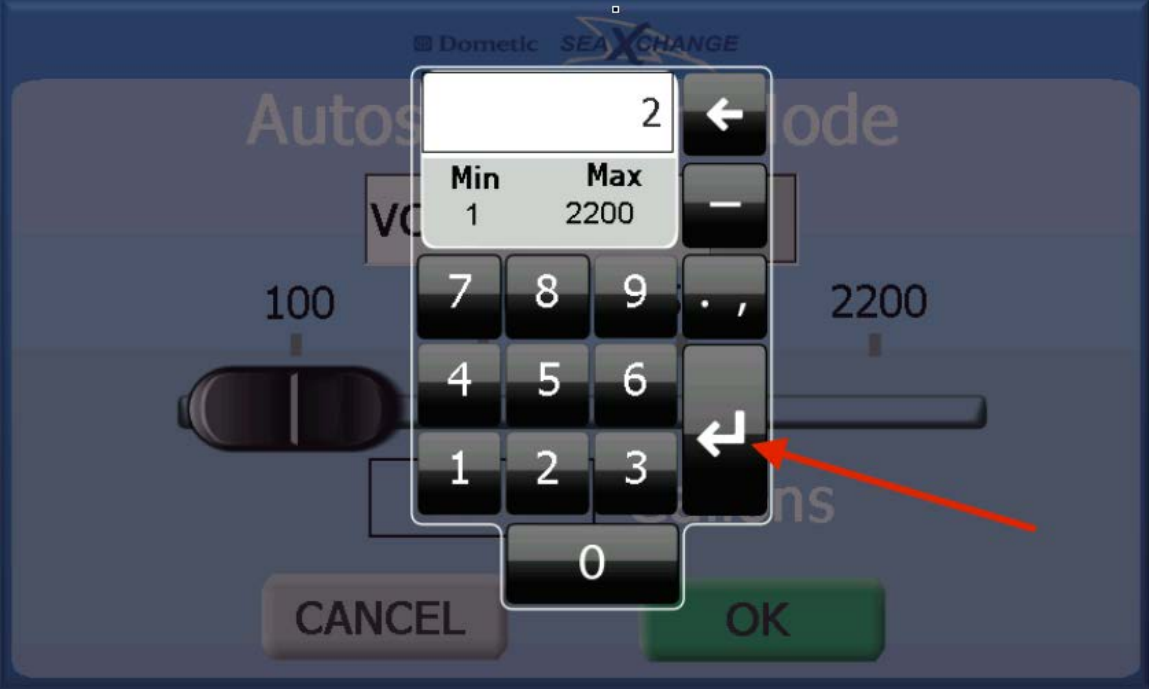

12. When the system is in auto shut down mode, there will be a count on the home screen that will track the production or the time of operation. When the system has satisfied the setting, it will shut down and do a fresh water flush.

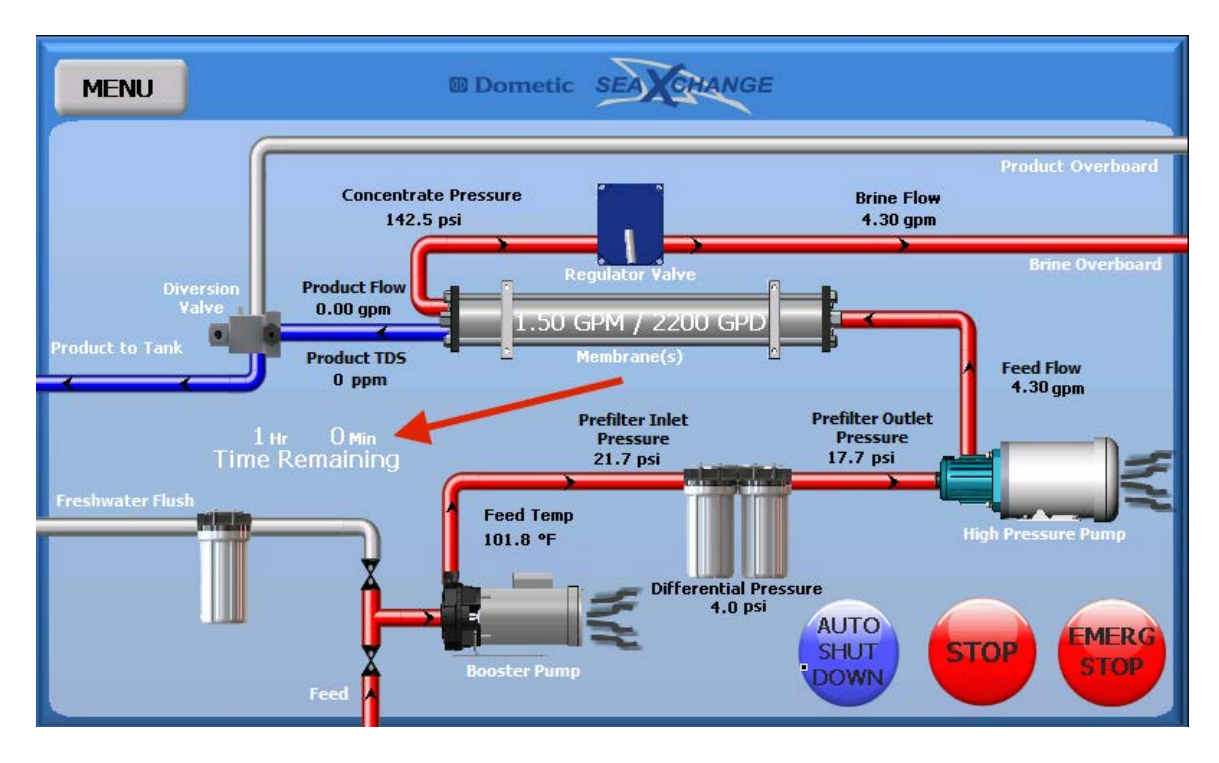

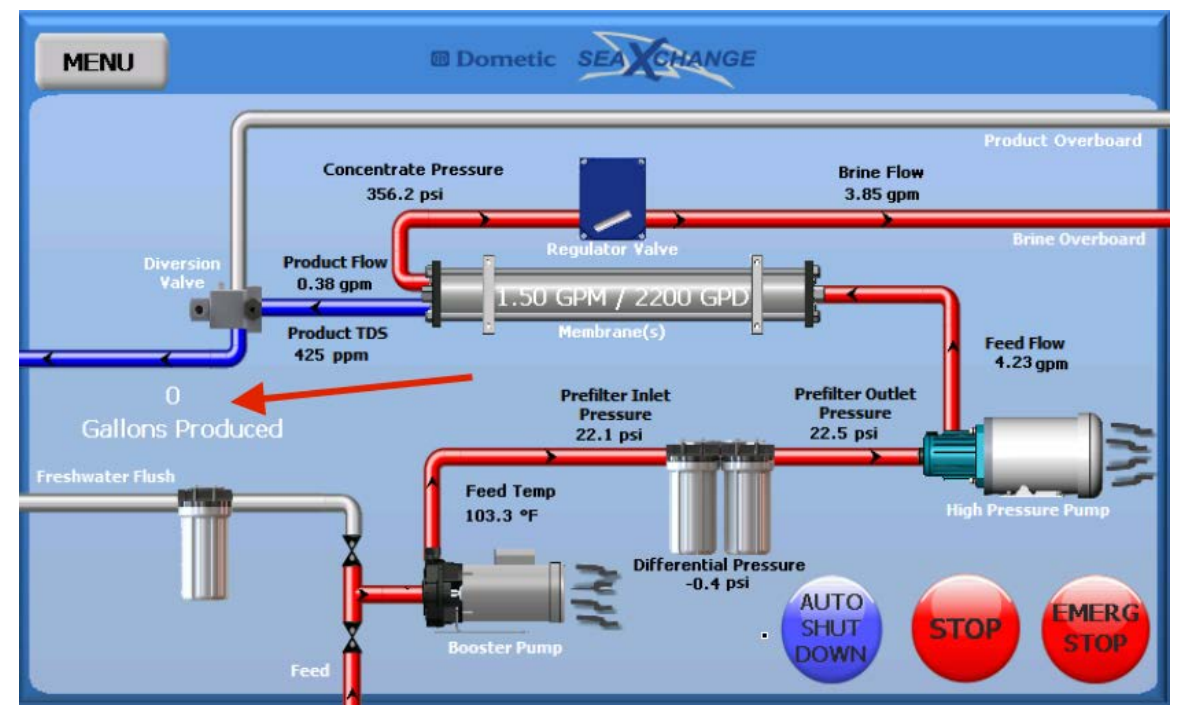

# Salt Rejection

The XTC Sea XChange reverse osmosis system is designed to reject up to 99.4% NaCl. The rejection percentage is calculated by the following formula.

% Rejection = (Feed TDS – Product TDS)/(Feed TDS) x 100 Example: 99.4%= (35,000-210)/(35,000) x 100

This calculation is done automatically and displayed in the upper left hand corner of the XTC home screen. This will allow the user to see how well the membranes are performing at all times.

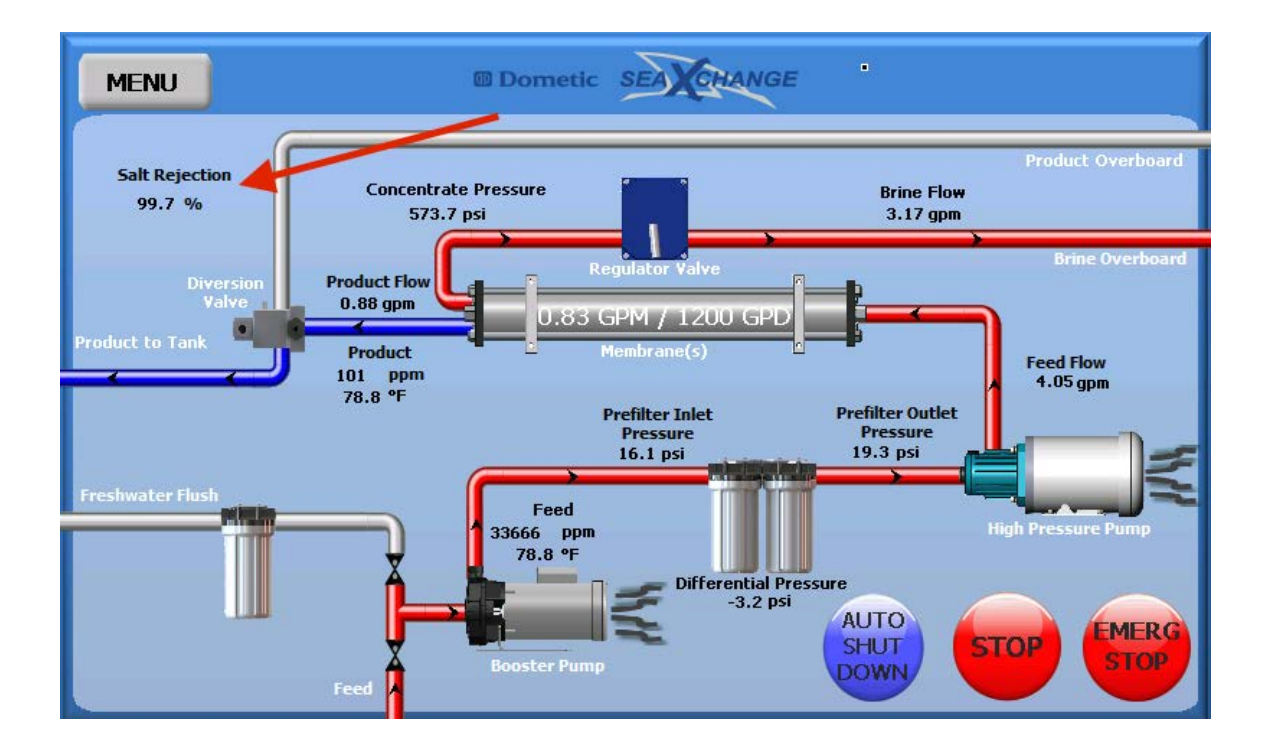

# Manual Run Procedure

1. Prime the system by touching the booster pump image, and then press the on button. Press the X button to exit to the home screen. When the motors are running wavy lines will appear by them.

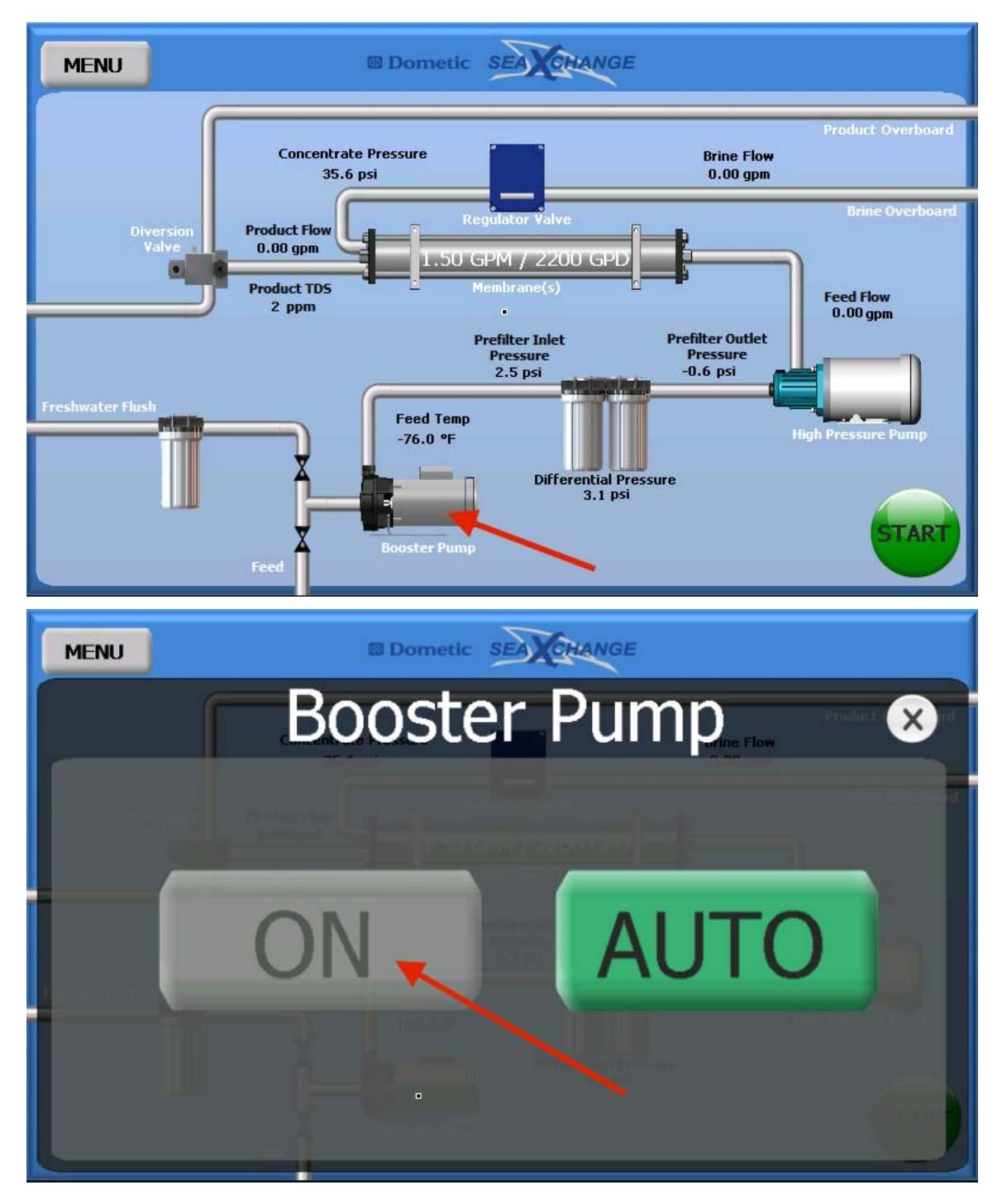

2. Be sure water is flowing, and there is pressure at the pre-filters. Then press the high pressure pump image, and press on.

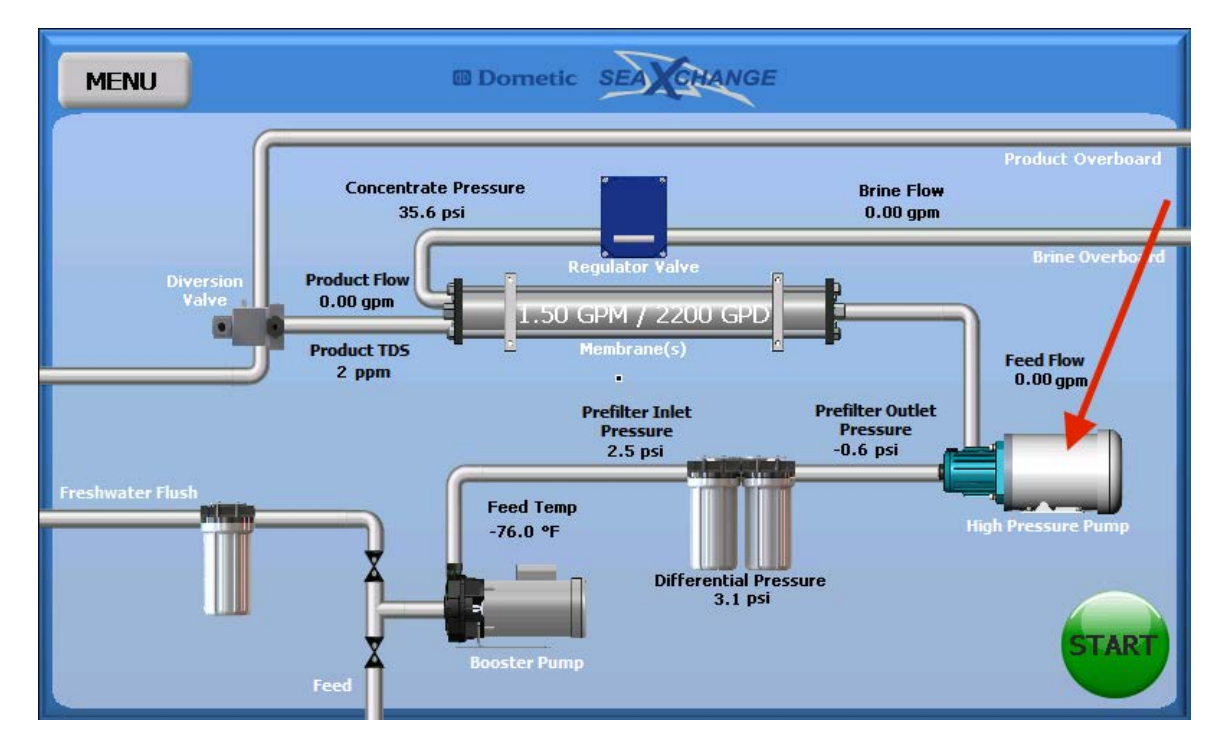

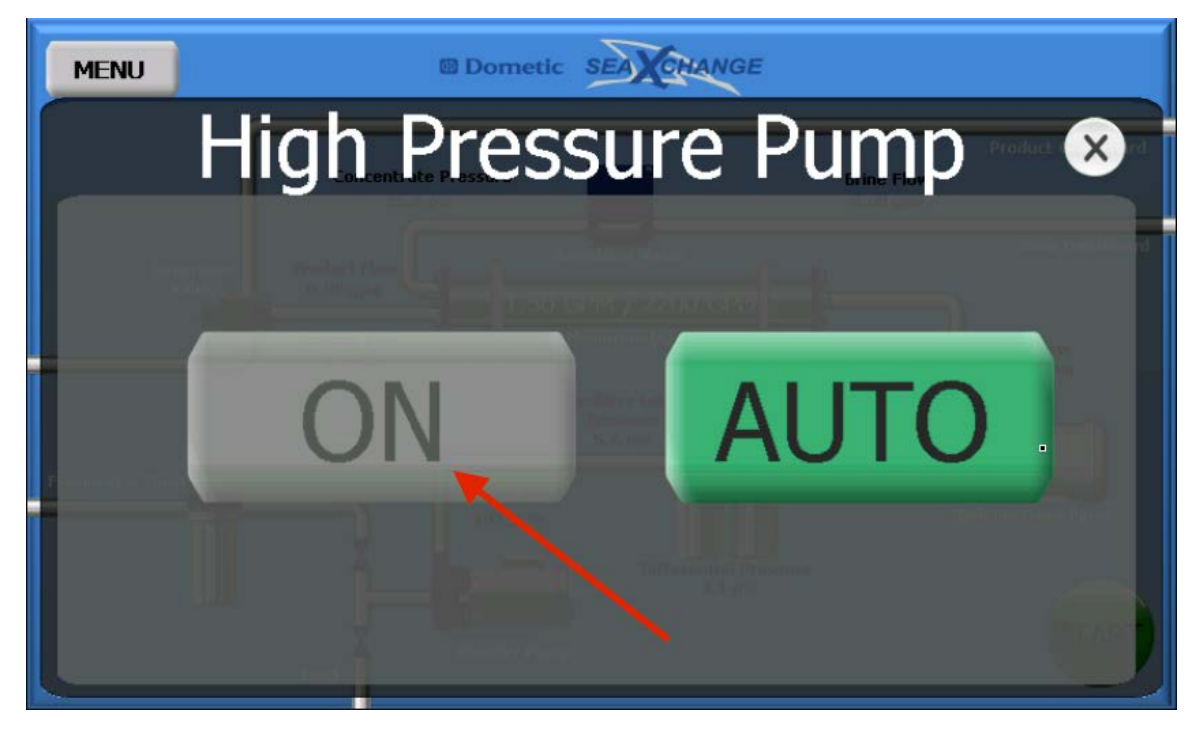

3. Next press the regulator valve icon, a menu will pop up, press the arrow to see the options.

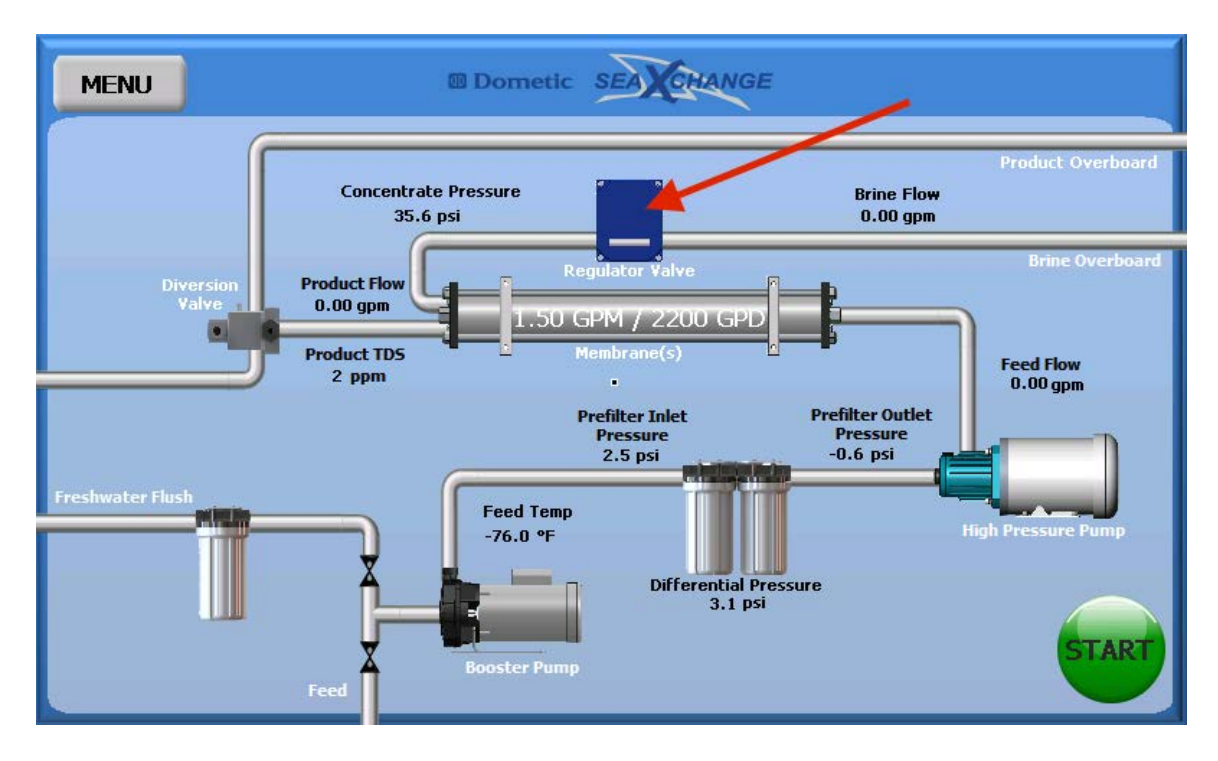

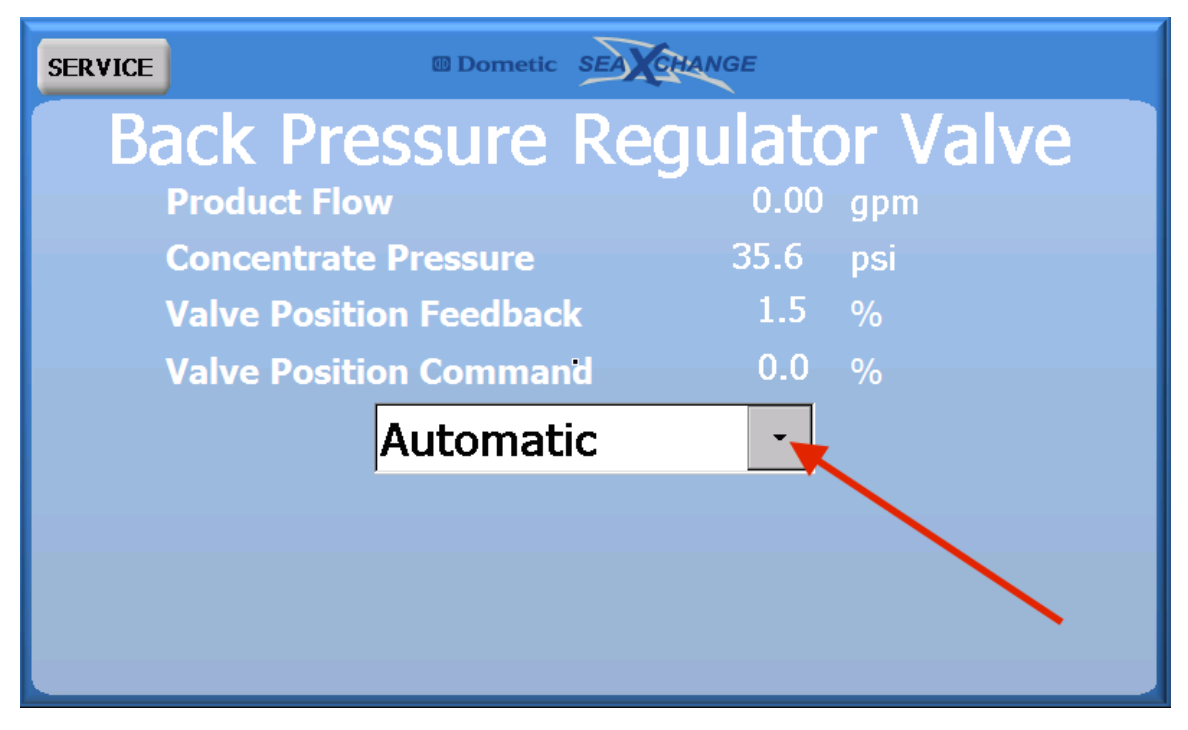

There are three options for the regulator valve, the normal selection is automatic, the other two are for troubleshooting, and manual operation. If Manual-PLC is pressed the regulator valve can be set electronically to close or open the valve by a percentage, by pressing the up and down arrows or just typing in a percent.

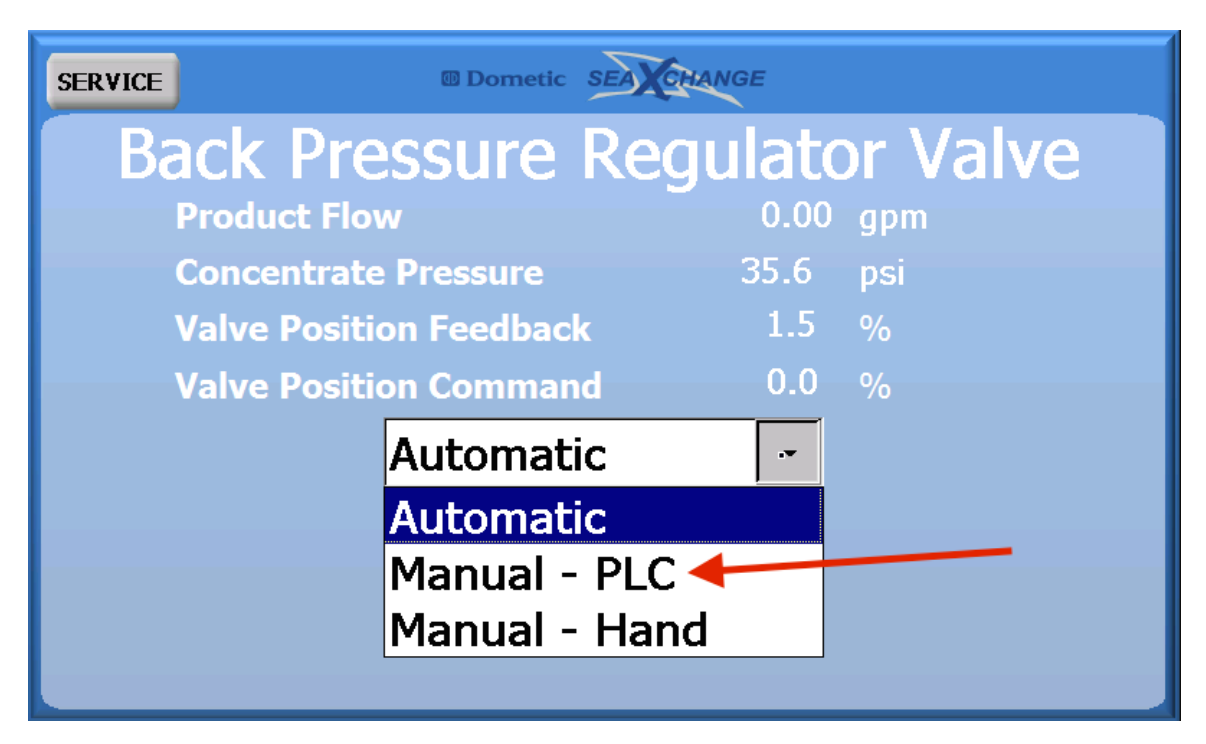

| SERVICE | Dometic SEA CHANGE          |
|---------|-----------------------------|
| Back    | Pressure Regulator Valve    |
| Produ   | uct Flow 0.00 gpm           |
| Conce   | entrate Pressure 33.7 psi   |
| Valve   | Position Feedback 1.5 %     |
| Valve   | Position Command 0.0 %      |
|         | Manual - PLC                |
|         | Manual - PLC Valve Position |
|         | 0.0 %                       |

When the Manual – Hand selection is pressed the electronics are cut from the regulator valve, and it maybe turned by hand.

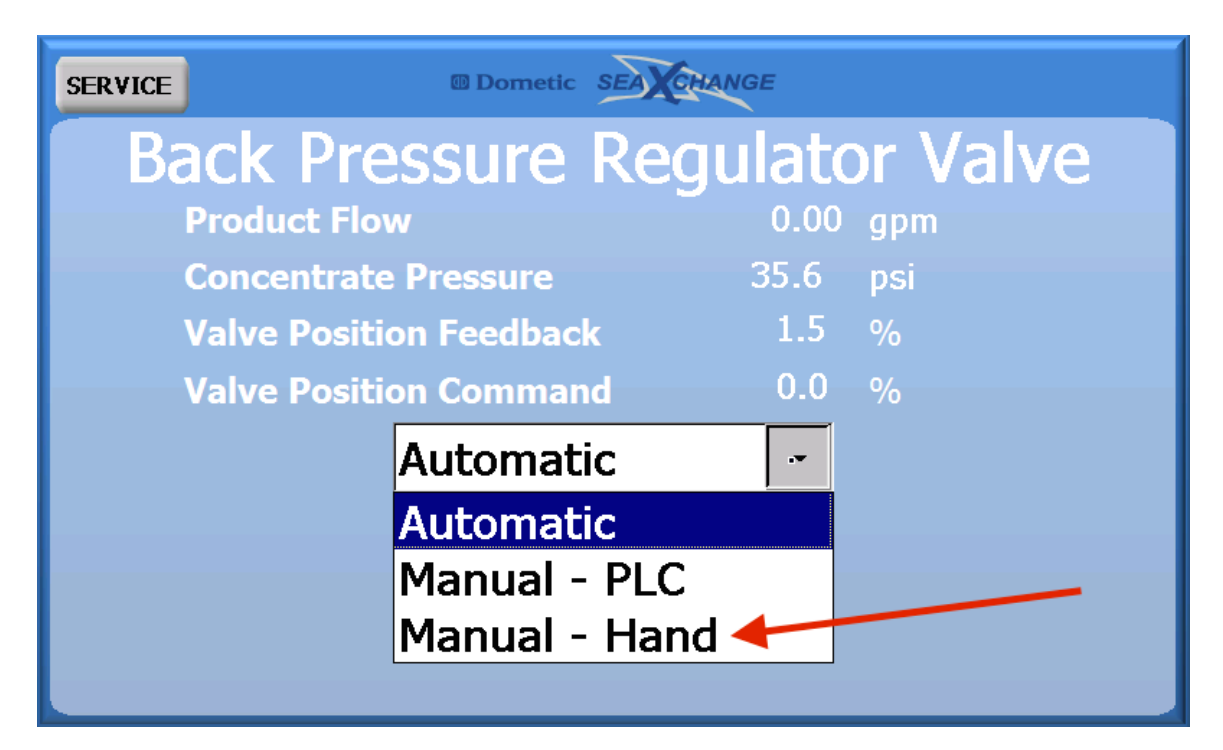

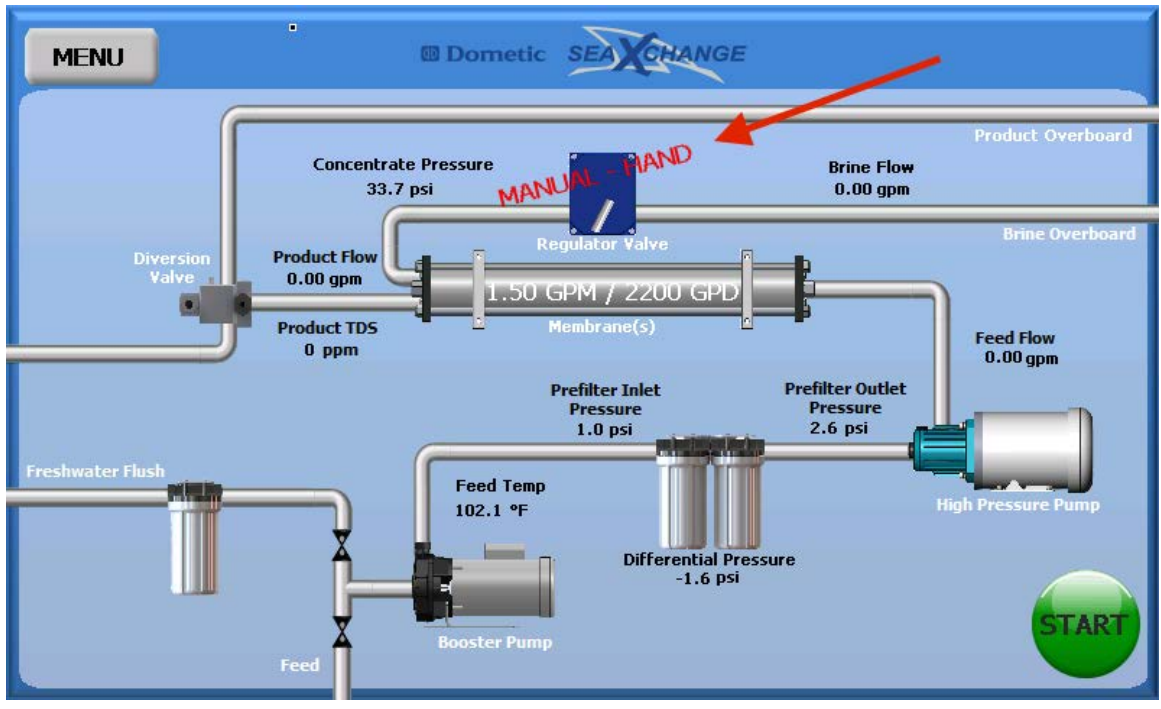

4. The diversion valve is factory set at 500 ppm, to change the set point, the diversion valve image can be pressed or it can be selected in the service menu. The sliding scale can be used to select the set point, or simple press the box and type in the set point. To manually operate the diversion valve, select that function.

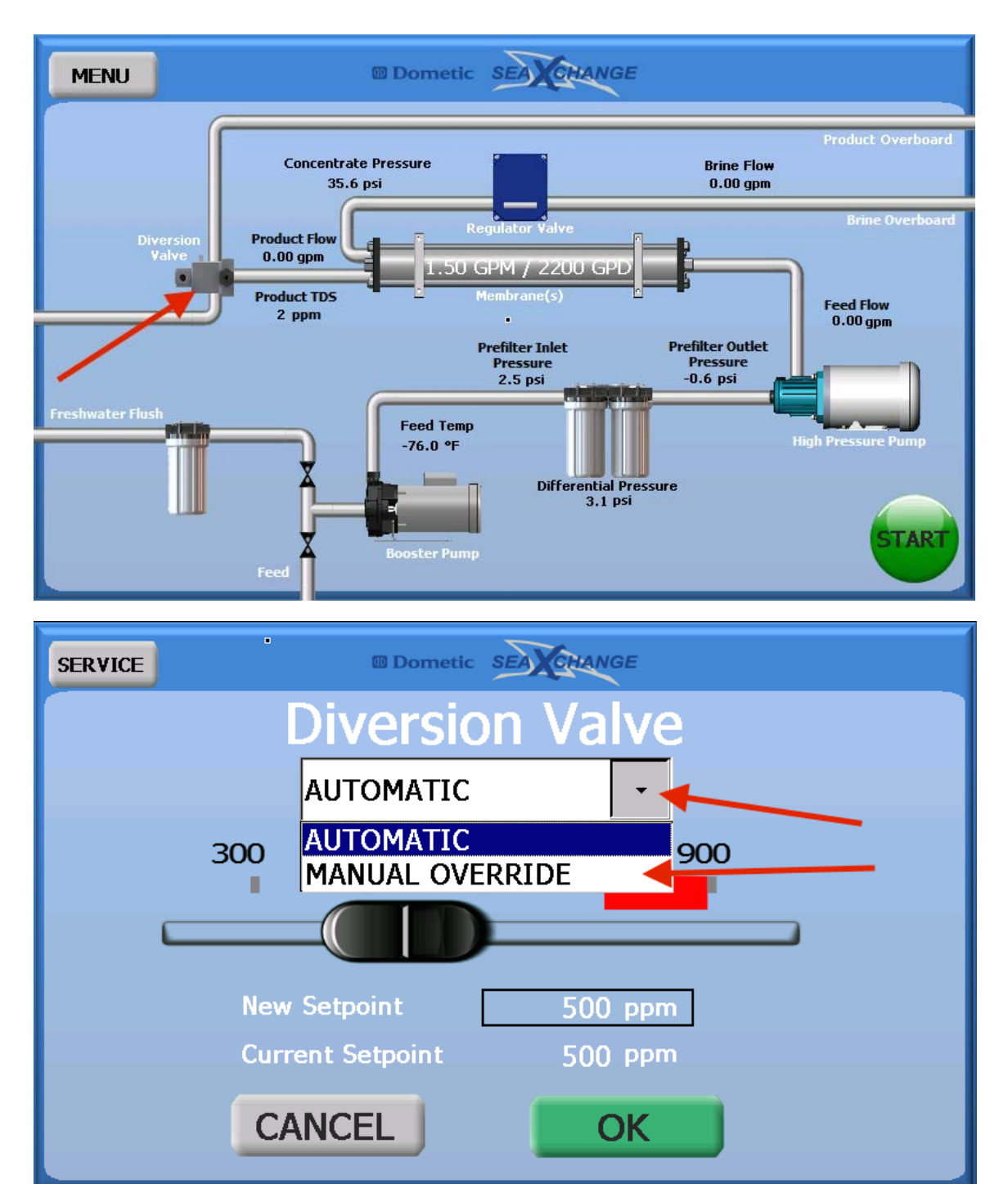

Press Divert water to put water into vessels tanks.

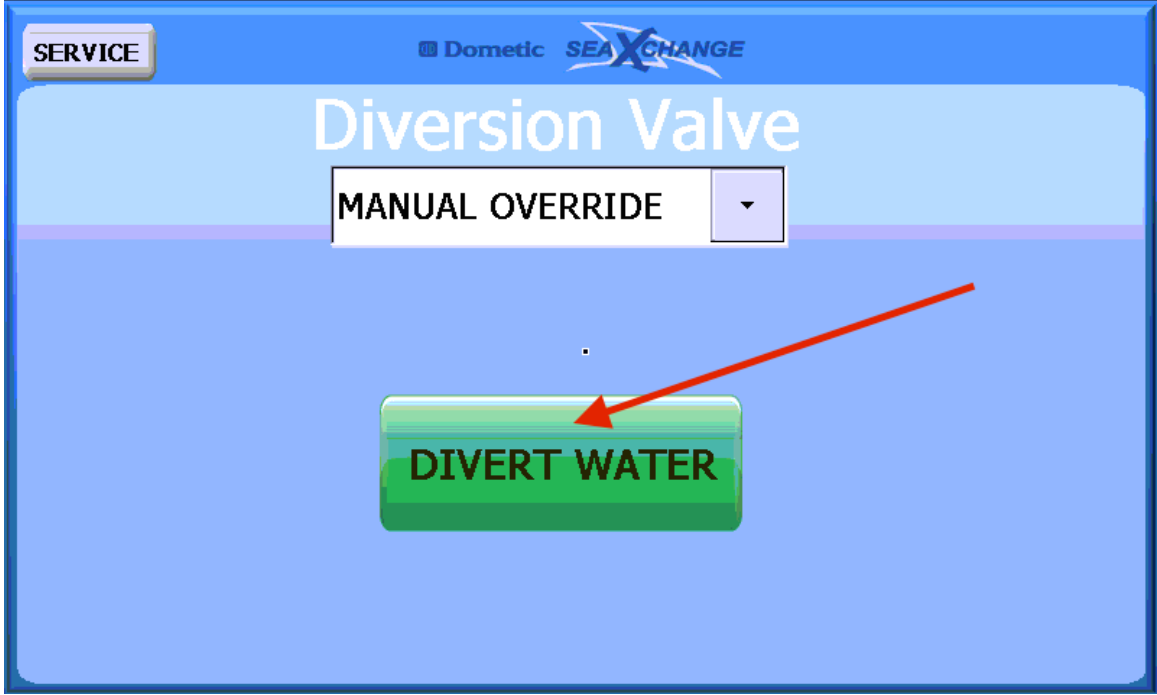

Press open valve to send water overboard.

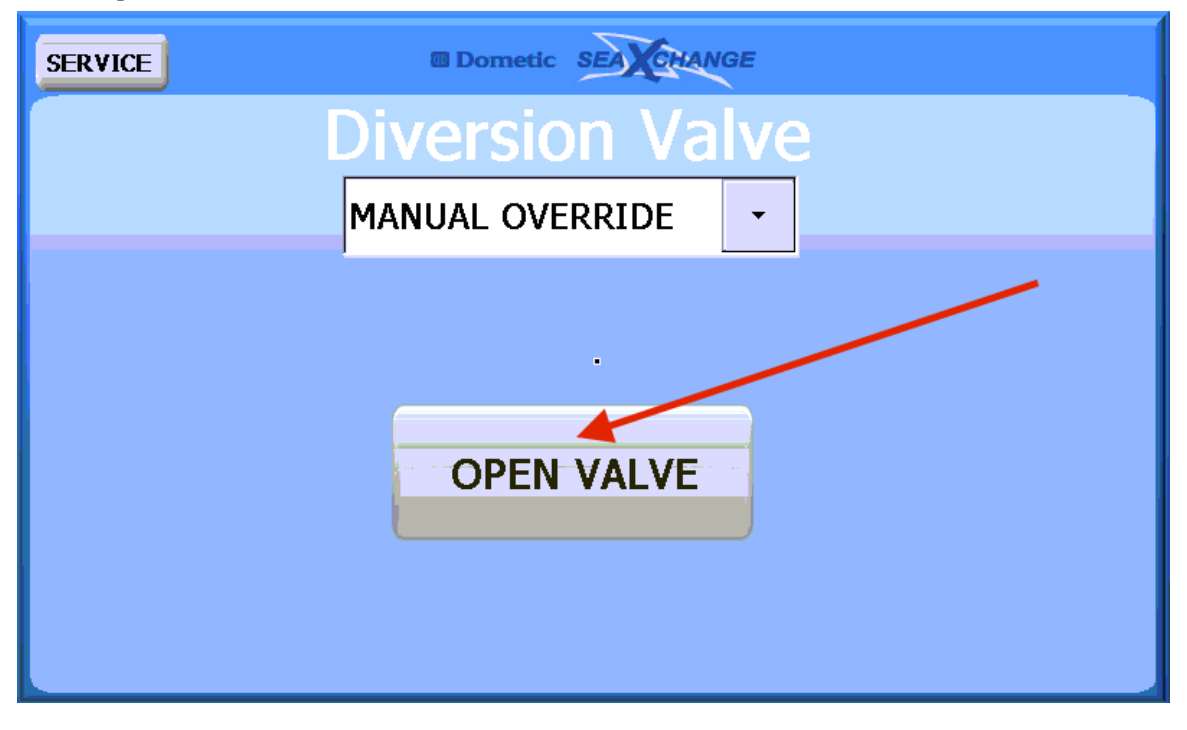

5. To shut down the system simply do the reverse of the previous steps. Then do a fresh water flush of the system. Press the fresh water flush image, or select fresh water flush from the service menu. The mode, duration and frequency of the flush can be changed in this menu. At the bottom of the screen the time until the next automatic flush will be counted down. When the off mode is selected a manual flush may be performed.

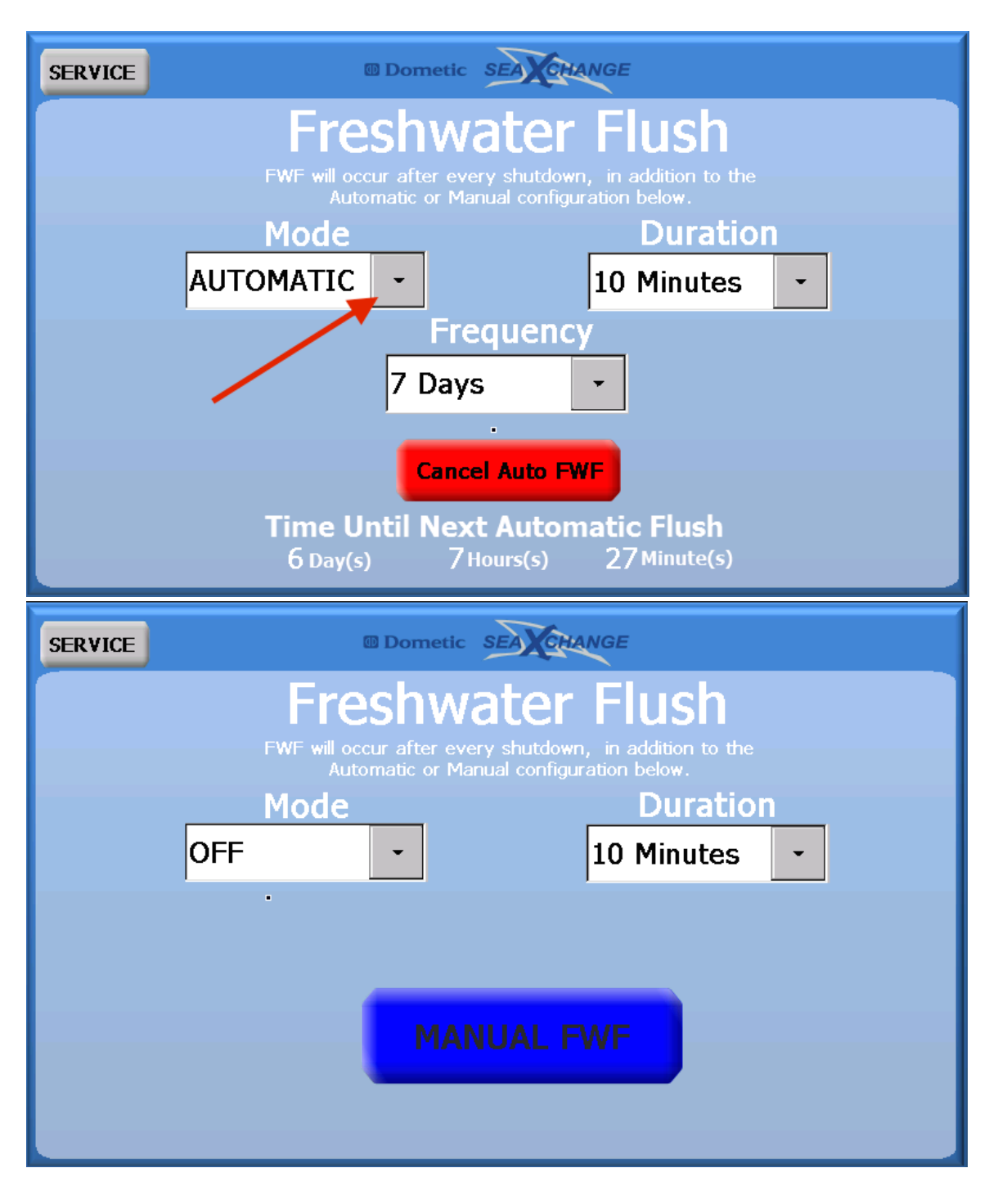

# Menu Options

Press the menu button in the upper left hand corner. Pressing the SEA XCHANGE logo will return to home screen.

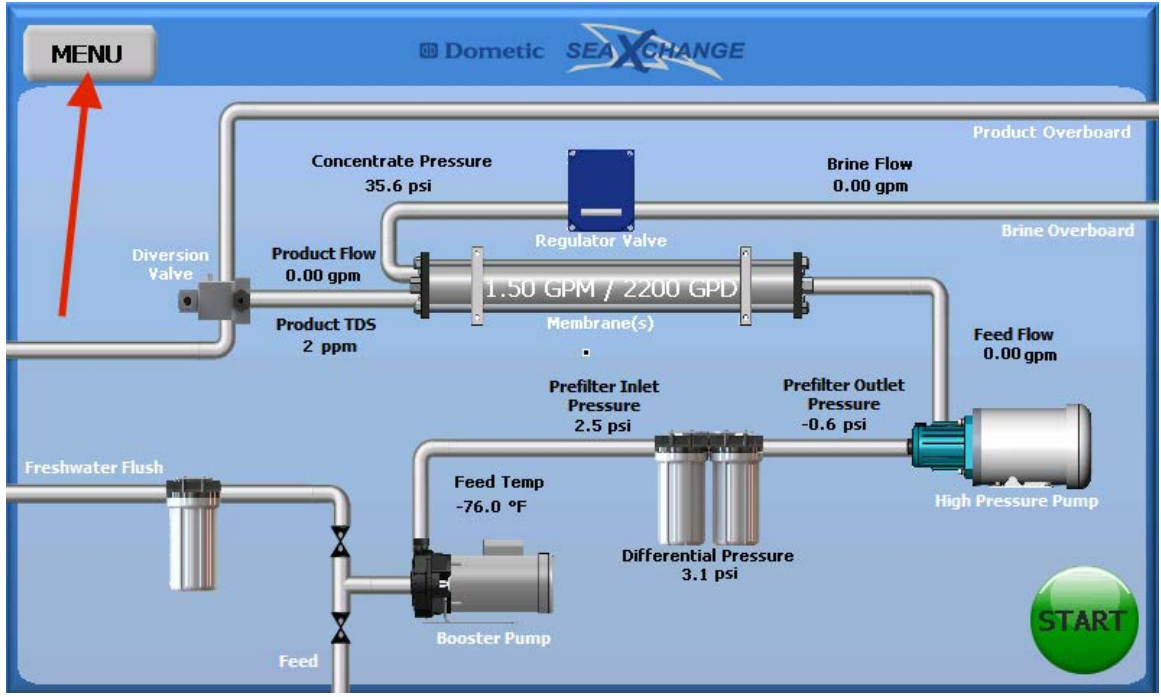

\*NOTE: The factory menu is password protected and for factory use only.

|                       | Dometic SEASCHANGE |              |
|-----------------------|--------------------|--------------|
| SUMMARY               | ALARMS             | SERVICE MENU |
| SYSTEM<br>INFORMATION | ALARM HISTORY      | FACTORY MENU |
|                       |                    |              |
|                       |                    |              |

# **SUMMARY**

Pressing the summary button will show the systems current values. Pressing the arrow at the lower right hand corner will scroll to the next screen to show the components of the system.

| MENU | Dometic SEA               | CHANGE |     |          |
|------|---------------------------|--------|-----|----------|
|      | Prefilter Inlet Pressure  | 2.8    | psi |          |
|      | Prefilter Outlet Pressure | -0.2   | psi |          |
|      | Pressure Differential     | 3.0    | psi |          |
|      | Concentrate Pressure      | 35.6   | psi |          |
|      | Feed Temperature          | -76.0  | ٩F  |          |
|      | Product Flow              | 0.00   | gpm | 1        |
|      | Brine Flow                | 0.00   | gpm |          |
|      | Total Flow                | 0.00   | gpm |          |
|      | Product TDS               | 2      | ppm |          |
|      | Feed TDS                  | 60     | ppm | <u>ک</u> |

Press the arrow in the lower left corner will scroll back.

| MENU       | Dometic SEA CHANGE                 |
|------------|------------------------------------|
|            | High Pressure Pump Oiversion Valve |
| $\bigcirc$ | Booster Pump                       |
|            | General Freshwater Flush           |
|            |                                    |
| ď          |                                    |

# **SYSTEM INFORMATION**

Pressing the system information button will bring up some of the system specifics.

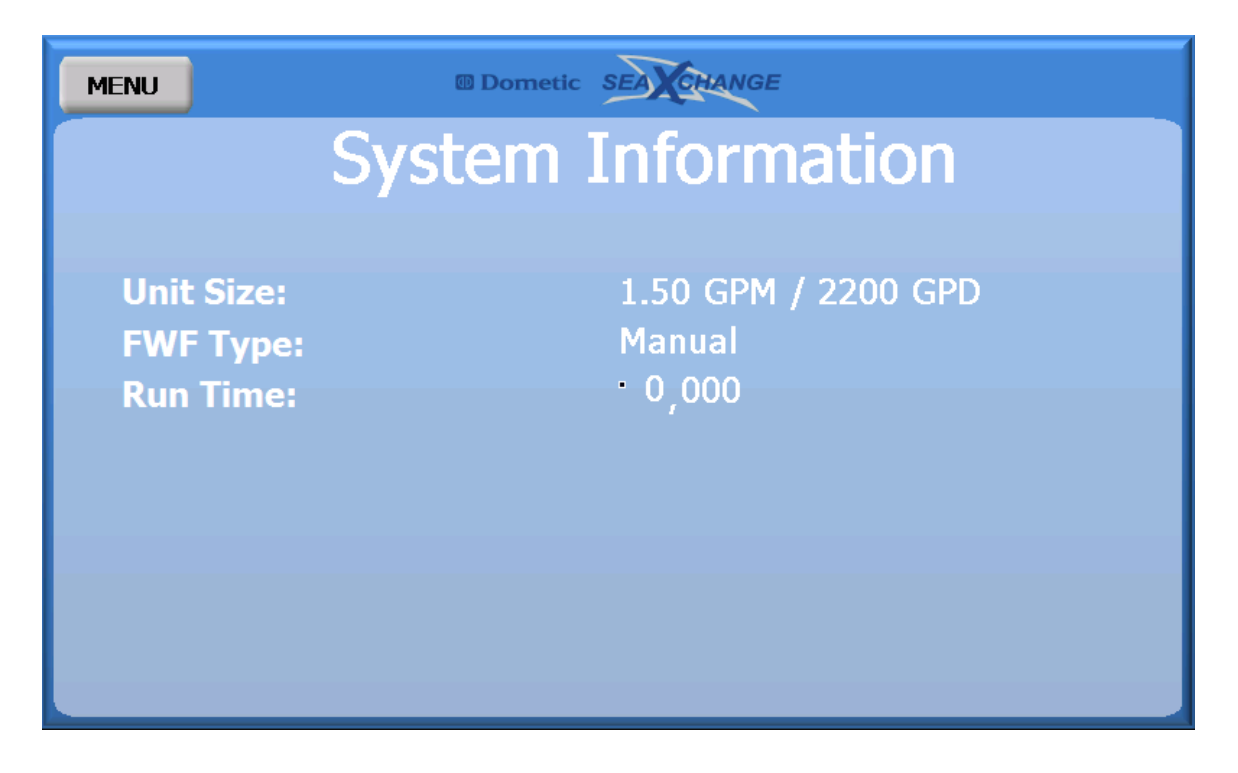

# **ALARMS**

Pressing the Alarms button will show you active alarms or the no alarms screen.

| MENU | @ Doi     |             |  |
|------|-----------|-------------|--|
|      | No Alarms |             |  |
|      | Name      | Description |  |
|      |           |             |  |
|      |           |             |  |
|      |           |             |  |
|      |           |             |  |
|      |           |             |  |
|      |           |             |  |
|      |           |             |  |
|      |           | •           |  |
|      |           |             |  |

If the system is in alarm, a red alarm symbol will appear at the top of the screen. The alarm symbol at the top of the home screen can also be pressed to show this screen. Pressing the reset alarms button will reset any active alarms. Any active alarm will be shown on this screen.

| MENU 🔒                                | Dometic SEA CHANGE |
|---------------------------------------|--------------------|
| · · · · · · · · · · · · · · · · · · · | Active Alarms      |
| Name                                  | Description        |
| Low Feed Pressure                     |                    |
|                                       | RESET ALARMS       |

# ALARM HISTORY

To check the systems alarm history press the alarm history button. Pressing back and forward will scroll through the systems alarm history, or the arrow can be pushed to move in greater increments. The USB icon can be pressed to transfer history to a USB.

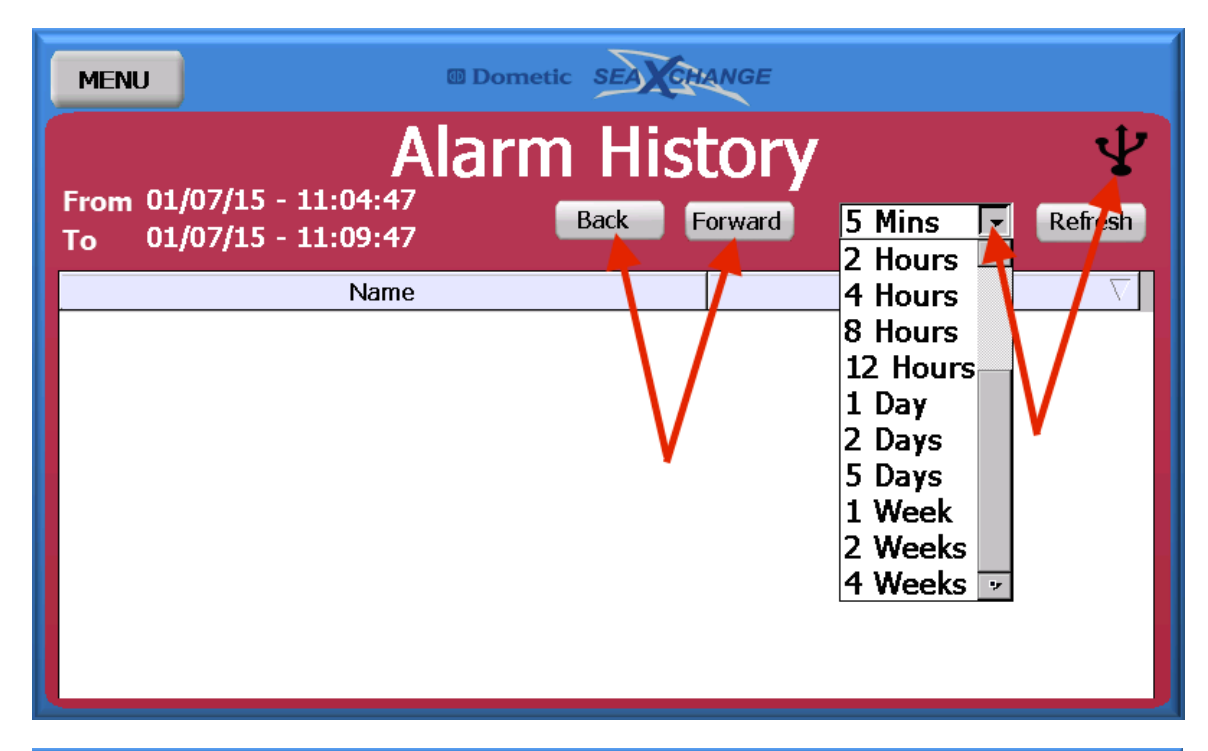

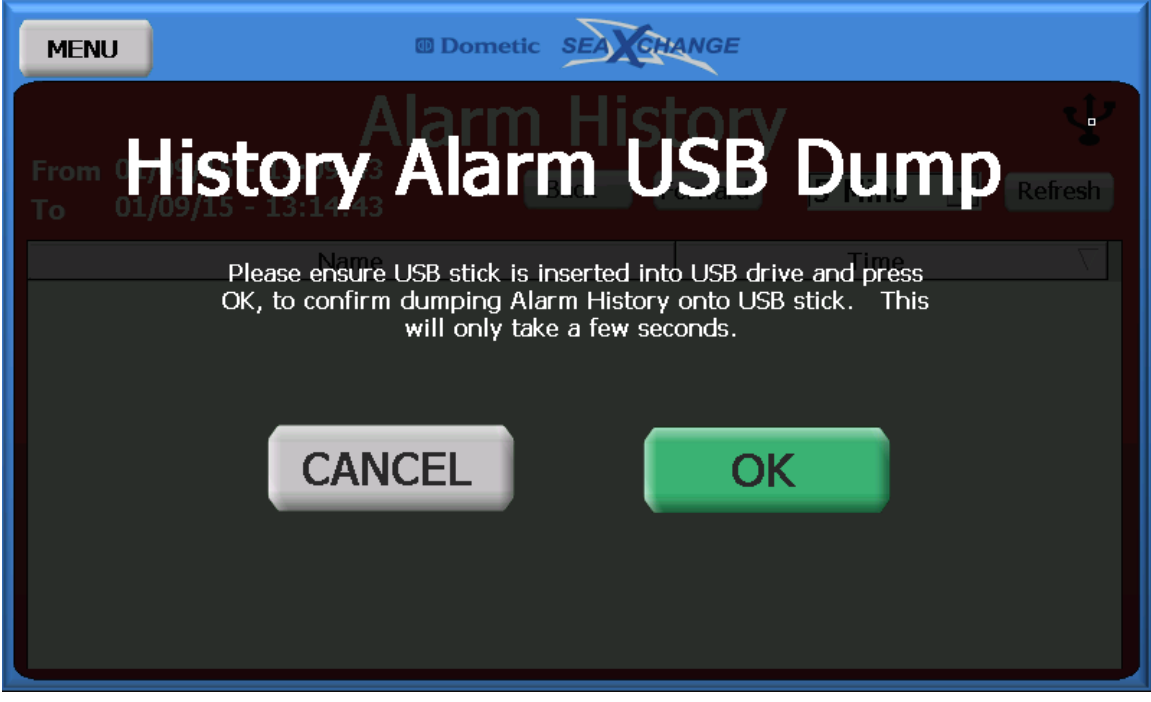

#### **SERVICE MENU**

There are several options in the service menu. Some of these can also be accessed form the home screen by pressing the images.

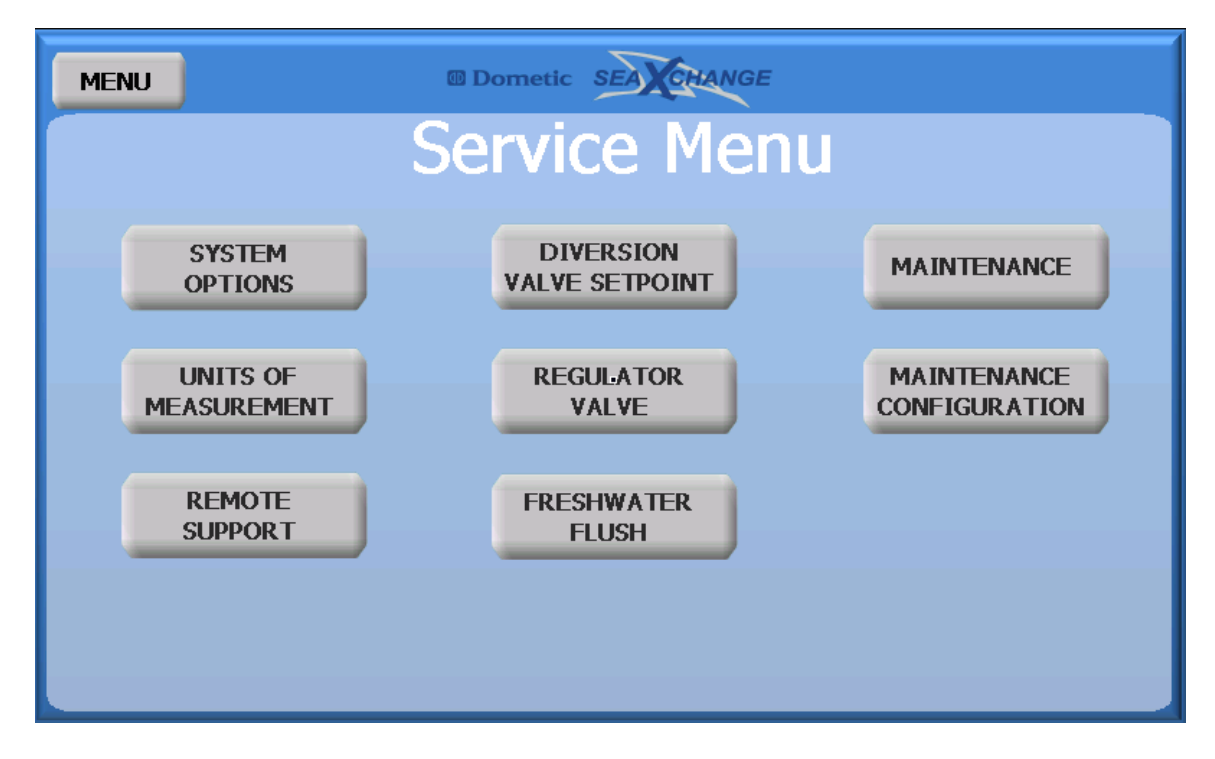

# SYSTEM OPTIONS

In this menu options can be added to the system or removed if not being used.

| SERVICE           | Dometic SEA | CHANGE |    |     |
|-------------------|-------------|--------|----|-----|
| S                 | System (    | Optio  | ns |     |
| Ultraviolet Lig   | ht          | NO     | •  |     |
| Feed Pump         |             | NO     | •  |     |
| Freshwater Flu    | sh          | YES    | •  |     |
| Silver Sterilizer | Fault       | YES    | •  | N.C |
|                   |             |        |    |     |

| SERVICE           | Dometic SEA | HANGE |    |
|-------------------|-------------|-------|----|
| S                 | System O    | ption | IS |
| Ultraviolet Ligi  | nt          | NO    | •  |
| Feed Pump         |             | NO    | •  |
| Freshwater Flu    | sh          | YES   | •  |
| Silver Sterilizer | Fault       | NO    | •  |
|                   |             |       |    |

#### **UNITS OF MEASUREMENT**

The unit of measurement can be changed from standard to metric by pressing the desired unit of measurement.

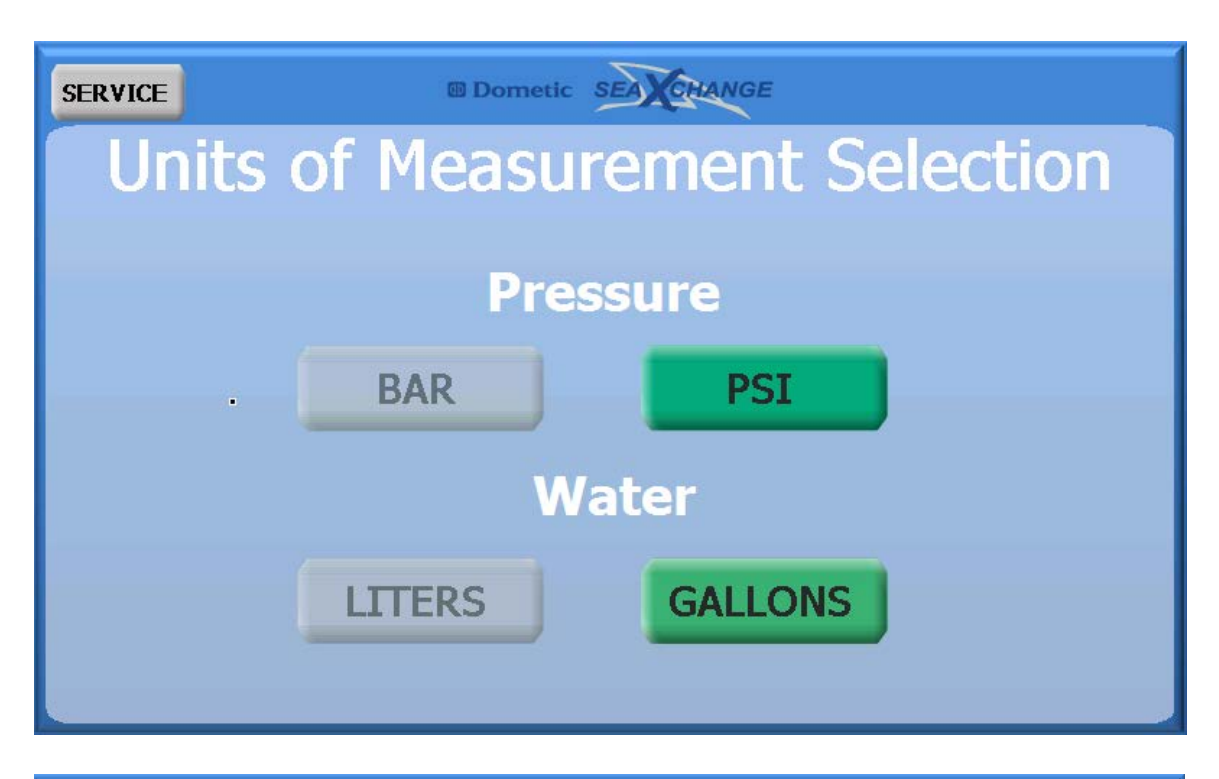

| SERVICE | Domet    | ic SPOT ZERO     |
|---------|----------|------------------|
| Units   | of Measu | rement Selection |
|         |          |                  |
|         | Pre      | ssure            |
|         | BAR      | PSI              |
|         | V        | /ater            |
|         | LITERS   | GALLONS          |
|         |          |                  |

## **MODEL SETUP**

This is set at the factory and is password protected. To get the password contact the factory by visiting <u>spotzerowater.com</u>. If the system is upgraded with another membrane, or a membrane is removed, then the model would have to be changed so the system will work properly. \*NOTE: Changing the system without changing the model can result in damage to the equipment.

| SERVICE | Dometic SEA CHANGE   |
|---------|----------------------|
|         | Model Setup Password |
|         |                      |
|         |                      |
|         |                      |
|         | OK                   |
|         |                      |
|         |                      |
|         |                      |
| SERVICE | Dometic SEA CHANGE   |
|         | Madal Calura         |

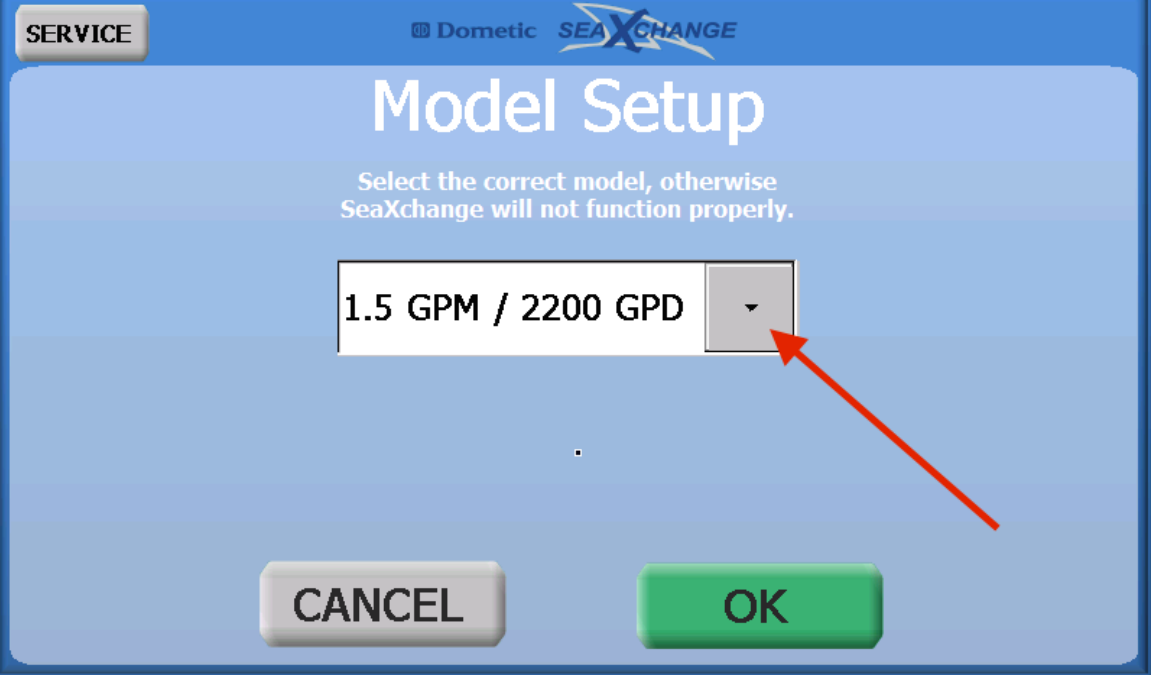

Press the arrow to show the different model options.

| SERVICE | I Dometic SEASCHAN                                                                                  | GE                 |  |
|---------|----------------------------------------------------------------------------------------------------|--------------------|--|
|         | Model Setu                                                                                          | цр                 |  |
|         | Select the correct model, othe<br>SeaXchange will not function p                                    | erwise<br>roperly. |  |
|         |                                                                                                    | 1                  |  |
|         | 1.5 GPM / 2200 GPD                                                                                  | -                  |  |
|         | Select One<br>0.35 GPM / 500 GPD<br>0.41 GPM / 600 GPD<br>0.56 GPM / 800 GPM<br>0.83 GPM / 1200 GPD |                    |  |
| C       | 1.5 GPM / 2200 GPD                                                                                  |                    |  |

After selecting the correct model verify the membrane size and pump size if they are correct then press ok. If it is not correct the press cancel.

| SERVICE | Dometic SEA CHANGE                                                                                                    |
|---------|----------------------------------------------------------------------------------------------------|
|         | Model Setup                                                                                                    |
|         | The unit model configuration has been changed. Please ensure that<br>Membranes and High Pressure Pump are sized properly. Otherwise the<br>SeaXchange will not run correctly and damage is likely to occur. |
|         | 43.5 inches 2.5 Horsepower                                                                                                    |
|         |                                                                                                    |
|         |                                                                                                    |
|         |                                                                                                    |
|         | CANCEL OK                                                                                                    |

## **DIVERSION VALVE SETPOINT**

This can also be accessed from the home screen by pressing the diversion valve image. The set point is factory set at 500 ppm. To change the set point there is a sliding scale, or press the box and type in the set point desired. Then press ok to change it, or cancel.

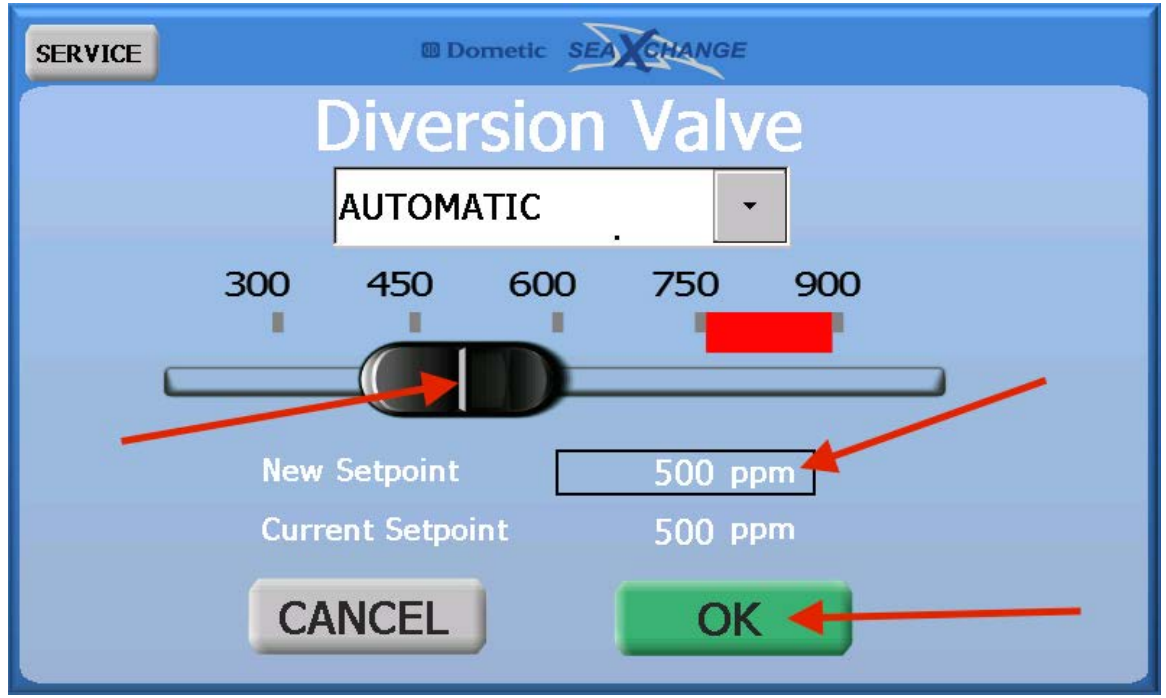

The diversion valve can be manually operated, by selecting the option then pressing divert water button.

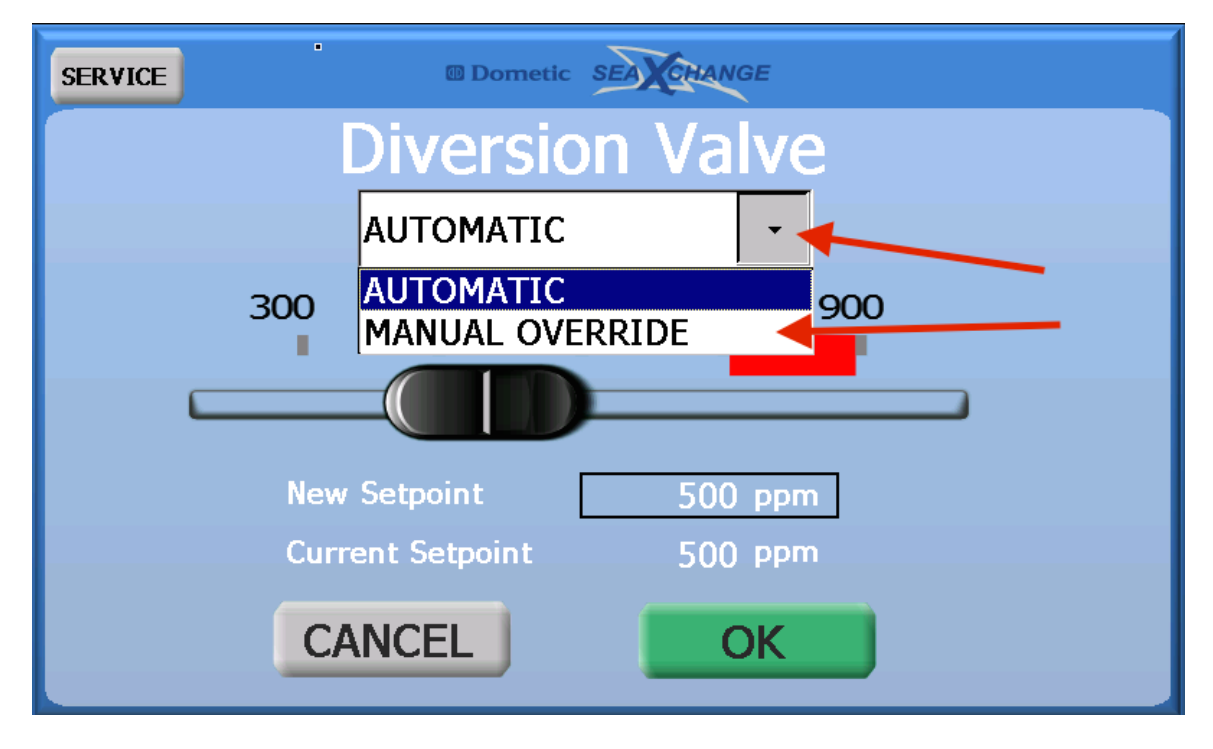

Press divert water to send water to vessels tank.

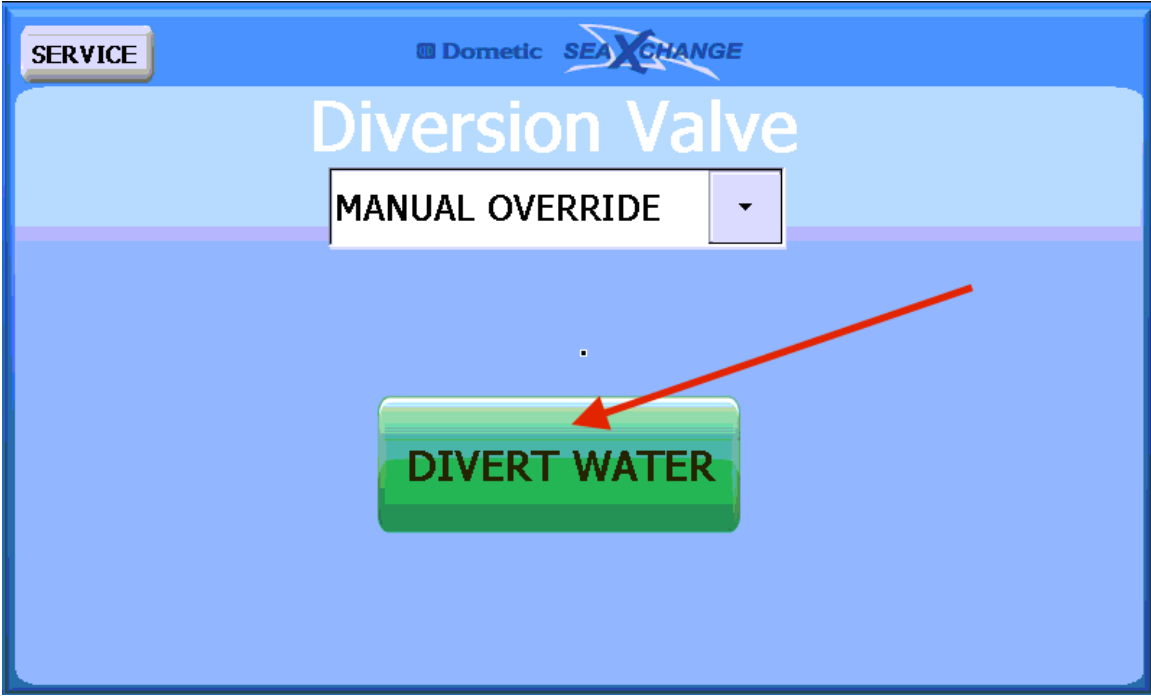

Press open valve to send water back overboard.

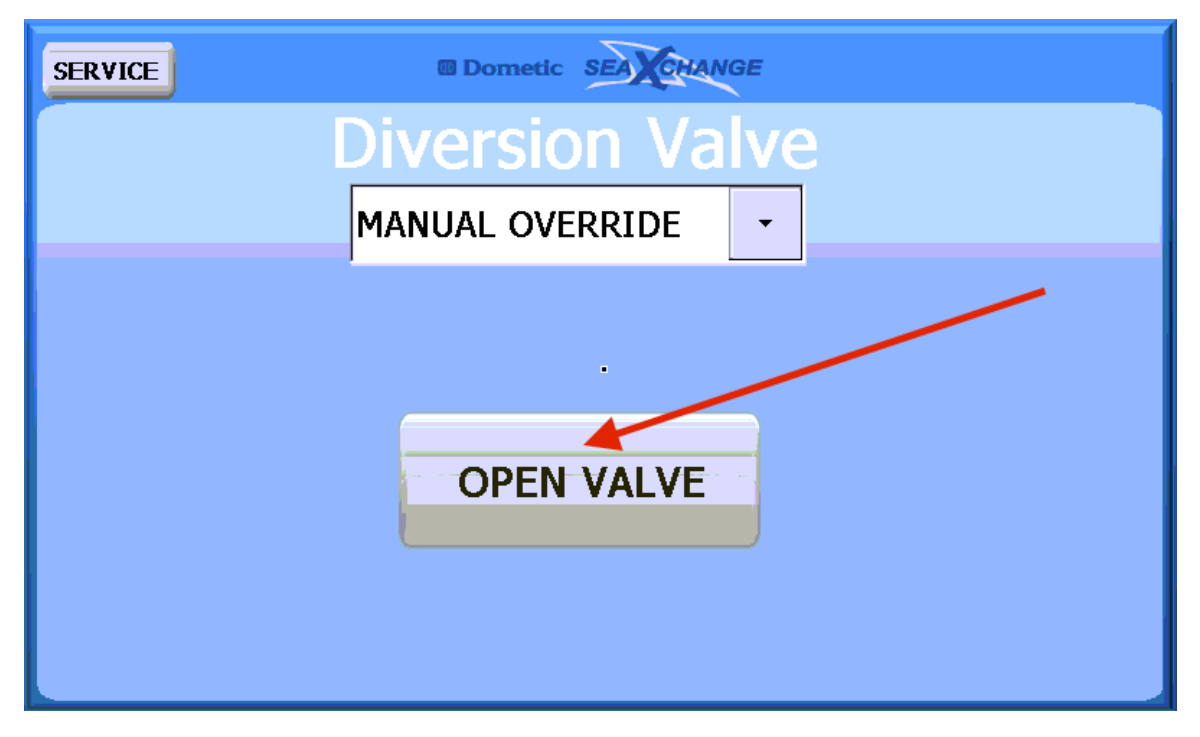

## **REGULATOR VALVE**

This menu can also be accessed from the home screen by pressing the image of the regulator valve. The regulator valve is normally in the automatic selection. There are also two manual selections used for manual operation, and troubleshooting. The manual PLC selection allows the regulator valve to be open and closed by entering a percentage. The manual hand selection cuts the electronic functions of the regulator valve off so it may be turned by hand. \*NOTE: After manual hand has been selected, the system will go into alarm when it is switched back to automatic. The alarm will have to be cleared to go back to normal operation.

| SERVICE   | Dometic SEA CHAN | NGE          |
|-----------|------------------|--------------|
| Back Pr   | essure Regu      | ulator Valve |
| Product F | low              | 0.00 gpm     |
| Concentra | te Pressure      | 35.6 psi     |
| Valve Pos | ition Feedback   | 1.5 %        |
| Valve Pos | ition Command    | 0.0 %        |
|           | Automatic        | ~            |
|           | Automatic        |              |
|           | Manual - PLC     |              |
|           | Manual - Hand    |              |
|           |                  |              |

Manual – PLC will allow the user to move the valve by entering a percentage. Press the box to enter the numbers, then press enter. The valve will open or close according to the percentage entered. This will be displayed by the valve position command. The valve position feedback is the actual current position of the valve. The plus and minus buttons can be used to move the valve in smaller increments.

| SERVICE                     | Dometic SEA CHANGE      |  |  |  |  |
|-----------------------------|-------------------------|--|--|--|--|
| Back I                      | ressure Regulator Valve |  |  |  |  |
| Product                     | Flow 0.00 gpm           |  |  |  |  |
| Concen                      | rate Pressure 31.8 psi  |  |  |  |  |
| Valve P                     | sition Feedback 1.5 %   |  |  |  |  |
| Valve P                     | sition Command 0.0 %    |  |  |  |  |
|                             | Manual - PLC            |  |  |  |  |
| Manual - PLC Valve Position |                         |  |  |  |  |
|                             | 0.0 %                   |  |  |  |  |

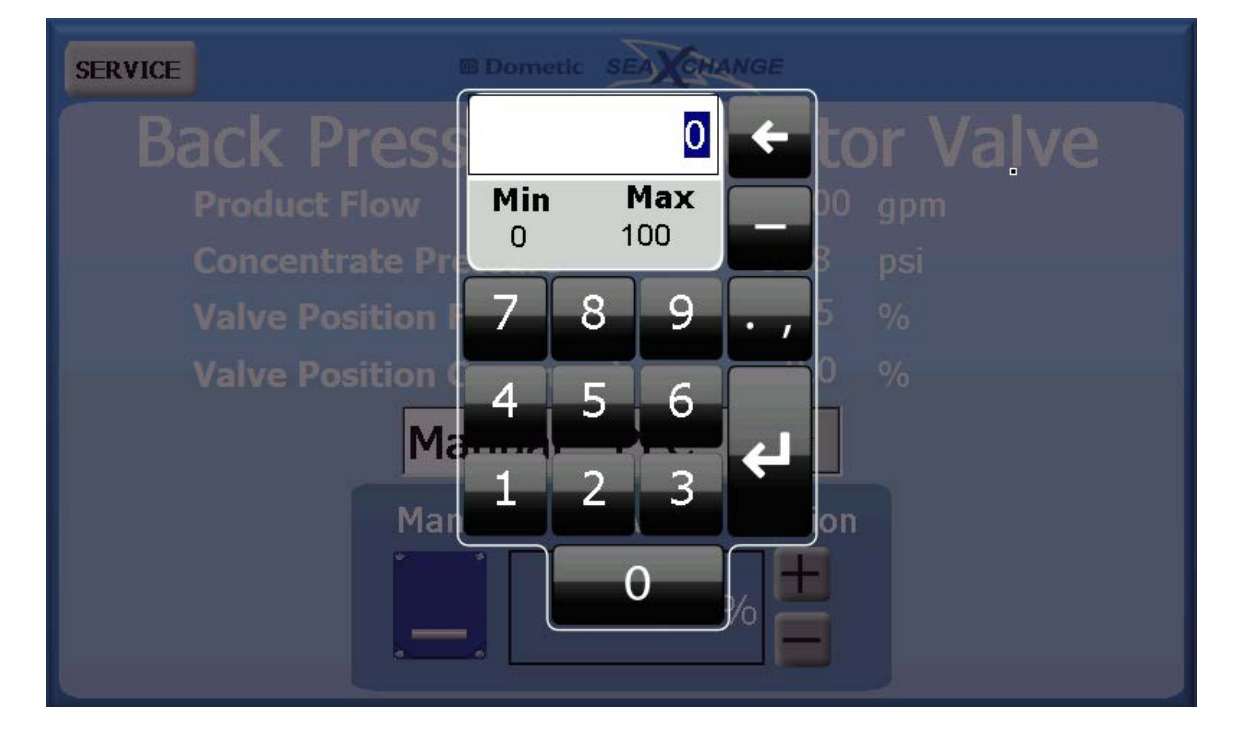

Manual – Hand will be displayed over the valve on the home screen, \*NOTE: After manual hand has been selected, the system will go into alarm when it is switched back to automatic. The alarm will have to be cleared to go back to normal operation.

| SERVICE     | Dometic SEAXCE | HANGE         |  |
|-------------|----------------|---------------|--|
| Back Pro    | essure Reg     | gulator Valve |  |
| Product Flo | w              | 0.00 gpm      |  |
| Concentrat  | e Pressure     | 33.7 psi      |  |
| Valve Posit | ion Feedback   | -16.2 %       |  |
| Valve Posit | ion Command    | 0.0 %         |  |
|             | Manual - Han   | d -           |  |
|             |                |               |  |
|             |                |               |  |
|             |                |               |  |
|             |                |               |  |

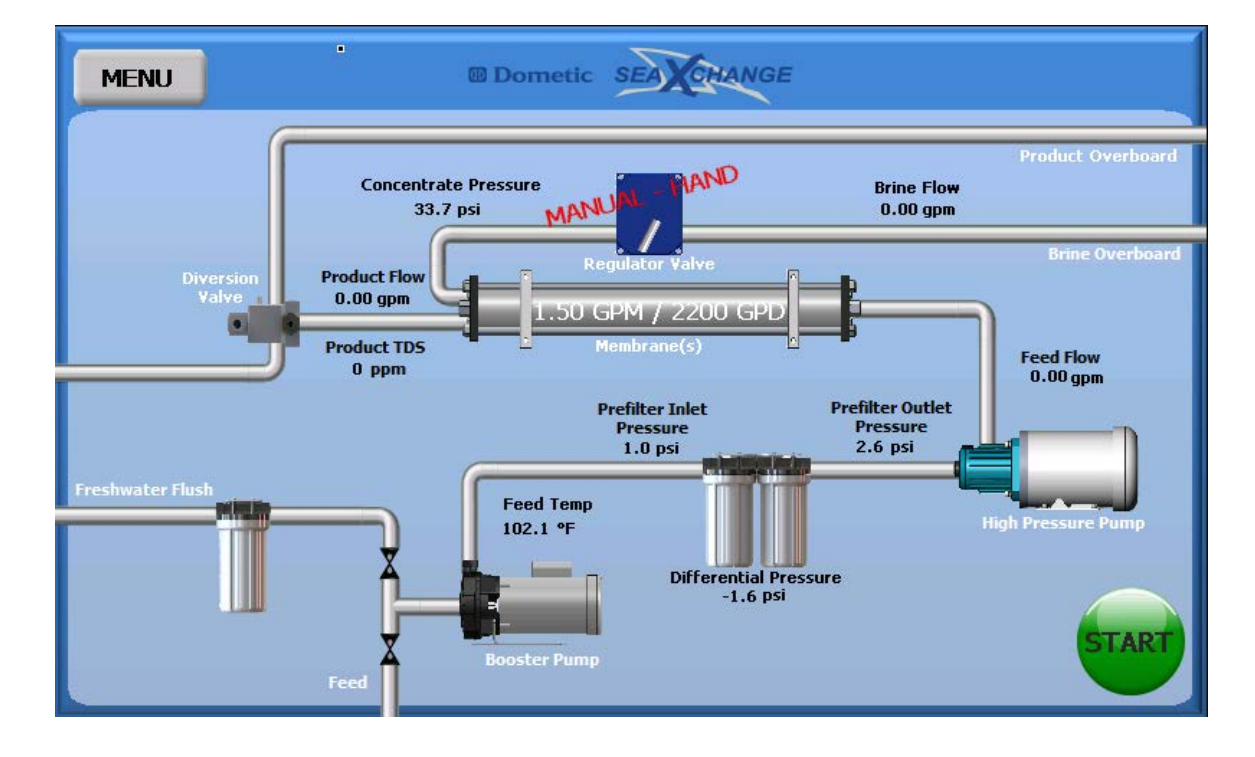

#### FRESH WATER FLUSH

This screen is also accessible from the home screen by pressing the fresh water flush image. The mode, duration and frequency can be changed here. The fresh water flush can also be canceled. The time until the next flush is displayed and counted down at the bottom of this screen. A Manual flush can be done by selecting the mode and the duration preferred.

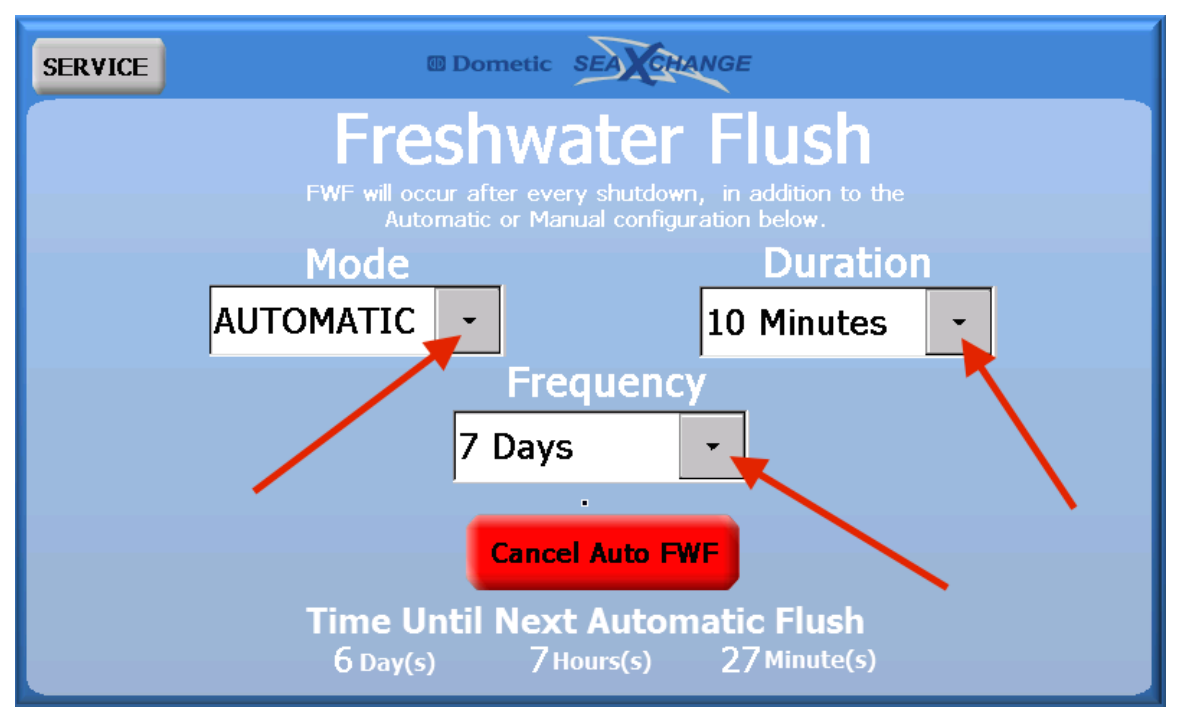

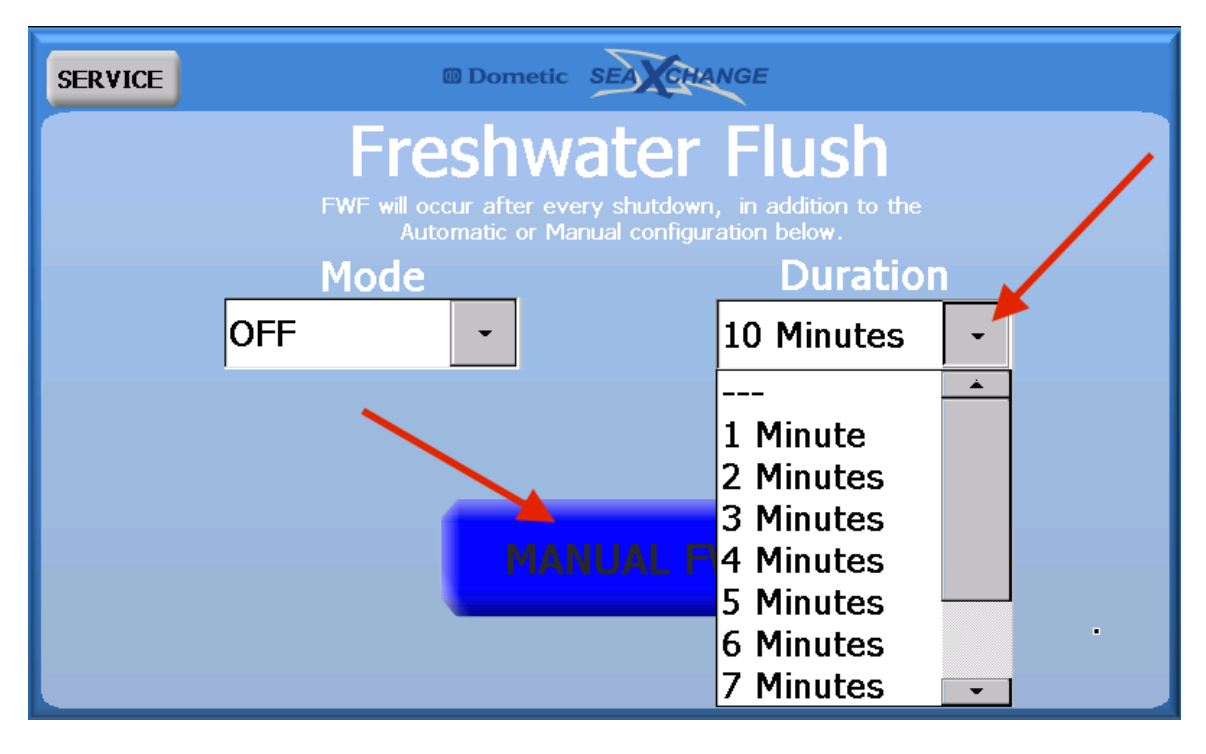

## **MAINTENANCE**

This will show any maintenance that is necessary to preform at the time. If no maintenance is needed at this time this will be displayed.

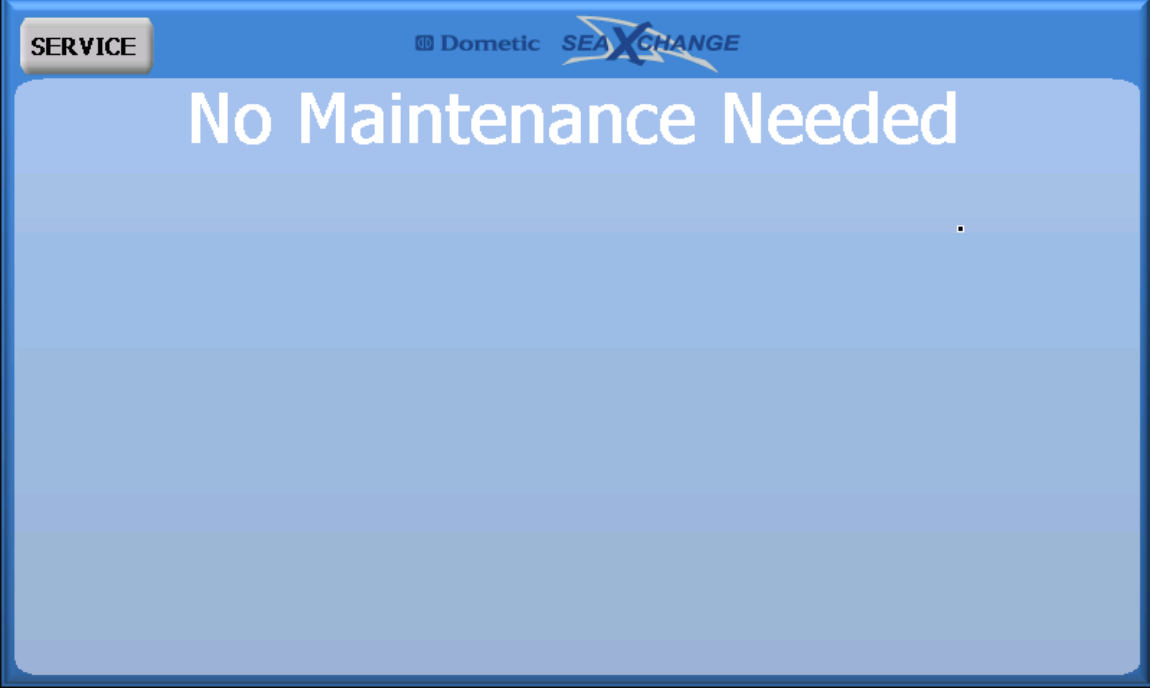

When maintenance is required a wrench and screwdriver symbol with appear at the top of the display. On the home screen this symbol can be pressed to bring up this screen. Preform the required maintenance then press reset.

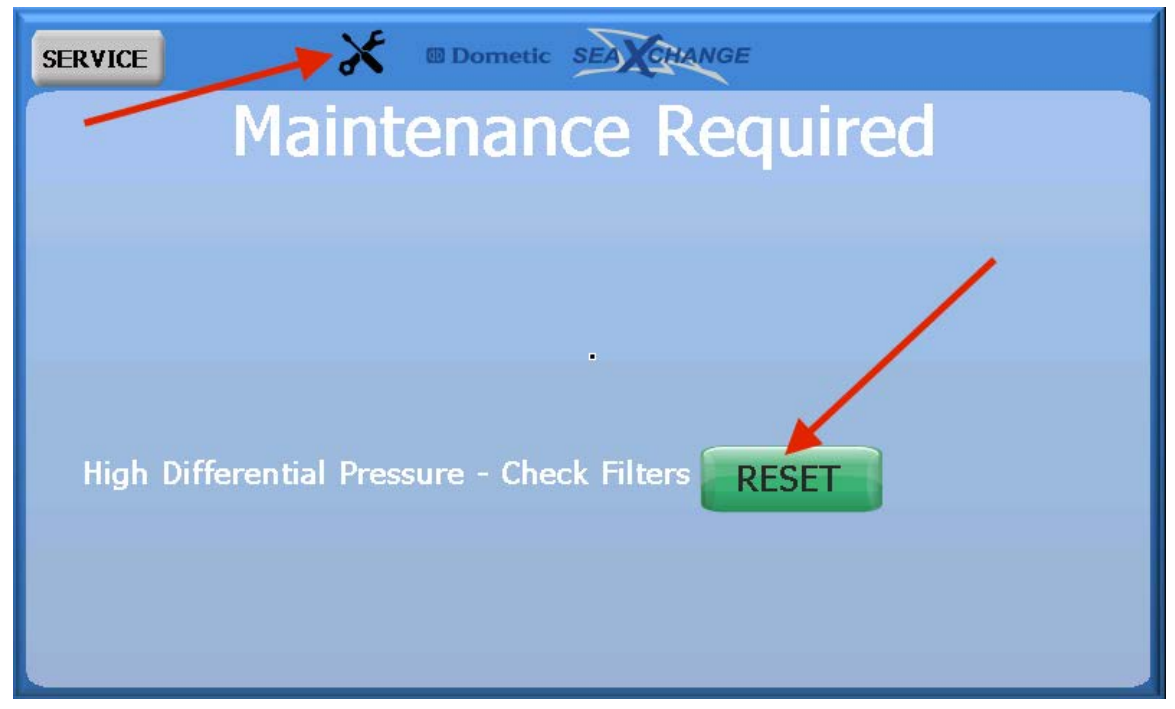

# **MAINTENANCE CONFIGURATION**

The filters on the system should be changed every 4 months. If the pre-filters have a pressure differential of 20 psi for a period of 5 seconds then they will need to be changed for they are clogged. This will very on the amount of time with the amount of water that is made. The high pressure pump oil must be changed every 500 run hours. \*NOTE: The high pressure pump oil must be changed after the first 50 hours of operation and every 500 hours there after.

| SERVICE                                                                                                    | I Dometic SE        | ACHANGE |  |  |  |  |
|----------------------------------------------------------------------------------------------------|---------------------|---------|--|--|--|--|
| Maintanence ConfigurationHigh Prefilter Diff Pressure:20.0psifor5Change Oil in High Pressure Pump every 500 run hours |                     |         |  |  |  |  |
| Below items every 4 months, if selected YES                                                                           |                     |         |  |  |  |  |
| Ch                                                                                                    | ange pH Neutralizer | YES -   |  |  |  |  |
| Ch                                                                                                    | ange Product Carbon | YES -   |  |  |  |  |
| Ch                                                                                                    | ange FWF Filter     | YES -   |  |  |  |  |
|                                                                                                    |                     |         |  |  |  |  |

## **REMOTE SUPPORT**

In this menu the pGD Touch IP address will be shown at the bottom of the screen if the system is wired to a router. This will be needed to connect to the VNC viewer app. This manual will be brought up if the launch manual button is pressed. The VNC viewer menu will pop up if the enable remote support is pressed. The web browser will pop up is the launch web browser is pressed. To enable remote support, see the VNC viewer procedure section of the manual.

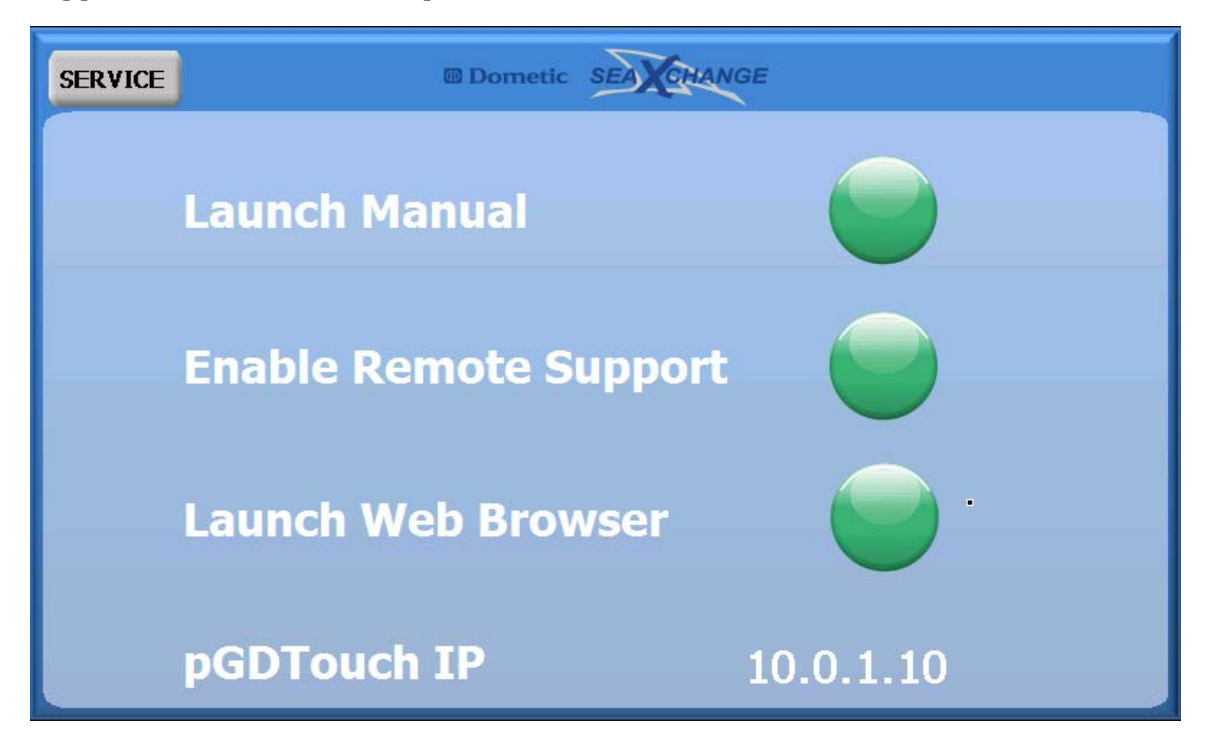

## **VNC VIEWER PROCEDURE**

1. In the service menu, press the enable remote support button. Another menu will pop up. Press the start VNC server button, then press ok.

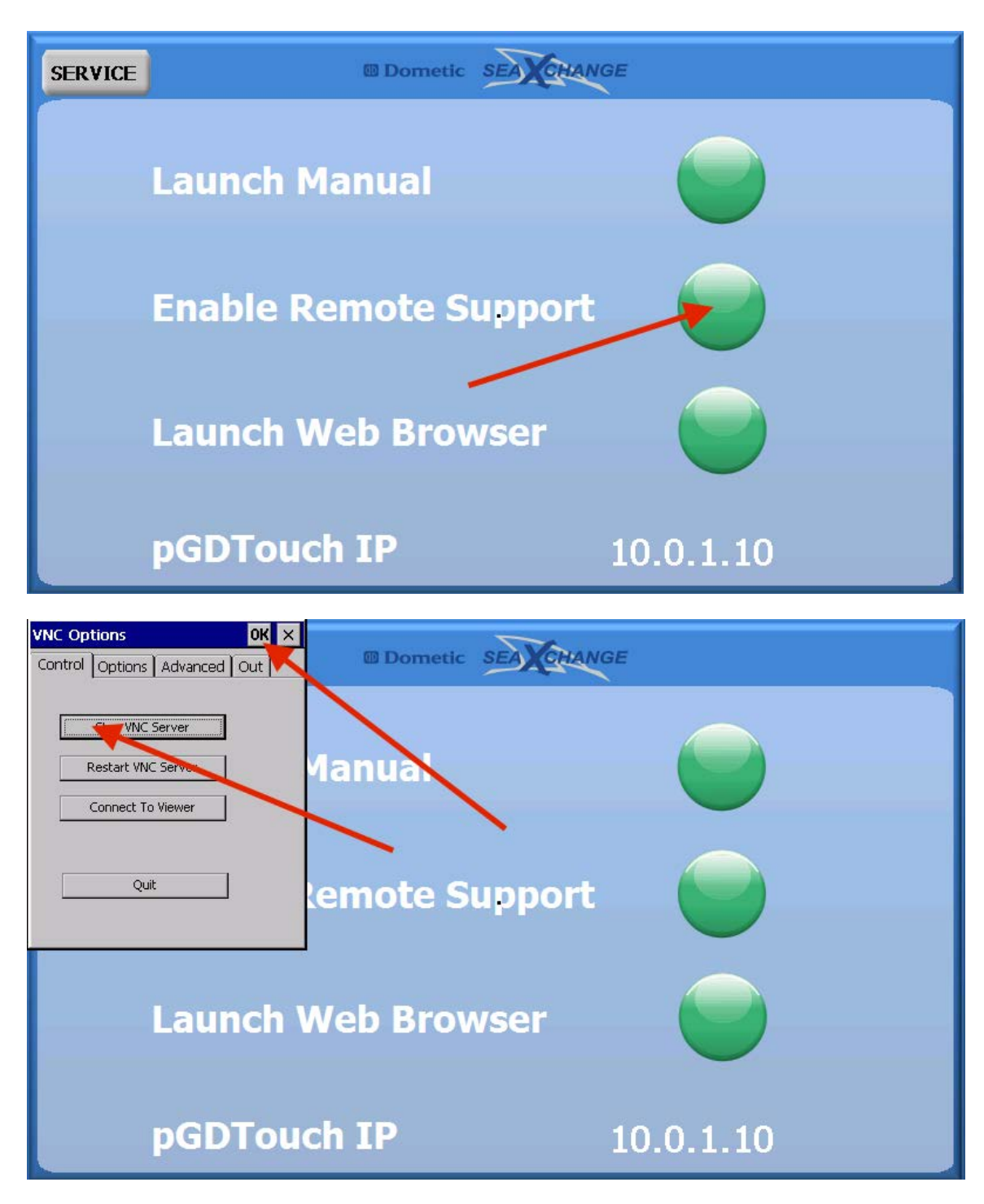

2. Download the Free VNC Viewer app from the app store.

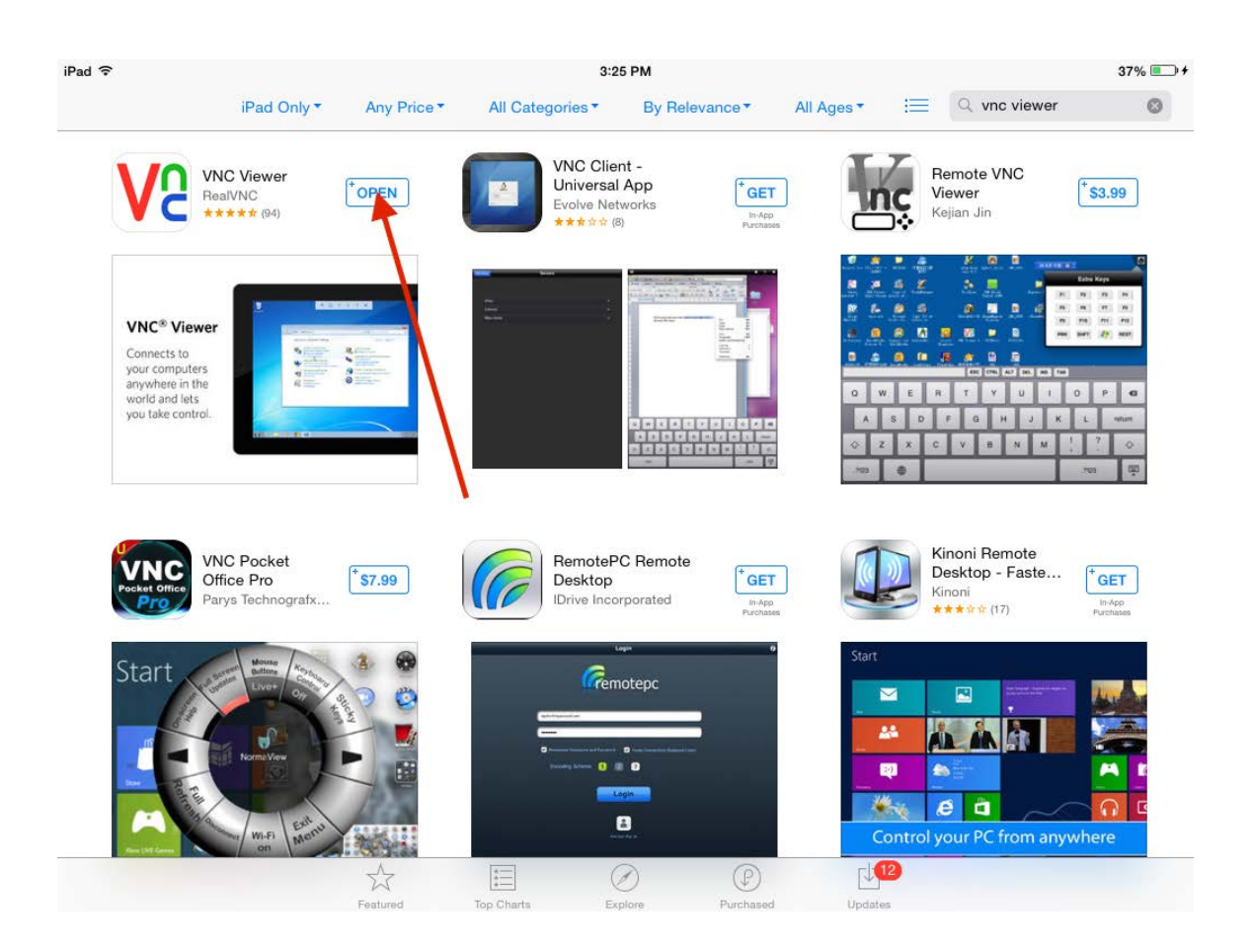

3. Select the VNC Viewer app from your device.

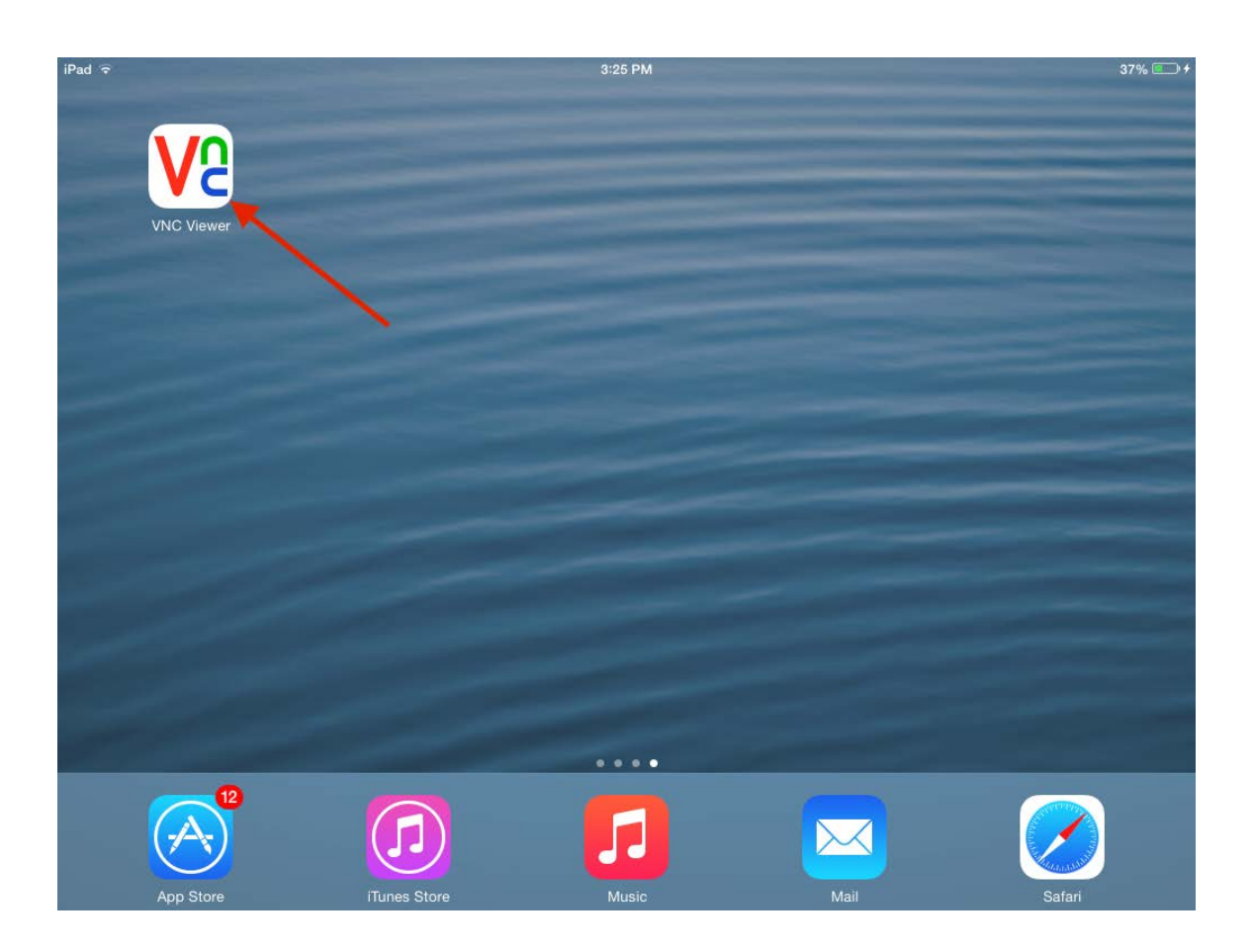

4. Press the plus sign in the upper right hand corner to set up new connection.

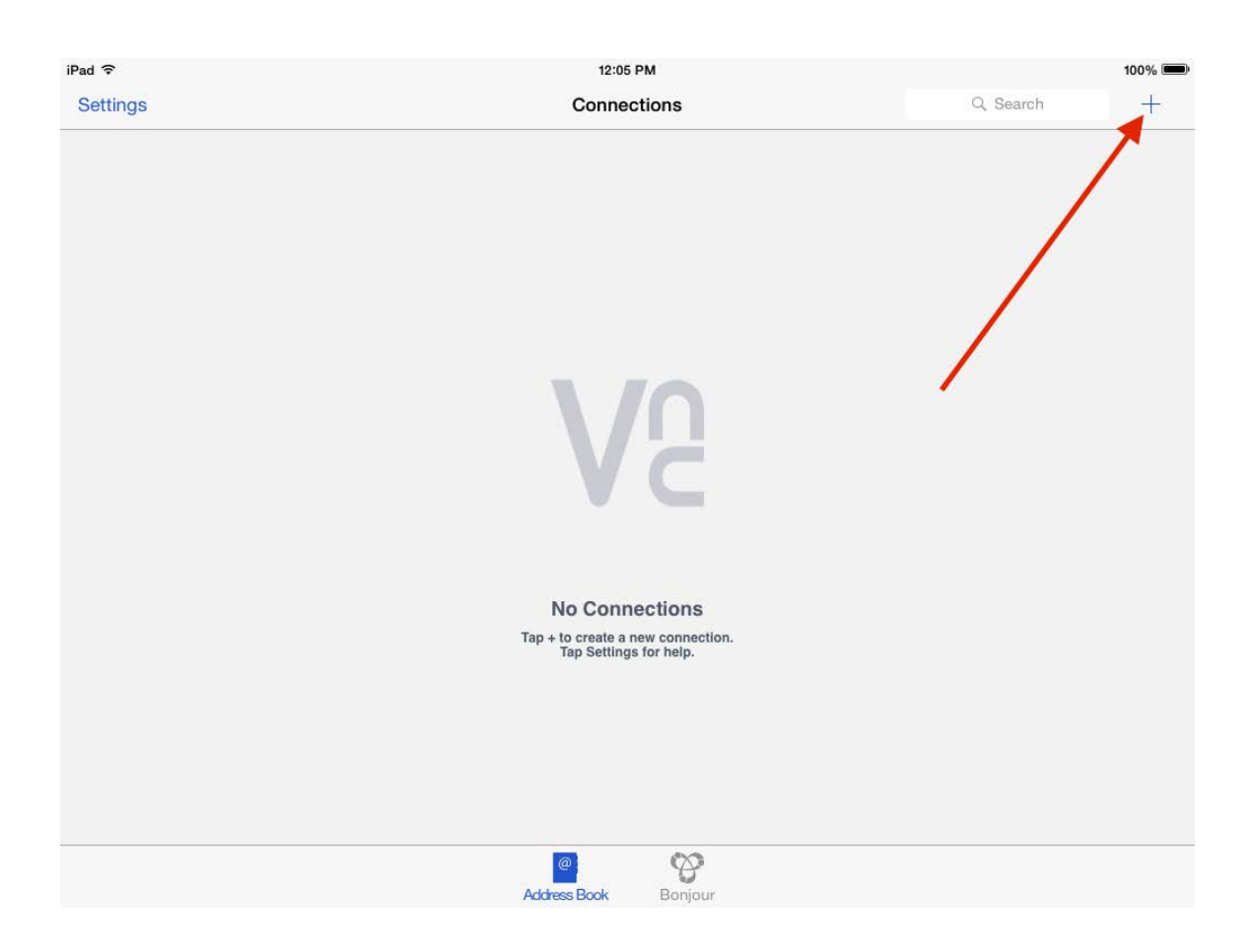
5. Type in the IP Address found in the unit's service menu, in the remote support menu at the bottom of the screen. Then give it a name.

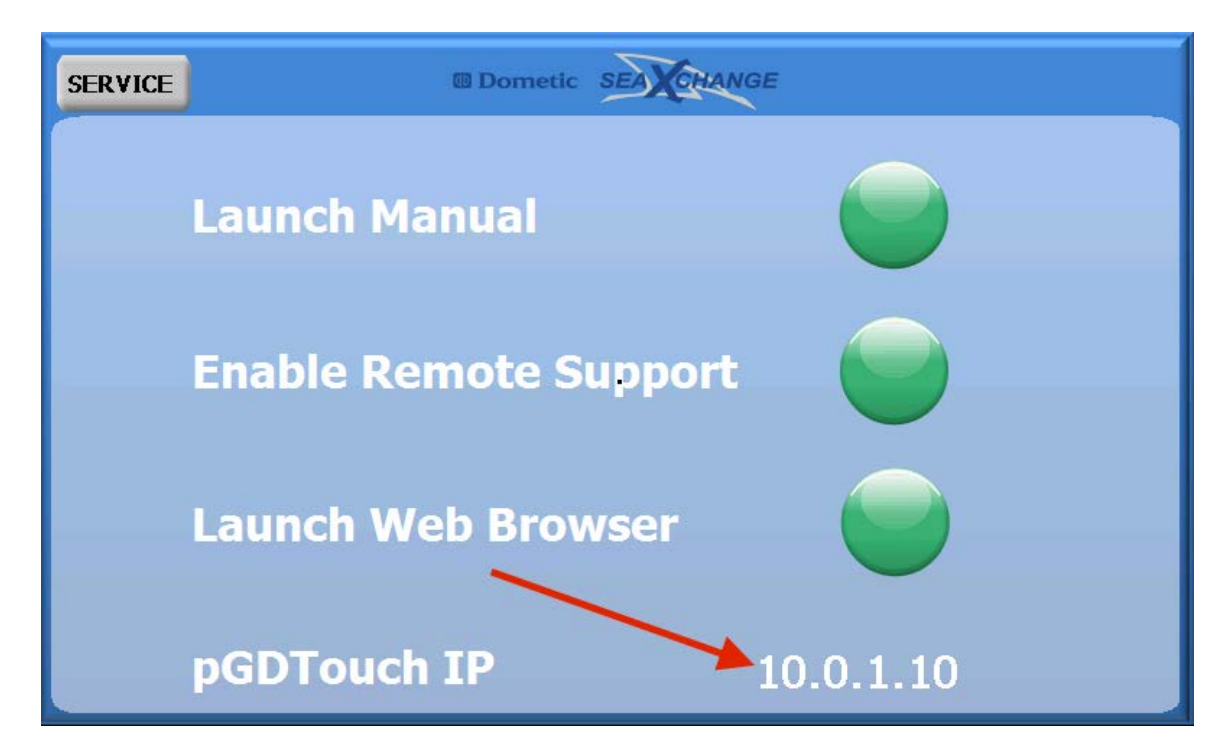

| iPad ᅙ   |     | -                      |                         | 12:05 PM |   |      |       |      | 100% |
|----------|-----|------------------------|-------------------------|----------|---|------|-------|------|------|
| Settings |     | Cancel                 |                         | Details  |   | Save | Q Sea | arch |      |
|          |     | Address 192<br>Name My | 2.0.2.1::80<br>Computer |          |   |      | I     |      |      |
| Q        | W E | R                      | т                       | Y        | U | I    | 0     | Р    |      |
| Α        | S   | DF                     | G                       | Н        | J | к    | L     | N    | ext  |
|          | z x | с                      | v                       | в        | N | м    | , .   |      | •    |
| .?123    |     |                        | /                       | _        | - | .com | .?12  | 23   |      |

6. Example. Then press save.

| iPad 🗢   |   | _   |           |        | 12:09 PM |   |     |   |          | 100%                                    |
|----------|---|-----|-----------|--------|----------|---|-----|---|----------|-----------------------------------------|
| Settings |   | Ca  | ncel      |        | Details  |   | Sav | e | 2 Search | -                                       |
|          |   |     |           |        |          |   | 1   |   |          |                                         |
|          |   | Add | iress 10. | 0.1.10 |          |   | /   |   |          |                                         |
|          |   | Nar | ne XT     | с      |          | / | c   | j |          |                                         |
|          |   |     |           |        |          |   |     |   |          |                                         |
|          |   |     |           |        |          |   |     |   |          |                                         |
|          |   |     |           |        |          |   |     |   |          |                                         |
|          |   |     |           |        |          |   |     |   |          |                                         |
|          |   |     |           |        |          |   |     |   |          |                                         |
|          |   |     |           |        |          |   |     |   |          | _                                       |
| Q        | W | Е   | R         | т      | Y        | U | Г   | 0 | Р        | ~                                       |
|          |   |     |           |        |          |   |     |   |          |                                         |
| A        | S | D   | F         | G      | Н        | J | ĸ   | L |          | one                                     |
|          | 7 | x   | C         | v      | в        | N | М   | ! | ?        |                                         |
|          |   | ^   |           |        |          |   |     | , | • .      |                                         |
| 123      |   | 0   |           |        |          |   |     |   | 123      | []]]]]]]]]]]]]]]]]]]]]]]]]]]]]]]]]]]]]] |
|          |   | Ť.  | 2         |        |          |   |     |   | 120      |                                         |

## 7. Next press the connect button.

| iPad ᅙ   |                 | 12:10 PM             |             |          | 100% |
|----------|-----------------|----------------------|-------------|----------|------|
| Settings |                 | Connections          |             | Q Search |      |
|          |                 |                      | 4           |          |      |
|          | Edit            | хтс                  | Done        |          |      |
| xtc (    |                 |                      |             |          |      |
|          |                 | Connect              |             |          |      |
|          | Address         |                      | 10.0.1.10   |          |      |
|          | Name            |                      | XTC         |          |      |
|          | Picture Quality |                      | Automatic > |          |      |
|          |                 | Address Book Bonjour |             |          |      |

The following screen will pop up, press the word connect.

| Cancel                                                                   | Encryption                                                                                                    | Connect                                                 |
|--------------------------------------------------------------------------|----------------------------------------------------------------------------------------------------|---------------------------------------------------------|
|                                                                          | Unencrypted Connection                                                                                                   | 1                                                       |
| This connection will r<br>transmitted securely,<br>is in progress may be | not be encrypted. Your authentication<br>but all subsequent data exchanged w<br>e susceptible to interception by third p | credentials will be<br>while the connection<br>parties. |
| Warn me every tir                                                        | ne                                                                                                    |                                                         |
|                                                                          | 1                                                                                                    |                                                         |
|                                                                          |                                                                                                    |                                                         |
|                                                                          |                                                                                                    |                                                         |
|                                                                          |                                                                                                    |                                                         |
|                                                                          |                                                                                                    |                                                         |
|                                                                          |                                                                                                    |                                                         |
|                                                                          |                                                                                                    |                                                         |

8. Finally it will show you the connecting screen, when it is done connecting you will see the same thing on your display and your device.

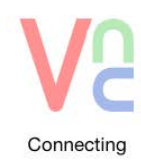

Cancel

9. On the device there will be a tiny little square dot. This is the mouse that is used to select the items on your device. Move the mouse to the item then tap the screen to select.

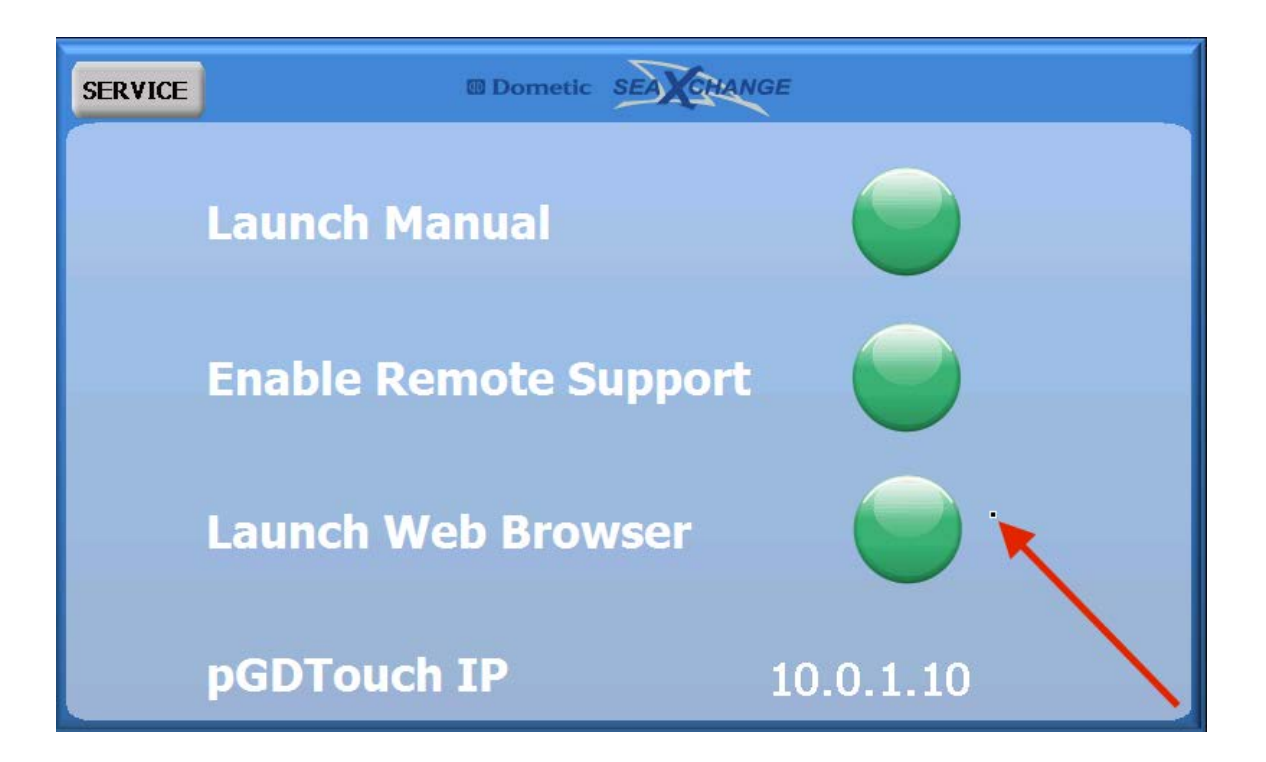

10. If there is a problem connecting, the enable remote support button can be pressed. Another menu will pop up. Select the start VNC server button, and press ok. Try to connect again.

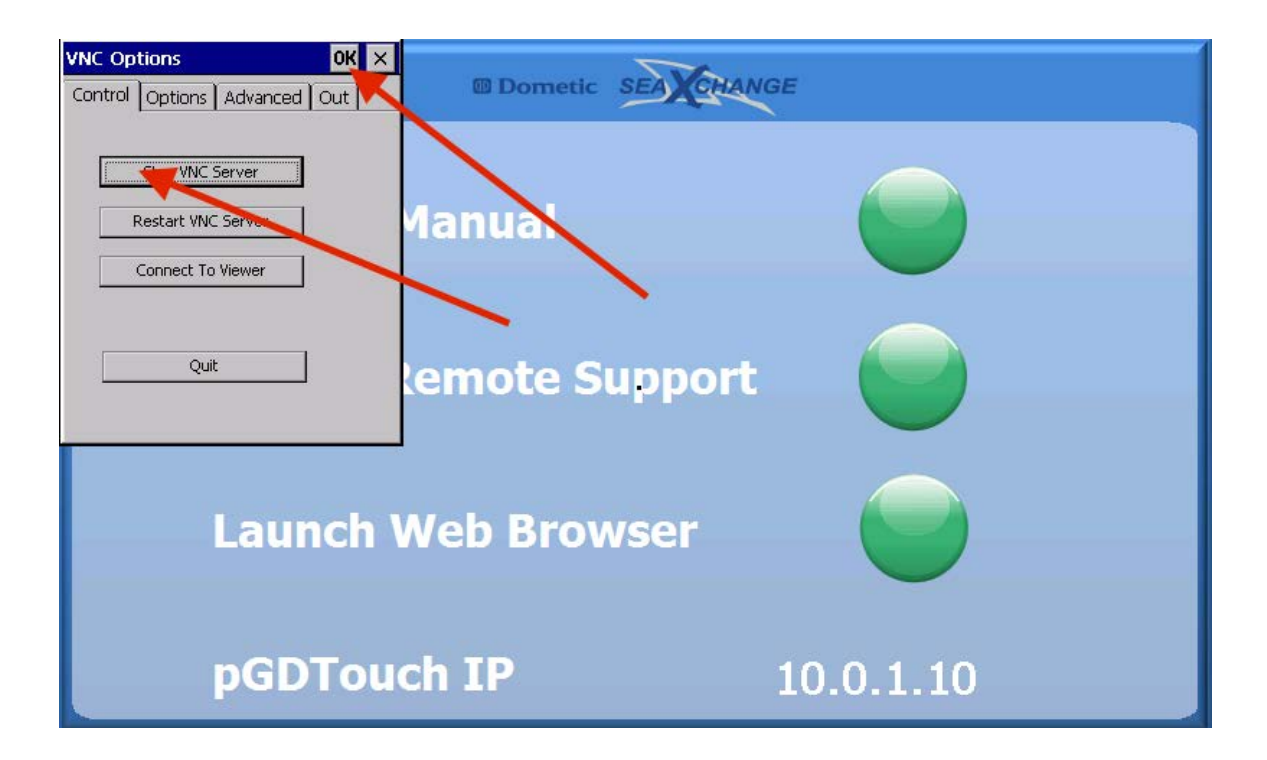

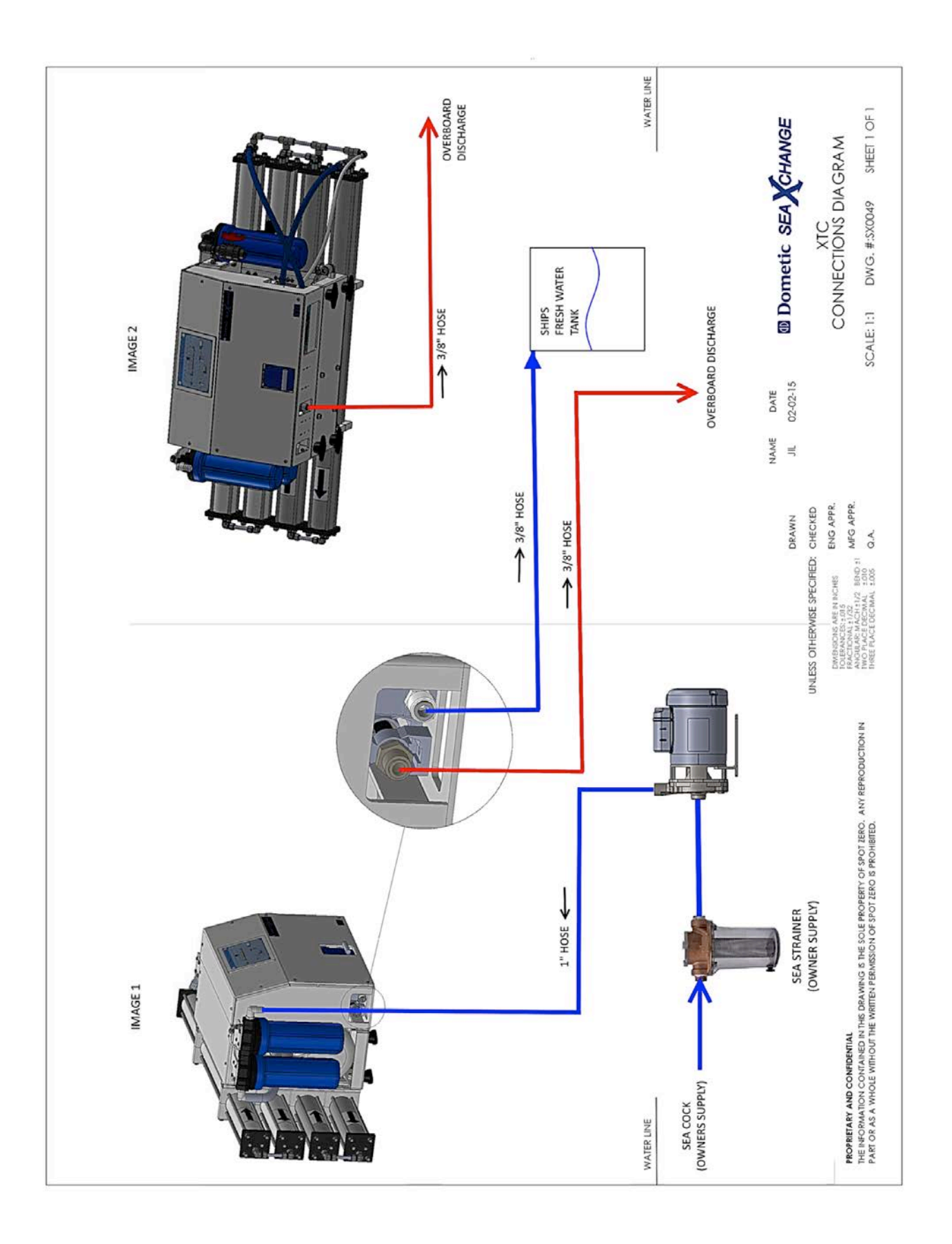

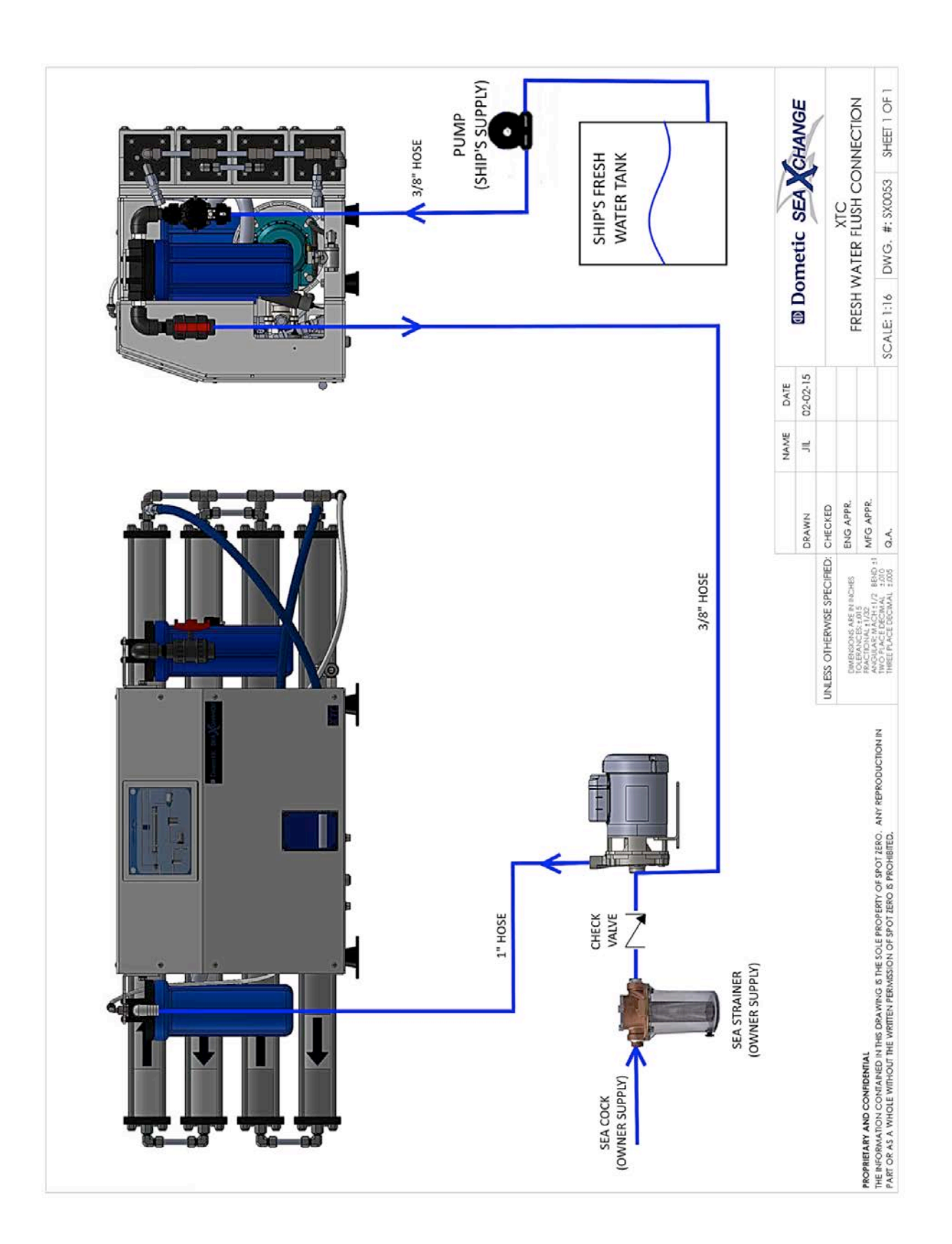

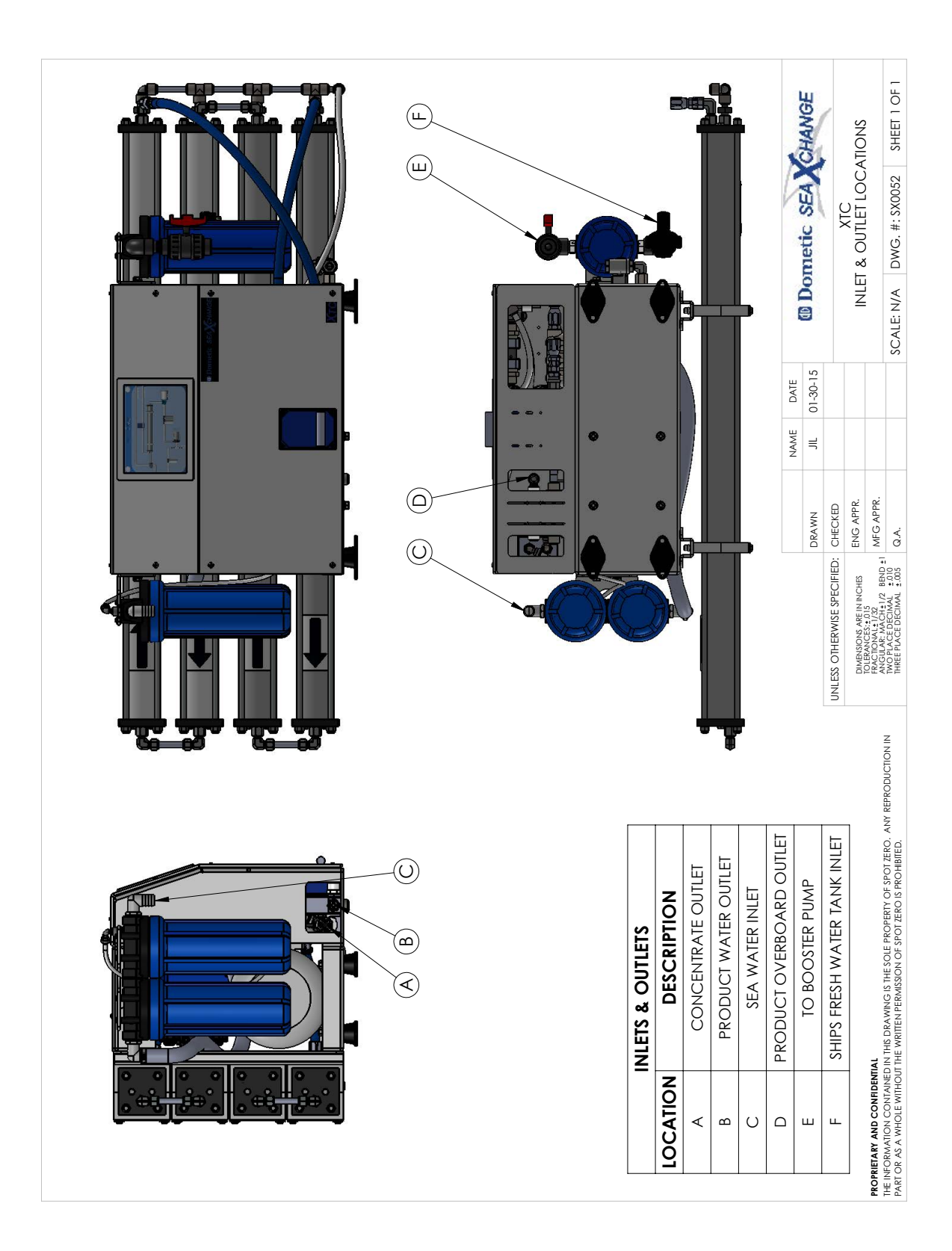

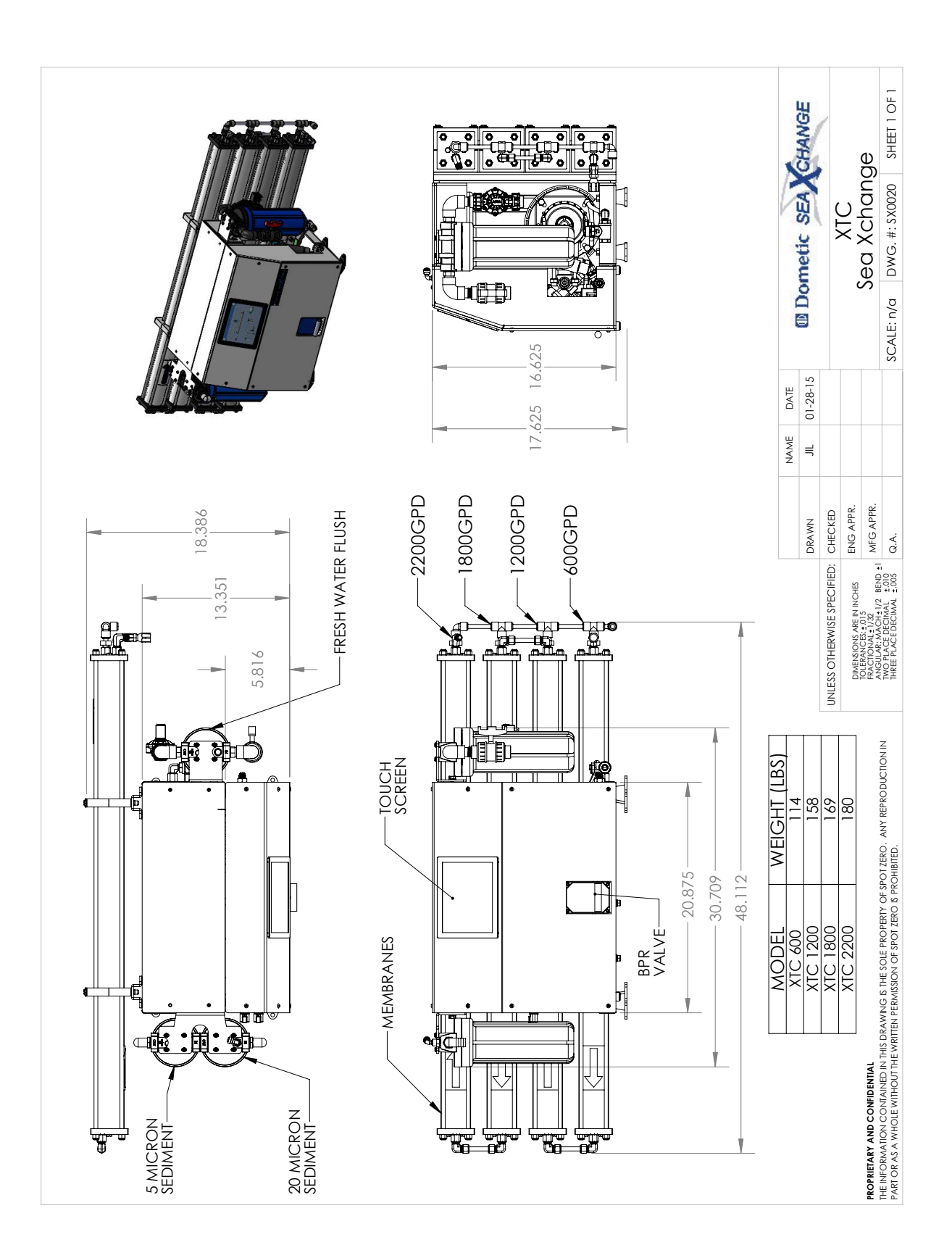

|                    | $\square$                                                      | 34           | ה פאם          |                 | CHANGE   | AGRAM          | SHEET 2 DF 2           |
|--------------------|----------------------------------------------------------------|--------------|----------------|-----------------|----------|----------------|------------------------|
| 33 ID (+) 152 BW25 | $\Theta$                                                       |              | +              | NMEA 2000       | X        | IL 2           | 134.                   |
| 35 10 (-) 152 BW25 |                                                                |              |                |                 | S        | /IRIN(<br>DETA | D: SX00                |
|                    | $\Theta$                                                       | N<br>→ R     |                | ALARM           | netic    | TC             | NG. N                  |
|                    | $\left  \begin{array}{c} \Theta \\ \Theta \end{array} \right $ |              | BED -          |                 | Don      |                | , ⊿                    |
|                    |                                                                |              | ВГК            | JIX             | <b>e</b> |                | ALE: N                 |
|                    | $\Theta$                                                       | S ⊖ S        | - <u>ВЕД</u> - | ΠΛ ΓΙΘΗΙ        |          |                | SC/                    |
| 52 LD 113-004      |                                                                | 4 52         | BED -          |                 |          | DATE           | .c - 30-14<br>)8-06-14 |
|                    |                                                                | 53 5<br>53 5 | ВГК –          | EME             |          | ¥.             |                        |
|                    | $\Theta$                                                       | SS           | שרא –          | DA              |          | ₽N :           |                        |
| -                  |                                                                |              | вгк            |                 |          |                | 8                      |
| √ 80-9C □1 6I      | $\Theta$                                                       |              | BED RKM        | BKINE LFOM      |          | 100            | CHECK                  |
|                    | $\square$                                                      |              | вгк            |                 |          |                |                        |
|                    |                                                                | 11           | BED_           | РРОЛИСТ FLOW    |          |                |                        |
|                    | Ð                                                              | • ⊖ ti       | BKM -          |                 |          |                |                        |
|                    | $\square \bigcirc \bullet$                                     |              | ВГК            | PF DUTLET PSI   |          |                |                        |
| 13 ID 76-06        |                                                                | + C = 1      |                |                 |          |                | z                      |
|                    | ĕ•                                                             | • ⊖ =        | вел<br>вгк     |                 |          |                | UCTIDN I               |
| 10 LD 13-N2        | $\left  \begin{array}{c} \Theta \\ \Theta \end{array} \right $ | 9            | HM             |                 |          |                | REPROD                 |
|                    |                                                                |              | BED -          |                 |          |                | RD. ANY<br>LTED.       |
|                    | <b>H</b>                                                       |              |                | <b>BRESSURE</b> |          |                | SPDT ZE<br>S PRDHIE    |
|                    |                                                                |              | פאא            |                 |          |                | ERTY DF<br>F ZERD I    |
|                    |                                                                |              | - THW<br>BLK   |                 |          |                | LE PRDP<br>DF SPD      |
| 3 TO J20-U9        | $\Theta$                                                       | m<br>O m     |                | ВРЯ             |          |                | RMISSIDN               |
|                    |                                                                |              | BL             |                 |          | ž              | AVING I                |
|                    |                                                                |              | BKM L          |                 |          | UNCIDENT       | THIS DR<br>THE VRI     |
|                    |                                                                |              |                |                 |          |                | AINED IN               |
|                    |                                                                |              |                |                 |          |                | IDN CDN                |
|                    |                                                                |              |                |                 |          | ä              | NF DRMAT               |
|                    |                                                                |              |                |                 |          |                | THE I<br>PART          |

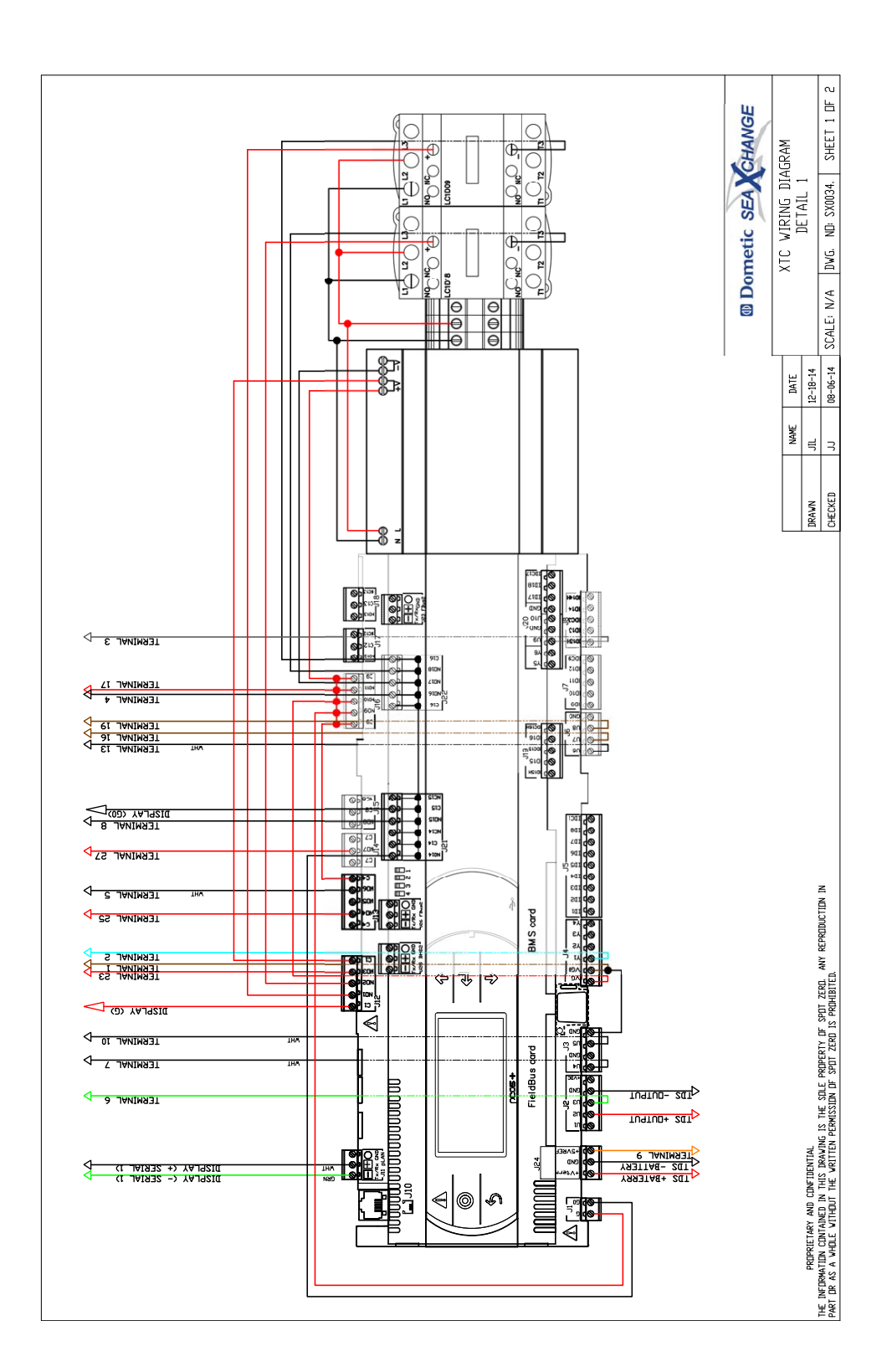

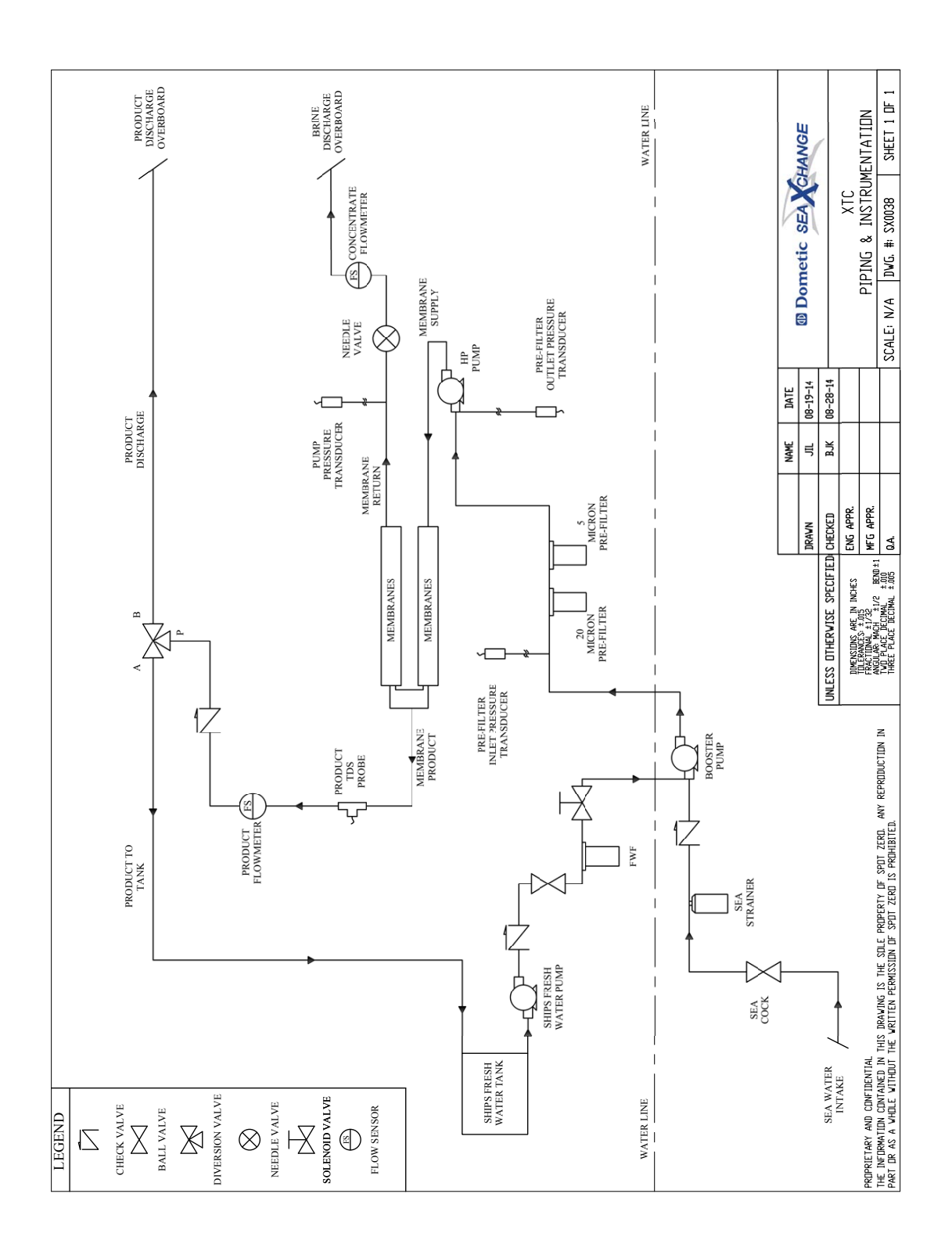

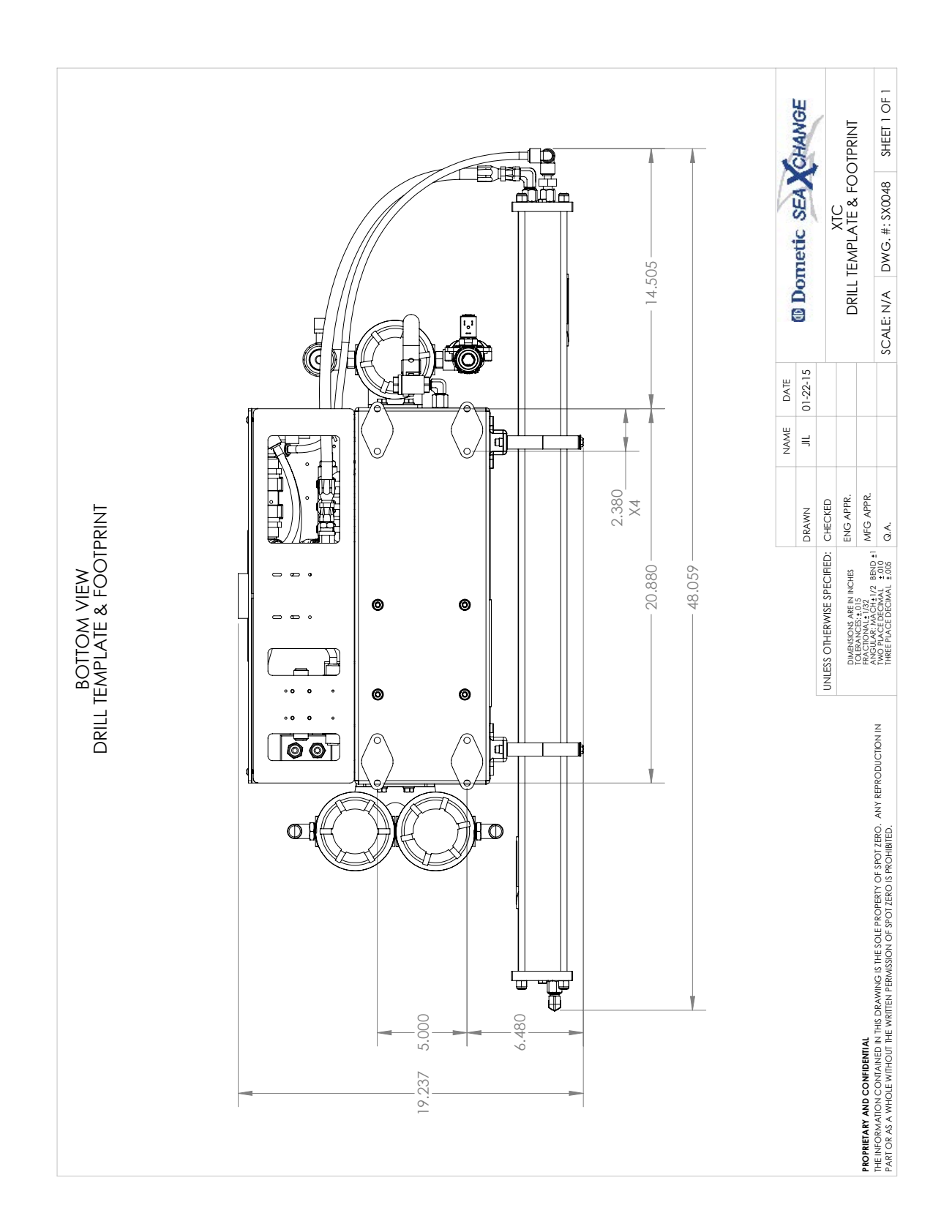